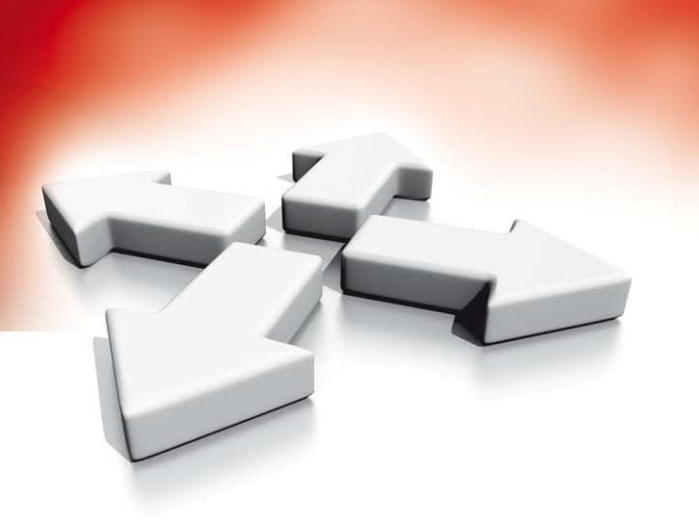

# Instrukcja instalacji i programowania

**CENTRALA ALARMOWA** 

PC4010A

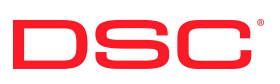

WERSJA 3.0

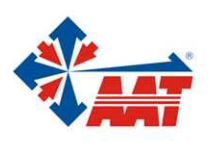

AAT Holding sp. z o.o. ul. Puławska 431, 02-801 Warszawa, tel. 022 546 05 46, faks 022 546 05 01 www.aat.pl

# SPIS TREŚCI

| Rozdział 1 Wstęp51.1 Zawartość zestawu PC401051.2 Dane techniczne systemu5                                                                                                    | 5                                                                                 |
|----------------------------------------------------------------------------------------------------|-----------------------------------------------------------------------------------|
| Rozdział 2 Instalacja i okablowanie   6     2.1 Planowanie systemu   6     2.2 Opisy zacisków   6     2.3 Obciążalność prądowa centrali i modułów   7     2.4 Podłączenie i działanie magistrali COMBUS   7     2.5 Przyłączenie linii   8     2.6 Podłączenie linii niestandardowych   9     2.7 Podłączanie wyjść programowalnych   1     2.8 Podłączenie urządzeń adresowalnych U.A.   1     2.9 Podłączenie urządzeń wymagających zasilania   1     (AUX, SAUX+).   1     10 Przyłączenie linii telefonicznei   1 | 5<br>5<br>7<br>7<br>8<br>9<br>0<br>0                                              |
| 2.11 Podłączenie zacisków wyjściowych sygnalizatorów BELL+, BELL-)   1     2.12 Podłączenie uziemienia   1     2.13 Zasilanie systemu (AC i akumulator)   1                                                                                                    | v<br>1<br>1<br>2                                                                  |
| Rozdział 3 Programowanie   1     3.1 Wstęp do programowania   1     3.2 Programowanie przez wybór   1     numeru referencyjnego   1     3.3 Wprowadzanie danych dziesiętnych   1     3.4 Wprowadzanie danych HEX   1     3.5 Programowanie opcji przełączalnych   1                                                                                                    | 3<br>3<br>3<br>3<br>3                                                             |
| Rozdział 4Przydział modułów14.1 Przydział klawiatur i modułów14.2 Usuwanie modułów z systemu14.3 Potwierdzenie przydzielonych modułów14.4 Przydział urządzeń adresowalnych U.A.1                                                                                                    | 4<br>4<br>5<br>5                                                                  |
| Rozdział 5Podsystemy i linie dozorowe15.1 Parametr linii15.2 Tworzenie podsystemów15.3 Dodawanie linii do podsystemu15.4 Programowanie linii1Rozdział 6Klawiatury26.1 Klawiatury podsystemów6.2 Klawiatury globalne26.3 Czas powrotu klawiatury26.4 Gaszenie klawiatury26.5 Przyciski Pożar, Pomoc, Panika26.6 Blokada klawiatury26.7 Sabotaż klawiatury26.8 Programowanie przycisków funkcyjnych26.9 Pamięć alarmów26.10 Przegląd blokad2                                                                            | 16<br>6<br>6<br>7<br>7<br>7<br>21<br>21<br>22<br>22<br>22<br>22<br>23<br>24<br>24 |
| Rozdział 7Kody Instalatora i Użytkownika27.1 Kod Instalatora27.2 Inne Kody Dostępu27.3 Kod Ochrony27.4 Opcje Kodów Dostępu27.5 Poziomy dostępu2Rozdział 8Właczanie i Wyłaczanie2                                                                                                    | <b>25</b><br>25<br>25<br>25<br>25<br>26<br><b>27</b>                              |
| 8.1 Opcje Włączania i Wyłączania                                                                                                    | 27<br>27                                                                          |

| Rozdział 9 Czas na Wejście i Wyjście                          | 28        |
|---------------------------------------------------------------|-----------|
| 9.1 Czasy Podsystemu<br>9.2 Opcie Czasów na Wejście i Wyjście | 28<br>28  |
|                                                               | 20        |
| Rozdział 10 Programowanie systemu                             | 29        |
| 10.1 Opcje zasilania AC/DC                                    | 29        |
| 10.2 Nadzór obwodu Sygnalizatora (BELL)                       | 29        |
| 10.3 Opcje zegara                                             | 29        |
| 10.4 Komunikaty zdarzeń                                       | 30        |
| 10.5 Blokada transmisji komunikatow o alarmie                 | 30        |
| 10.0 Sabolaze                                                 | 30        |
| 10.8 Transmisie testowe                                       | 31        |
| 10.9 Opóźnienie transmisji                                    | 31        |
| 10.10 Alarm Kod policyjny                                     | 32        |
| 10.11 Nazwa systemu                                           | 32        |
| 10.12 Test drukarki                                           | 32        |
|                                                               |           |
| Rozdział 11 Wyjścia Programowalne                             | 33        |
| 11.1 Wyjścia płyty głównej centrali                           | 33        |
| 11.2 Programowalne opcje wyjsc                                | 33        |
| 11.3 Czasy impulsów PGM                                       | 30        |
| Rozdział 12 Programowanie Komunikatora                        | 37        |
| 12 1 Numery telefoniczne                                      | 37        |
| 12.2 Numery identyfikacyjne                                   | 37        |
| 12.3 Parametry wybierania                                     | 37        |
| 12.4 Opcje przełączników komunikacji                          | 37        |
| 12.5 Kierowanie komunikatów                                   | 39        |
| 12.6 Formaty Komunikacji                                      | 39        |
| 12.7 Kody Raportujące                                         | 40        |
| Deadaish 12 Dreamananie adelne DIS                            | 41        |
| 12 1 Opeio DLS                                                | <b>41</b> |
| 13.2 Okresowy DI S                                            | 41        |
| 13.3 Łacze PC-LINK                                            | 41        |
| 10.0 24/2010 2011                                             |           |
| Rozdział 14 Harmonogram zdarzeń                               | 43        |
| 14.1 Harmonogramy dat                                         | 43        |
| 14.2 Grupy świąt                                              | 43        |
| 14.3 Harmonogram blokowania przesyłania otwarć i              |           |
| zamknięć                                                      | 43        |
| 14.4 Harmonogramy włączeń i wyłączeń                          | 44        |
| 14.5 Harmonogramy testu adresowalnych.czujek dymu             |           |
| AMS-220/2201                                                  | 44        |
| Rozdział 15 Komunikacia CSM                                   | 45        |
| 15 1 GSM 1000 (Komunikacja w sjeci telefonij komórko-         | ч3        |
| wei)                                                          | 45        |
| 15.2 LINKS 2XXX (moduły radiokomunikacyjne                    |           |
| dalekiego zasięgu)                                            | 45        |
|                                                               |           |
| Rozdział 16 Diagnostyka i usuwanie usterek                    | 46        |
| 16.1 Diagnostyka ogólna                                       | 46        |
| 16.2 Przywracanie Ustawień Fabrycznych                        | 46        |
| 16.5 Keset Systemu                                            | 46        |
| 10.4 Przeglądanie usterek                                     | 46<br>47  |
| 10.3 Sygnanzacja usterki sadotazu                             | 4/        |
| Dodatek A : Kody raportujące                                  | 48        |
| Dodatek B : Kody raportujące linii                            | 51        |
| Dodatek C : Tabela Znaków ASCII                               | 52        |
|                                                               |           |

## DIAGRAMY OKABLOWANIA PC4010A

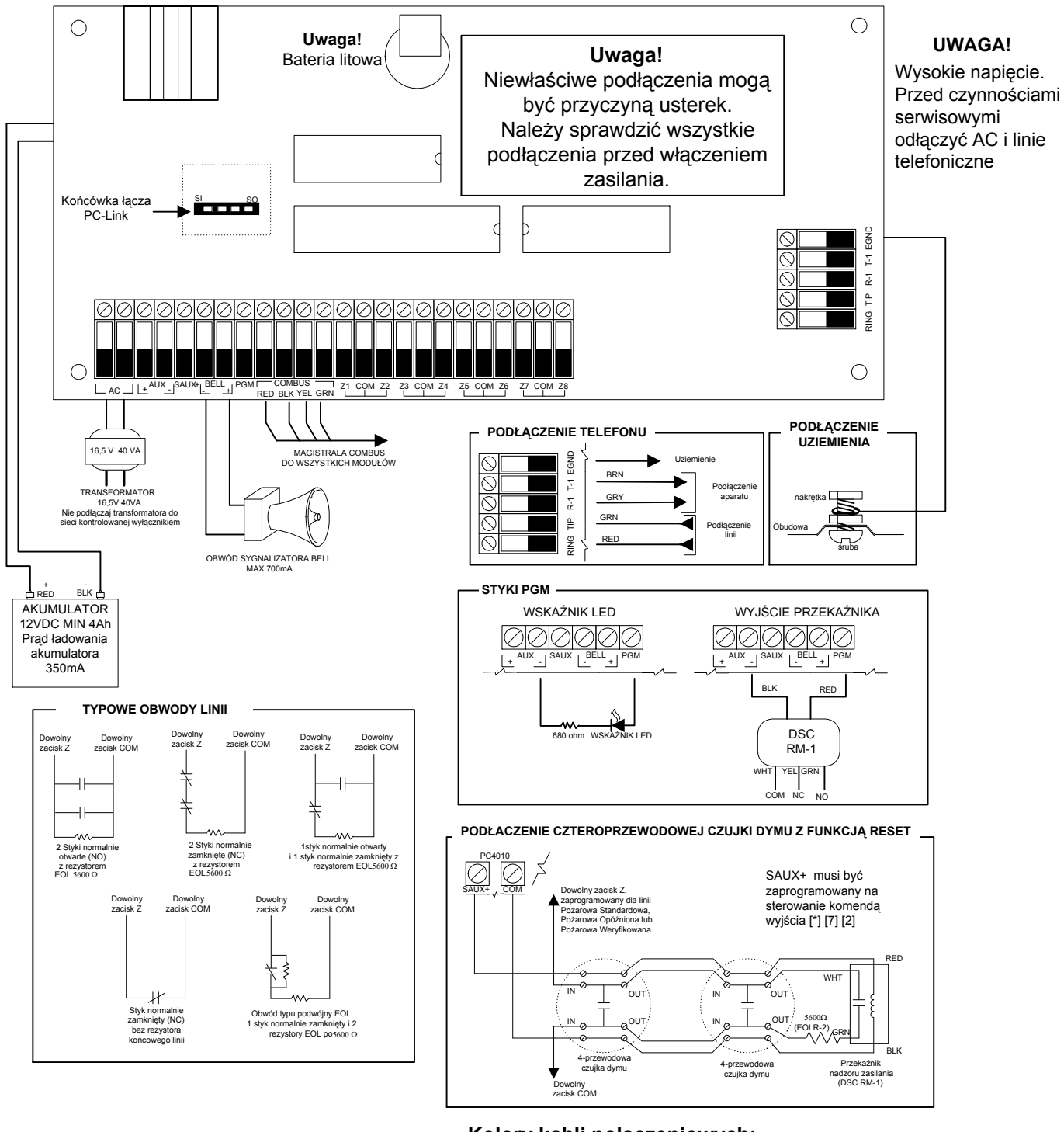

## Kolory kabli połączeniowych:

| RED - CZERWONY | BLK - CZARNY  |
|----------------|---------------|
| YEL - ŻÓŁTY    | GRN - ZIELONY |
| BRN - BRĄZOWY  | WHT -BIAŁY    |
| GRY - SZARY    |               |

## ROZDZIAŁ 1: WSTĘP

#### 1.1 Zawartość zestawu PC4010A

Proszę sprawdzić czy wszystkie wymienione komponenty są zawarte w zestawie PC4010A.

- q 1 centrala PC4010A
- q 16 rezystorów EOL (5,6kΩ)
- q 1 zielony przewód uziemiający
- q plastikowe kołki dystansowe
- q 1 zestaw instrukcji

#### 1.2 Dane techniczne systemu

## Płyta główna

- zasilanie AC 16V, 40VA minimum;
- prąd ładowania akumulatora 350mA (maks.);
- wyjście sygnalizatora 12V, maks. obciążenie ciągłe - 700mA;
- wyjście zasilania AUX 12V, 500mA (maks.)
- wyjście programowalnego zasilacza SAUX 12V, 300mA (maks.);
- wyjście PGM dwie opcje:
  - 12V, 50mA standard;
  - 12V, 170mA dla konfiguracji linii urządzeń • adresowalnych;
- 4-przewodowa magistrala COMBUS obciążalność 500mA (maks.);
- 8 linii dozorowych;
- dialer telefoniczny z nadzorem linii;
- uziemienie.

#### Rozszerzenia systemu:

- maksimum 64 linie dozorowe przy użyciu:
  - PC4108A modułów rozszerzenia 8 linii; •
  - PC4116 modułów rozszerzenia 16 linii; •
  - PC4164RS modułu interfejsu bezprzew.; •
- urządzeń adresowalnych.
- podział na 4 niezależne podsystemy;
- 16 klawiatur typu :
  - LCD4500;
  - LCD4501 wer. 2.0 lub nowsza.
- 144 wyjścia tranzystorowe do 9 modułów PC4216;
- 64 wyjścia przekaźnikowe do 16 modułów zasilacza/przekaźników PC4204;
- 16 modułów kontroli dostępu PC4820; .
- 32 czytniki kart;
- 1000 użytkowników; •
- 1 interfejs szeregowy RS-232 moduł PC4400; •
- GSM1000 moduł łączności w systemie GSM; •
- Moduł interfejsu głosowego ESCORT 4580 v1.2 • (wersja angielska);
- Tablice synoptyczne: •
- PC4612 tablica 12 punktów; •
- PC4632 tablica 32 punktów; ٠
- PC4664 tablica 64 punktów. •

#### Możliwości programowania z komputera

- Programowanie z komputera przy użyciu oprogramowania DLS-2 wer. 1.3 lub DLS-3;
- Łącze PC-LINK do bezpośredniego połączenia centrali z komputerem.

## **ROZDZIAŁ 2: INSTALACJA I OKABLOWANIE**

## 2.1 Planowanie systemu

Szybkość i efektywność instalacji systemu MAXSYS wzrośnie, jeśli wykonany zostanie projekt wstępny. Poniższa lista ułatwi sprawdzenie, czy wzięto pod uwagę niezbędne szczegóły:

- q Schemat instalacji z rozmieszczeniem centrali, wszystkich klawiatur, linii dozorowych, wyjść sygnalizatorów, wszystkich przekaźników i tablic.
- q Oznaczenie podsystemów na schemacie, przyporządkowanie linii, sygnalizatorów, wyjść przekaźników i tablic do poszczególnych podsystemów.
- q Ustalenie miejsca umieszczenia modułów systemu i odległości od centrali.
- Q Określenie obciążeń prądowych dla pewności prawidłowego działania systemu. Do obliczeń użyj tabeli, określ miejsce zainstalowania modułów PC4204.
- q Określenie położenia urządzeń adresowalnych wraz z ustaleniem rozmiarów i długości okablowania (zob. tabele rozdz. 2.8).

## 2.2 Opisy zacisków

Poniżej podano opis zacisków płyty głównej centrali PC4010A

| ZACISKI                          | O P I S                                                                                                    |
|----------------------------------|----------------------------------------------------------------------------------------------------|
| Przewody<br>czerwony i<br>czarny | Podłączenie akumulatora. <i>Nie wolno<br/>podłączać akumulatora przed<br/>ukończeniem innych podłączeń!</i>                           |
| AC                               | Zaciski zasilania 16V~. <i>Nie wolno</i><br>podłączać transformatora przed<br>ukończeniem innych podłączeń!                           |
| AUX+ i<br>AUX-                   | Zaciski zasilania pomocniczego, obciążenie maks. 500mA.                                                                               |
| SAUX+                            | Wyłączalne zasilanie pomocnicze, obciążenie maks. 300mA.                                                                              |
| BELL+ i<br>BELL -                | Zasilanie sygnalizatorów, syren i<br>innych urządzeń ostrzegawczych.<br>Maks. pobór ciągły 700mA.                                     |
| PGM                              | Programowalne wyjście. Obciążalność<br>prądowa 50mA (standardowe wyjście)<br>lub 170mA (linia adresowalna).                           |
| RED, BLK,<br>YEL, GRN            | Magistrala COMBUS, służąca do<br>wzajemnej komunikacji centrali i<br>modułów. RED i BLK to zasilanie,<br>YEL i GRN transmisja danych. |
| Z1 do Z8                         | Wejścia 8 linii dozorowych.                                                                                                    |
| TIP,<br>RING, T1,<br>R1          | Zaciski linii telefonicznej.                                                                                                    |
| EGND                             | Podłączenie uziemienia (zob. Diagram okablowania płyty głównej).                                                                      |

## 2.3 Obciążalność prądowa centrali i modułów

Po to, aby system pracował prawidłowo centrala oraz moduły zasilaczy PC4204 nie mogą być przeciążane prądowo. Sprawdź poniższe dane, aby się upewnić, że dopuszczalne obciążenia nie są przekraczane.

## Płyta główna PC4010A.

AUX – 500mA dostępne dla urządzeń podłączonych do zacisków AUX, SAUX i PGM oraz do modułów podłączonych do magistrali COMBUS. Do obliczenia wymaganego obciążenia wypełnij poniższy diagram:

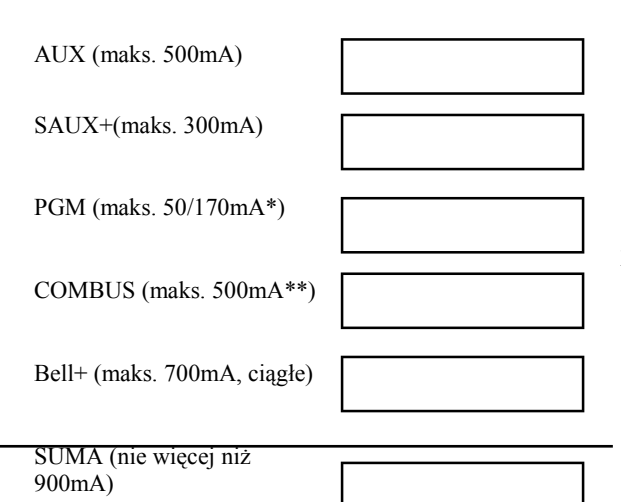

\* PGM (standardowe wyj.) maks.50mA

*PGM1 (linia adresowalna) maks.170mA. Do obliczenia prądu linii adresowalnej zob. rozdz.2.8.* 

\*\* Zob. obok "Diagram obliczania obciążenia magistrali COMBUS".

**Dane modułów współpracujących z PC4010A** Poniżej podano pobór prądu modułów współpracujących z centralą PC4010A:

| Urządzenie | pobó | or mocy ( | (mA) |
|------------|------|-----------|------|
|------------|------|-----------|------|

| Klawiatura (LCD45XX)                  | 50  |
|---------------------------------------|-----|
| Moduł rozszerzający PC4108A           | 30  |
| Moduł rozszerzający PC4116            | 30  |
| Odbiornik bezprzewodowy PC4164RS      | 110 |
| Moduł pożarowy PC4701                 | 35  |
| Moduł zasilania przekaźników PC4204   | 30  |
| Moduł wyj. tranzystorowych PC4216     | 15  |
| Moduł interfejsu głosowego ESCORT4580 | 150 |
| Moduł interfejsu RS232 PC4400         | 30  |
| Moduł kontroli dostępu PC4820         | 35  |

## Obliczanie prądu obciążenia całkowitego.

Gdy już zostało określone, które z modułów zostaną zastosowane, użyj diagramu do obliczenia prądu obciążenia magistrali komunikacyjnej COMBUS.

| Jednostka                            | Prąd (mA) | × | Ilość | Razem (mA) |  |
|--------------------------------------|-----------|---|-------|------------|--|
| Klawiatura                           | 50        | × |       |            |  |
| PC4108A                              | 30        | × |       |            |  |
| PC4116                               | 30        | × |       |            |  |
| PC4164RS                             | 110       | × |       |            |  |
| PC4701                               | 35        | × |       |            |  |
| PC4204                               | 30        | × |       |            |  |
| PC4216*                              | 15        | × |       |            |  |
| Prąd pobierany na wyjściach PC4216 = |           |   |       |            |  |
| PC4580                               | 150       | × |       |            |  |
| PC4400                               | 30        | × |       |            |  |
| PC4820                               | 35        | × |       |            |  |
|                                      |           |   |       |            |  |

\* Prąd z magistrali COMBUS pobierany jest do zasilania elementów na zewnątrz modułu. Ta wielkość powinna być dodana do sumy prądu.

## 2.4 Podłączenie i działanie magistrali COMBUS

Magistrala komunikacyjna COMBUS jest używana do wzajemnego komunikowania się centrali i modułów. Cztery zaciski COMBUS na płycie głównej powinny być podłączone do czterech zacisków COMBUS we wszystkich modułach.

Moduły mogą być połączone bezpośrednio do centrali, kaskadowo lub z odgałęzieniami typu T, jak na rysunku poniżej:

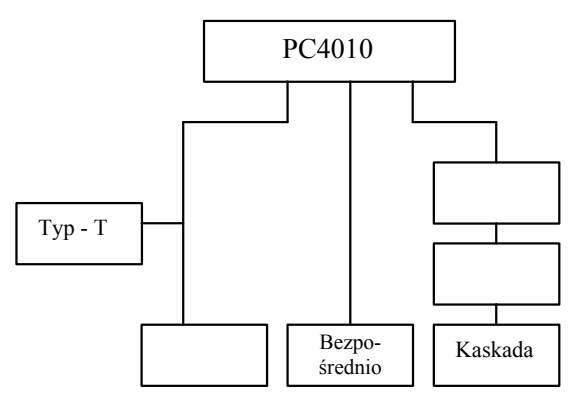

#### Wymagania dodatkowe:

- 1. COMBUS powinien być prowadzony przewodami o średnicy co najmniej 0,64 mm.
- W instalacjach, gdzie występują magistrale COMBUS o dużej długości (200 – 300 m), zaleca się stosowanie przewodów o średnicy 1mm.
- 3. Żaden z modułów nie może być dalej niż 300 m od centrali, mierząc wzdłuż przewodu.
- 4. Nie jest wymagane stosowanie przewodów ekranowanych, chyba że magistrala przechodzi przez obszary o dużym poziomie zakłóceń elektromagnetycznych. Przy użyciu przewodów ekranowanych, maksymalna odległość modułu od centrali ulega zmniejszeniu. Tabela pojemności pozwoli na obliczenie maksymalnej odległości.
- Całkowita pojemność okablowania magistrali nie może przekroczyć 80nF.

## Spadki napięcia.

Rezystancja przewodów powoduje spadki napięć. Należy wziąć to pod uwagę przy projektowaniu instalacji. Właściwe działanie jest zagwarantowane, gdy przy podłączonym zasilaniu AC i naładowanym akumulatorze, napięcie na zaciskach modułów wynosi co najmniej 12,5V DC.

Jeśli napięcie jest niższe, spróbuj zastosować poniższe rozwiązania (pojedynczo lub razem):

- 1. Podłącz zasilacz PC4204 w pobliżu modułu aby dodatkowo zasilić COMBUS.
- 2. Zmniejsz długość linii do modułu.
- 3. Zwiększ średnicę przewodu.

#### Ograniczenia pojemnościowe.

Wzrost pojemności w magistrali COMBUS powoduje pogorszenie warunków transmisji danych i spowolnienie pracy systemu. Wzrost długości kabli powoduje wzrost pojemności. Pojemność własna użytych kabli wpływa na maksymalną długość magistrali.

Np. przewód o średnicy przekroju 0,64mm (AWG-22), nieekranowany, ma typową pojemność 7nF/100m. Dodanie każdych kolejnych 100m spowoduje wzrost pojemności o kolejne 7nF.

Poniższa tabelka pokazuje całkowitą długość przewodów magistrali w zależności od pojemności użytych przewodów.

| Pojemność<br>przewodów /100m | Całkowita długość<br>przewodów<br>COMBUS |
|------------------------------|------------------------------------------|
| 5nF                          | 1620m                                    |
| 7nF                          | 1157m                                    |
| 8nF                          | 1012m                                    |
| 10nF                         | 810m                                     |
| 12nF                         | 675m                                     |
| 13nF                         | 623m                                     |

Poprowadzenie z zacisków centrali kilku linii COMBUS również zwiększa całkowitą pojemność magistrali. Np. używając kabli 7nF/100m można prowadzić:

- 4 linie 300 metrowe;
- 6 linii 200 metrowych;
- 8 linii 150 metrowych.

#### Uwaga! Dla uzyskania niezbędnych informacji skontaktuj się z producentem kabli.

### Moduły zasilające PC4204.

Moduły zasilające PC4204 są niezbędne do zasilania dodatkowych modułów i urządzeń w przypadku, gdy prąd zasilający z centrali jest niewystarczający. PC4204 powinien być również użyty w przypadku przewidywanych dużych spadków napięcia na magistrali.

## Obciążalność PC4204.

AUX – 1.5A dostępne dla urządzeń podłączonych do zacisków AUX oraz modułów na magistrali zasilanych z tego zasilacza.

## Zasilanie COMBUS z modułu PC4204.

Moduł PC4204 może pracować w trybie doładowania COMBUSa. Zasilanie wyjścia AUX podawane jest na pierwszy przekaźnik.

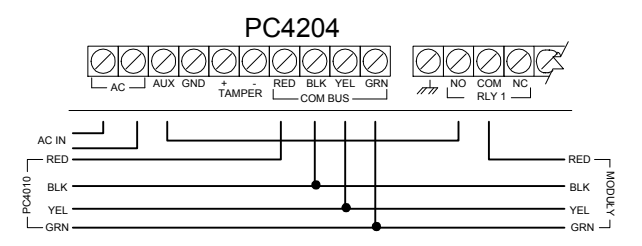

Uwaga! Nie używaj innych zasilaczy niż PC4204 do zwiększenia obciążalności COMBUSa. W przypadku wystąpienia zakłóceń i wahań zasilania, moduł może się zablokować i utracić komunikację z centralą. Gdy centrala traci komunikację z modułem, rozpoczyna resetowanie przez wyłączenie zasilania w magistrali na 5 sekund. Po tym czasie wraca zasilanie magistrali i zablokowany moduł powinien działać normalnie.

> Jeżeli użyto innych zasilaczy niż PC4204, funkcja resetu zasilania nie będzie działać zgodnie z założeniem.

Uwaga! Nowe wersje modułów zasilających PC4204 posiadają zworę "J1". Upewnij się, że ta zwora jest ustawiona na "Combus Relay". W przeciwnym wypadku funkcja resetowania nie będzie działać. Więcej informacji odnośnie PC4204 znajduje się instrukcji instalacyjnej modułu.

## 2.5 Przyłączenie linii

Jest kilka różnych rożnych sposobów wykonania przyłączenia linii, zależnych od wybranych opcji programowania. Poniżej podano opis każdej z nich:

Uwaga! Każda z linii zdefiniowana jako pożarowa, nadzoru modułu GSM, odpowiedzi modułu GSM czy wymuszenia odpowiedzi DLS, będzie automatycznie wymagać pojedynczego rezystora EOL, niezależnie od wybranego typu parametryzacji linii. **Bez rezystora końcowego linii – (NC)** Wszystkie linie bez rezystora końcowego linii są obwodami normalnie zamkniętymi. Linia jest naruszona gdy zostanie otwarta.

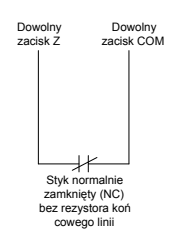

#### Pojedynczy rezystor końcowy linii (EOL).

Linie z pojedynczym rezystorem końcowym linii mają rezystor 5600Ω. Linia jest naruszona, gdy zostanie zwarta lub otwarta. Jeśli zaprogramowana jako pożarowa lub przepływu wody, jej otwarcie będzie generować usterkę, a zwarcie alarm. Sposób podłączenia pokazują rysunki:

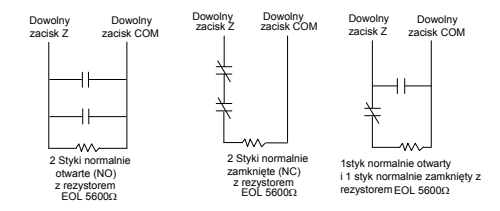

**Podwójny rezystor końcowy linii (2 x EOL)** Linie takie pozwalają centrali na rozróżnienie 4 stanów: normalnego, naruszenia, uszkodzenia i sabotażu. Sposób podłączenia pokazuje rysunek:

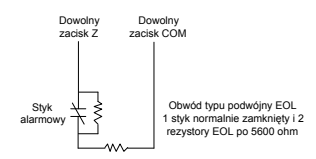

Uwaga! Powyższa opcja może być użyta, jeśli są używane czujniki typu NC (normalnie zwarte). Tylko jeden czujnik może być podłączony do jednej linii tego typu.

## 2.6 Podłączenie linii niestandardowych

Niektóre typy linii wymagają specjalnej konfiguracji do przyłączenia. Poniżej przedstawiono te linie. Więcej informacji znajduje się w rozdziale 5.4 "Programowanie linii".

#### Podłączenie linii pożarowej.

Czujki pożarowe mają styki typu (NO). Alarm pożarowy jest inicjowany po zwarciu styków. Typowym przykładem jest wzbudzenie alarmu przez czteroprzewodowe czujki dymu. Ten rodzaj czujek musi być podłączony tak jak pokazano na rys poniżej:

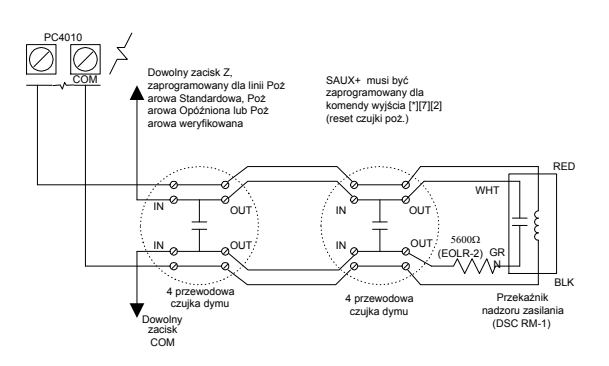

Zasilanie dla czujek czteroprzewodowych może być nadzorowane przekaźnikiem końcowym linii. Styki tego przekaźnika są połączone szeregowo z rezystorem końcowym linii. Zanik zasilania powoduje rozwarcie styków przekaźnika, co generuje usterkę. Linie ze stykami normalnie otwartymi mogą być używane równolegle w obwodzie. Należy unikać włączania w linię pożarową innych rodzajów czujników. Na linii pożarowej

#### Podłączenie linii do włączania systemu kluczem.

można instalować wiele czujek ze stykiem NO.

Linie mogą być zaprogramowane do włączenia systemu kluczem, wtedy muszą być podłączone zgodnie z zamieszczonym rysunkiem:

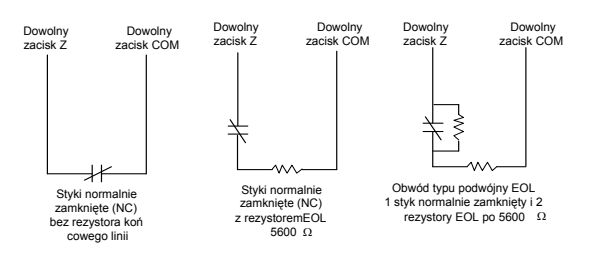

### Linia nadzoru modułu GSM.

Gdy w systemie jest używany moduł komunikatora komórkowego GSM1000, jedna z linii może być użyta jako linia dozorowania tego modułu. W przypadku pojawienia się usterki, moduł GSM naruszy linię dozorową centrali.

#### Linia odpowiedzi modułu GSM.

Gdy w systemie jest używany moduł komunikatora komórkowego GSM1000, jedna z linii może być użyta jako linia odpowiedzi GSM, w celu umożliwienia przeprowadzenia połączenia DLS w momencie uszkodzenia przewodowej linii telefonicznej. Gdy moduł GSM wykryje dzwonienie, narusza linię odpowiedzi GSM, zmuszając płytę do odbioru danych drogą komórkową. Linia zaprogramowana jako Linia odpowiedzi GSM musi być podłączona zgodnie z poniższym rysunkiem:

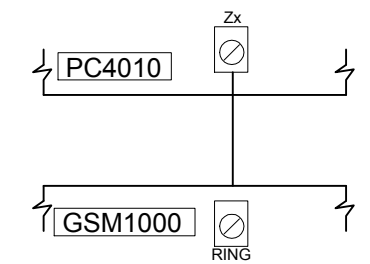

## 2.7 Podłączanie wyjść programowalnych

Po aktywacji, na zacisk PGM podawane jest napięcie +12V. Prąd obciążenia wynosi maksimum 50mA. Jeżeli przewidywany prąd przekracza 50mA, należy podłączyć przekaźnik wg poniższego rysunku:

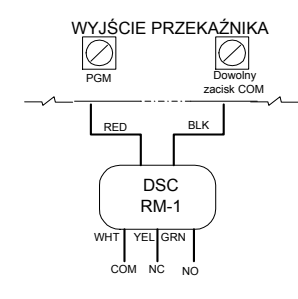

Każde z wyjść może być zaprogramowane jako jedna z opcji wyszczególnionych w rozdz. 11.2.

## 2.8 Podłączenie urządzeń adresowalnych U.A.

Urządzenia adresowalne (U.A.) są przyłączane do dwuprzewodowej linii, służącej do zasilania i komunikacji z centralą. Konstrukcja czujek zapewnia niskie zużycie prądu, a to daje wysoką efektywność działania systemu.

System może obsługiwać 56 urządzeń adresowalnych. Linia adresowalna jest sterowana przez zacisk PGM Więcej informacji znajduje się w rozdz. 4.4.

## Typy urządzeń adresowalnych

Centrala współpracuje z następującymi urządzeniami adresowalnymi:

- AMS-220 czujka dymu;
- AMB-300 czujka PIR;
- AMB-600 podwójny PIR;
- AMA-100 czujka zbicia szyby;
- AMP-700 kontakt magnetyczny;
- AMP-701 wejście uniwersalne.

## Maksymalne czasy transmisji kryterium alarmu

Jest to maksymalny czas od wystąpienia kryterium alarmu w urządzeniu adresowalnym do momentu wejścia centrali w stan alarmowania. Podane wartości odnoszą się do najbardziej niekorzystnych warunków.

| 1-32   | urządzeń | -maks. 2,5s. |
|--------|----------|--------------|
| 33-112 | urządzeń | -maks. 5,4s. |

Obliczanie obciążenia linii urządzeń adresowalnych.

Linia może pobierać z centrali maks. prąd 170mA. Użyj poniższego diagramu do dokonania niezbędnych obliczeń.

| Jednostka        | Prąd (mA) | x | Ilość | Suma<br>(mA) |
|------------------|-----------|---|-------|--------------|
| AMS-220          | 0,8       | × |       |              |
| AMB-300          | 2,5       | × |       |              |
| AMB-600          | 3,5       | × |       |              |
| AMA-100          | 3,5       | × |       |              |
| AMB-500          | 2,5       | × |       |              |
| AMP-70x          | 0,8       | × |       |              |
| Całkowity prąd = |           |   |       |              |

Maksymalna długość linii zależy od sumarycznego poboru prądu i średnicy zastosowanego przewodu.

|                         | Długość linii (m) |        |       |      |  |
|-------------------------|-------------------|--------|-------|------|--|
| Prąd w<br>linii<br>(mA) | φ 0,5             | ф 0,64 | φ 0,8 | φ1,0 |  |
| 10                      | 405               | 683    | 1024  | 1219 |  |
| 20                      | 256               | 384    | 576   | 864  |  |
| 40                      | 119               | 183    | 274   | 411  |  |
| 80                      | 47                | 76     | 114   | 170  |  |
| 120                     | 30                | 32     | 35    | 37   |  |
| 170                     | 21                | 23     | 26    | 29   |  |

Podłączanie urządzeń adresowalnych w linii

Każde z urządzeń U.A. może być połączone bezpośrednio do centrali, kaskadowo lub z odgałęzieniami typu T. Sposób podłączenia pokazano na rysunku poniżej:

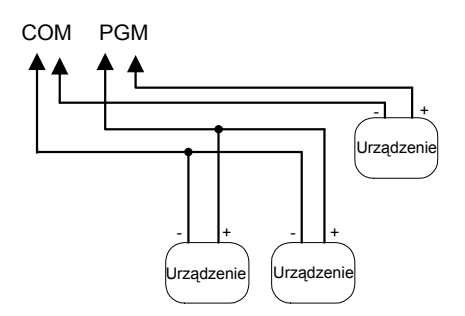

Powyższa konfiguracja jest używana tylko dla urządzeń U.A. Więcej informacji znajduje się w arkuszu instalacyjnym każdego urządzenia. Dla wydłużenia linii urządzeń adresowalnych, można ją rozdzielić na dwie lub więcej linii podłączonych do zacisków COM i PGM.

Na przykład: Jeśli używając przewodu o tej samej średnicy rozdzielimy linię z 32 czujkami AMB-300 (80mA) na dwie po 16 czujek każda (2 x 40mA), to pojedyncza linia będzie dłuższa ponad dwukrotnie od linii z 32 czujkami (patrz tabela str. 6).

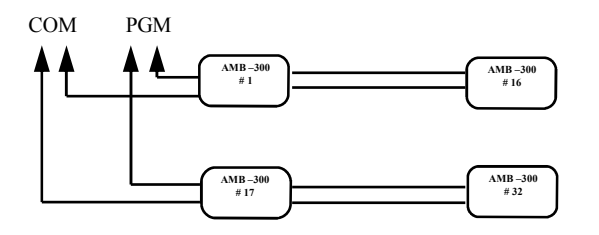

Uwaga! Dla tych urządzeń nie stosuje się rezystorów EOL. Gdy urządzenia są już podłączone, wyjście PGM musi być skonfigurowane do pracy z urządzeniami adresowalnymi, a urządzenia przypisane do systemu. Patrz rozdz. 4.4.

## 2.9 Podłączenie urządzeń wymagających zasilania (AUX, SAUX+)

## AUX - zasilanie pomocnicze

Te zaciski mogą być używane do zasilania czujek. Zaciski AUX+ i GND mogą dostarczać prądu o wartości maks. 500mA.

## SAUX+ - zasilanie pomocnicze wyłączalne

Zacisk dostarcza napięcia 12V DC. Jeżeli wyjście to zostanie zaprogramowane jako Wyjście użytkowe #2, to po wykonaniu funkcji [\] [7] [2] napięcie zostaje wyłączone. Z zacisku zasilane są najczęściej urządzenia wymagające resetowania przez zdjęcie napięcia zasilania np. czujki dymu (4 przewodowe).

## 2.10 Przyłączenie linii telefonicznej

Dla realizowania monitoringu lub zdalnego programowania centrali wymagane jest podłączenie linii telefonicznej do dialera. Sposób podłączenia linii pokazano na rysunku poniżej:

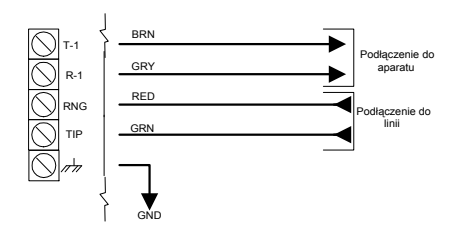

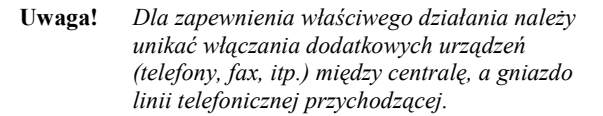

## 2.11 Podłączenie zacisków wyjściowych sygnalizatorów (BELL+, BELL-)

Maksymalny pobór prądu: 700mA przy 12V (z akumulatorem 2A max impuls). Służy do zasilania sygnalizatorów, syren, lamp stroboskopowych i innych urządzeń ostrzegawczych. Wyjście BELL jest zabezpieczone elektronicznie; zbyt duży pobór prądu spowoduje wyłączenie wyjścia. Wyjście to jest nadzorowane. Jeżeli nie jest podłączone żadne urządzenie ostrzegawcze, to w celu zapobieżenia sygnalizacji uszkodzenia należy podłączyć do zacisków rezystor o wartości 1000Ω.

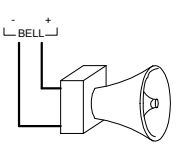

Na prawidłowe działanie wpływa również długość przewodu do sygnalizatora. Poniższa tabelka pomoże w dobraniu odpowiedniej długości przewodu. Dane odnoszą się dla syreny 30W.

|                     | Odległość do ostatniego sygnalizatora (m) |       |      |      |      |
|---------------------|-------------------------------------------|-------|------|------|------|
| Pobór<br>prądu (mA) | ф 0,64                                    | φ 0,8 | φ1,0 | ф1,3 | φ1,6 |
| 2000                | 6                                         | 9     | 14   | 22   | 35   |
| 1800                | 6                                         | 10    | 16   | 25   | 39   |
| 1000                | 11                                        | 17    | 28   | 44   | 70   |
| 700                 | 16                                        | 25    | 40   | 64   | 101  |
| 500                 | 22                                        | 35    | 56   | 89   | 141  |
| 100                 | 110                                       | 175   | 279  | 445  | 705  |

Aby zwiększyć długość, można też podwajać liczbę przewodów. Użycie dwóch przewodów dla styku BELL+ i dwóch dla BELL- pozwoli na podwojenie maksymalnej odległości.

## 2.12 Podłączenie uziemienia

Obudowa centrali powinna być uziemiona. Uziemienie powinno być wykonane miedzianym przewodem o minimalnej średnicy 1,6 mm. Aby możliwe było wykrywanie doziemienia, zacisk EGND musi być przyłączony do uziemienia. Usterka doziemienia pojawia się kiedy rezystancja między przewodami instalacji a uziemieniem jest mniejsza niż 40kΩ. Uziemiać należy płytę centrali oraz moduł przyłączony do linii telefonicznej miejskiej. Rysunki poniżej przedstawiają sposób wykonania podłączenia uziemienia:

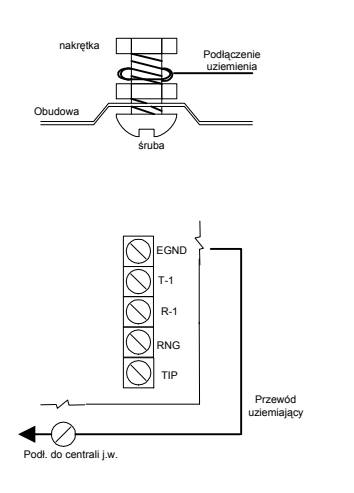

## 2.13 Zasilanie systemu (AC i akumulator)

Uwaga! Nie wolno podłączać transformatora i akumulatora przed zakończeniem innych podłączeń.

## Podłączenie akumulatora.

Akumulator jest rezerwowym źródłem napięcia zasilającego w przypadku wyłączenia zasilania AC oraz w przypadkach alarmowych, kiedy pobór prądu przez system jest większy od maksymalnego prądu zasilacza centrali.

**Ważne!** Zwróć uwagę na właściwą polaryzację przy podłączaniu akumulatora.

#### Zaciski AC.

Uwaga! Przed podłączeniem zasilania AC należy najpierw podłączyć akumulator.

Panel zasilany jest z transformatora 230/16,5 V, 40 VA. Uzwojenie pierwotne transformatora należy podłączyć do źródła zasilania 230V, a uzwojenie wtórne do zacisków AC na płycie centrali. Centrala PC4010 monitoruje obecność zasilania sieciowego. Po odłączeniu napięcia sieciowego na klawiaturze sygnalizowana jest usterka.

#### Włączenie zasilania głównego.

Po dokonaniu sprawdzenia wszystkich połączeń oraz podłączeniu biegunów akumulatora można włączyć zasilanie transformatora.

## Diagramy wyboru akumulatorów.

Poniższy diagram pozwala na dokonanie wyboru optymalnej pojemności akumulatora dla podtrzymania pracy centrali przez 24 godziny. W tym celu należy:

- 1. Dokonać oszacowania wartości prądu pobieranego przez centralę oraz wszystkie przyłączone urządzenia.
- 2. Oszacować obciążenie centrali w czasie alarmu.
- Nanieść wartości na osie wykresu i odczytać minimalną pojemność akumulatorów (Ah).

## Na przykład:

Prąd podtrzymania = 500mA Prąd alarmu = 2A

Minimalna pojemność na diagramie =14Ah

Wybór akumulatora dla podtrzymania 24h i 5 min. alarmu

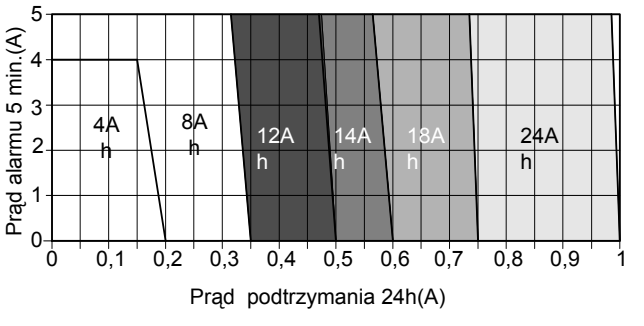

Wymaganą pojemność akumulatora oblicza się ze wzoru:

$$Q_{AK} = 1,25 (I_A * t_A + I_P * t_P), gdzie:$$

Q<sub>AK</sub> — Pojemność akumulatora

I<sub>A</sub> — Prąd alarmu

I<sub>P</sub> — Prąd podtrzymania

t<sub>A</sub> — Czas trwania alarmu

t<sub>P</sub> — Czas podtrzymania

Uwaga! Prąd ładowania akumulatora centrali jest ograniczony do 350mA.

## **ROZDZIAŁ 3: PROGRAMOWANIE**

## 3.1 Wstęp do programowania

Programowanie PC4010A odbywa się poprzez sieć odgałęzień menu. Zmiany opcji menu są dokonywane przyciskami strzałek [<] [>], a przyciśnięciem przycisku [\*] wybieramy żądaną opcję. Kontynuujemy tę procedurę aż do pojawienia się żądanego podprogramu i wybieramy go przyciskając [\*]. Powrót do poprzedniego menu odbywa się przez przyciśnięcie [#].

Wejście w tryb programowania instalatorskiego odbywa się przez wprowadzenie z klawiatury kombinacji [\*][8][Kod instalatora]. Fabryczny Kod instalatora [4010] powinien być zmieniony dla zabezpieczenia dostępu do systemu osób nieupoważnionych. Zob. rozdz. 7.1.

Po wejściu w tryb programowania intalatorskiego napotykamy pięcioczęściowe menu. Przejście dokonywane jest przyciskaniem strzałek [<] [>], akceptacja [\*]. Częściami składowymi są:

- Poziom systemu te opcje programowania wpływają na działanie całego systemu. Odnoszą się do komunikacji, downloadingu, drukowania, programowania kodu głównego i instalatora, itd.
- Poziom podsystemu tu odbywa się indywidualne programowanie każdego podsystemu. Programuje się czasy, przydział linii, itd.
- Poziom sprzętu to menu jest używane, gdy dołącza się do systemu moduły i klawiatury.
- **Rejestr zdarzeń** to menu pozwala na wydrukowanie rejestru zdarzeń.
- Diagnostyka menu pozwala określić rodzaj usterek zgłaszanych przez moduły.

## Na przykład:

Aby zaprogramować Kod identyfikacyjny Podsystemu 2, przechodź do poszczególnych komunikatów i potwierdzaj przyciśnięciem [\*]:

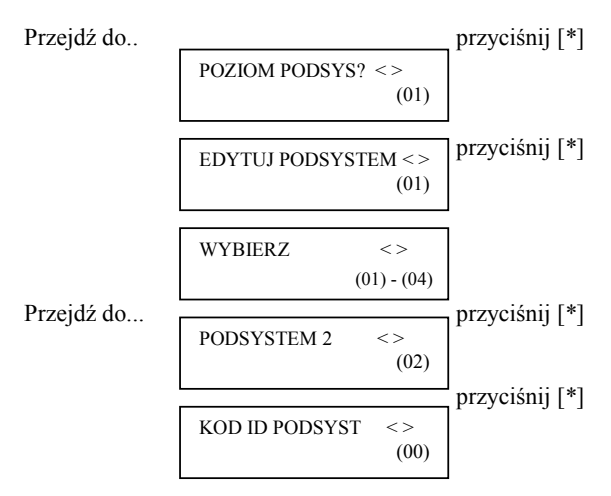

Wprowadź czterocyfrowy kod ID. Przyciśnij [#] aby opuścić podprogram.

Strzałki pokazują się w górnym prawym rogu wyświetlacza wskazując istnienie kolejnych części menu.

## 3.2 Programowanie przez wybór numeru referencyjnego

Szybszym sposobem programowania centrali jest przeskakiwanie wprost do danego podprogramu przez użycie systemu numerów referencyjnych. Numery te można znaleźć w Arkuszach Programowania i pod nagłówkami w niniejszej instrukcji.

Programowanie przez użycie numerów referencyjnych odbywa się następująco:

Po wejściu w tryb programowania intalatorskiego [\*][8] [Kod instalatora], przyciskamy i trzymamy przycisk [A] do czasu ukazania się komunikatu : "PODAJ NR REF. [\*]."

Po wprowadzeniu odpowiedniego numeru i potwierdzeniu [\*], na wyświetlaczu otrzymamy wybrany podprogram. Pomyłkowe wprowadzenie numeru korygujemy strzałką [<], wracając do pierwszej wprowadzanej cyfry. Gdy już dokonaliśmy programowania *musimy przycisnąć* [#] aby zachować zmiany. Potem przyciskamy i trzymamy klawisz [A], aby wprowadzić kolejny numer referencyjny.

## 3.3 Wprowadzanie danych dziesiętnych

Część pozycji programowania wymaga wprowadzenia liczb dziesiętnych. Jeśli wprowadzona liczba cyfr odpowiada liczbie kratek w arkuszu programowania dotyczącym danego podprogramu, centrala automatycznie wyjdzie z danego podprogramu z zapamiętaniem zmian. Aby opuścić dany podprogram (bez wprowadzenia wymaganej liczby cyfr), należy nacisnąć klawisz [#]. Zostaną wtedy zapamiętane tylko dane wprowadzone. Pozostałe dane podprogramu pozostaną nie zmienione.

## 3.4 Wprowadzanie danych HEX

W niektórych wypadkach istnieje potrzeba wprowadzenia danych szesnastkowych. W tym celu należy nacisnąć klawisz [\*], aby wejść do menu HEX. Strzałkami przechodzimy przez kolejne cyfry HEX (od A do F). Gdy wyświetlana jest żądana litera wciskamy [\*]. Inną metodą jest przyciskanie cyfr od 1-6 (odpowiadających literom HEX A=1, B=2....F=6), poprzedzone przyciśnięciem [\*]. Gdy cyfra jest wprowadzona, centrala automatycznie powraca do trybu wprowadzania danych dziesiętnych.

Na przykład: aby wprowadzić dane 'ABCD' należy wciskać : [\*], [1], [\*], [2], [\*] [3], [\*], [4].

## 3.5 Programowanie opcji przełączalnych

Niektóre podprogramy zawierają zestawy opcji przełączalnych. Do przejścia przez poszczególne opcje należy używać strzałek [<] [>]. Przyciskanie [\*] powoduje wybór między [T] (włączone) i [N] (wyłączone). Gdy już wszystkie opcje zostaną zaprogramowane, przycisk [#] powoduje ich zapamiętanie i powrót do poprzedniego menu.

# **ROZDZIAŁ 4: PRZYDZIAŁ MODUŁÓW**

## 4.1 Przydział klawiatur i modułów

Po podłączeniu wszystkich klawiatur i modułów, muszą one zostać przydzielone do systemu. Po podłączeniu akumulatora, podłącz zasilanie AC. Wszystkie klawiatury LCD będą wyświetlać komunikat "LCD45XX DSC Ltd."

Uwaga! Przy podłączaniu modułów zasilanie systemu musi być odłączone. Zanotuj położenie i numer każdego z modułów dla wykorzystania w przyszłości.

## Przydział pierwszej klawiatury do Podsystemu 1.

Aby przydzielić pierwszą klawiaturę przejdź do klawiatury, która ma być przydzielona do Podsystemu 1. Po naciśnięciu dowolnego przycisku wyświetlacz pokaże komunikat "45XX Mod.#1".

Ta klawiatura zostanie automatycznie przypisana do Podsystemu 1.

Pozostałe klawiatury i moduły mogą być przypisywane do systemu po wejściu do programowania instalatorskiego i menu "Poziom sprzętu"

## Przydział pozostałych klawiatur i modułów.

Numer referencyjny [0200], a potem przejdź do żądanego modułu.

Używając klawiatury:

- 1. Wejdź w programowanie instalacyjne [\*] [8] [Kod instalatora].
- 2. Przejdź do "Poziom sprzętu" i naciśnij [\*].
- 3. Ukaże się komunikat "Dodaj moduł", naciśnij [\*].
- 4. Przejdź do żądanego modułu i naciśnij [\*].

## Klawiatury LCD45XX.

Po komunikacie "Wciśnij przycisk wybranej klaw." podejdź do dodawanej klawiatury i przyciśnij dowolny klawisz. Wróć do klawiatury z której programujesz, pojawi się na niej komunikat zbliżony do następującego: ("LCD45XX Mod 02 ZAINST.").

Następnie przyciskami strzałek [<] [>] przejdź do podsystemu, do którego klawiatura ma zostać przypisana i naciśnij [\*].

Jeżeli dana klawiatura ma być klawiaturą globalną, przejdź do opcji 09 "Klawiatura Globalna" i naciśnij [\*].

Jeżeli przyciśnięty zostanie klawisz [#], klawiatura zostanie przydzielona automatycznie do Podsystemu 1.

Więcej informacji odnośnie klawiatur podsystemu i globalnych znajduje się w rozdziale 6 "Klawiatury".

## Przydzielanie modułów.

Przy przydzielaniu modułów PC4108A, PC4116, PC4204, PC4216, PC4400, PC4820 czy PC4164RS, zostanie wyświetlony komunikat "SYMULUJ SABOTAŻ WYBRANEGO MODUŁU". Wykonanie sabotażu modułu jest elementem procedury dodawania modułów. Naruszenie (rozwarcie) obwodu sabotażowego modułu (zacisk TAMPER)

wskaże centrali moduł do zainstalowania. Potwierdzenie następuje poprzez wyświetlenie odpowiedniego komunikatu (np. "PC4204 Mod 01 Zainstalowany"). Należy zanotować numer modułu w arkuszach programowania i zamknąć obwód sabotażowy.

#### Rozszerzenia linii.

```
Uwaga!
       Przydziel wszystkie rozszerzenia linii przed
```

przypisaniem linii do PC4820 i urządzeń U.A.

W czasie przydzielania rozszerzeń linii (PC4108A, PC4116, i PC4164) na płycie wyświetlany jest komunikat "PC41XX EXPANDER". Centrala automatycznie rozpoznaje typ modułu rozszerzenia i potwierdza wyświetlając komunikat (np. "PC4116 Mod 01 zainst.").

Linie od 1-8 są umieszczone na płycie głównej centrali. Dodatkowe linie sa dokładane w kolejności. Np. jeżeli dołożone są dwa moduły PC4108A, pierwszy będzie przydzielony do linii 9-16, a drugi 17-24. System może mieć maksimum 64 linie. Po wyświetleniu komunikatu o zainstalowaniu modułu, należy dokonać potwierdzenia naciskając dowolny przycisk.

Moduł PC4164RS jest odbiornikiem interfejsu bezprzewodowego. Powinien być przyłączany jako ostatni, ze względu na ilość zajmowanych linii . Rezerwuje on do 56 linii lub jeśli linii przewodowych jest więcej niż 8, pozostałe do 64.

## Przydział modułu Escort4580.

W czasie przydzielania tego modułu wyświetlany jest komunikat "Looking for PC4XXX Module". Następuje skanowanie magistrali i po znalezieniu pojawia się na płycie komunikat potwierdzający przydzielenie ("ESCORT 4580 zainstal."). Nie jest wymagane otwieranie obwodu sabotażowego.

## 4.2 Usuwanie modułów z systemu

Numer referencyjny [0201], a potem dokonaj wyboru modułu.

Usunięcie modułu z systemu odbywa się z dowolnej klawiatury:

- 1. Wejdź w programowanie instalacyjne [\*] [8] [Kod instalatora].
- 2. Wprowadź numer referencyjny [0201] i naciśnij [\*].
- 3. Przejdź do typu żądanego modułu i naciśnij [\*].
- 4. Przejdź do właściwego numeru modułu i naciśnij [\*], aby usunąć go z systemu.

Uwaga! Przy usuwaniu i/lub zastępowaniu modułów rozszerzających, reszta modułów powinna być przydzielona na nowo, dla zapewnienia prawidłowego działania systemu.

Uwaga! Należy pamiętać o zapisaniu powyższych danych w Arkuszach Programowania.

## 4.3 Potwierdzenie przydzielonych modułów

Numer referencyjny [0202], a potem przejdź do żądanego modułu.

W przypadku nie zapisania numerów modułów, istnieje możliwość skorzystania z menu "POTW. MODUŁ" w podprogramie "Poziom sprzętu" w trybie programowania instalacyjnego. Działa to jak tryb przydzielania klawiatur i modułów. Odpowiednie komunikaty na wyświetlaczu ("WCIŚNIJ PRZYCISK WYBRANEJ KLAW" w przypadku klawiatur oraz "SYMULUJ SABOTAŻ WYBRANEGO MODUŁU" w przypadku modułów) powinny być potwierdzone działaniem operatora. Numer odpowiedniego modułu zostanie wyświetlony komunikatem np. LCD4500 Mod 02.

## 4.4 Przydział urządzeń adresowalnych U.A.

Urządzenia adresowalne są przyłączane do dwuprzewodowej linii służącej do zasilania i komunikacji z centralą. Konstrukcja czujek zapewnia niskie zużycie prądu, a to daje wysoką efektywność działania systemu. Informacje dotyczące podłączenia urządzeń U.A. znajdują się w rozdziale 2.8 – "Podłączenie urządzeń adresowalnych U.A.".

Przydzielenie urządzeń U.A. powinno odbywać się *po* przydzieleniu wszystkich modułów PC4108, PC4164 i PC4116.

## **Programowanie zacisków PGM dla linii U.A.** Numer ref. [001400]

Przed przydzieleniem urządzeń U.A. należy zaprogramować zaciski PGM do pracy z U.A:

- Wejdź w programowanie instalacyjne i wprowadź numer referencyjny [001400].
- 2. Wybranie zacisku PGM do pracy z U.A odbywa się po ustawieniu "PGM1 LINIA U.A.?"- [T].
- Uwaga Nie wyłączaj opcji PGM U.A. dopóki wszystkie urządzenia U.A. nie zostaną usunięte z linii (zob. Usuwanie urządzeń U.A.).

## Przydział urządzeń U.A.

Nr ref. [00140300]

- Uwaga Wszystkie urządzenia U.A. muszą być podłączone przed przydzieleniem do linii.
- 1. Wejdź w programowanie instalacyjne i wprowadź odpowiedni numer refer. PGM [00140300]
- 2. Wprowadź pięciocyfrowy numer seryjny czujki.
- Jeśli wprowadzony numer jest prawidłowy centrala pozwoli na wybór linii, do której zostanie przypisana czujka adresowalna. Linie od 009 – 064 mogą być używane dla urządzeń U.A. Jeżeli czujka nie jest podłączona do linii to nie zostanie przypisana. Nie używaj linii przypisanych do kontrolera PC4820.

Powtórz czynności od punktu 1, aż do wprowadzenia wszystkich urządzeń U.A..

Jeżeli dany numer seryjny jest już wprowadzony, klawiatura wyświetli przez 3 sekundy komunikat ostrzegawczy w górnej linii wyświetlacza, a w dolnej numer seryjny. Potem ukaże się numer linii. To pozwala na dokonywanie zmian i weryfikację stanu programu centrali.

## Klucz Kodowy U.A.

Nr ref. [001401].

Po przydzieleniu wszystkich U.A. dla bezpieczeństwa systemu należy zaprogramować dwucyfrowy Klucz Kodowy U.A. (zmiana z fabrycznego [00], na dowolny z przedziału [01-FF]). Po zmianie klucza, centrala rozprowadza nowy kod do wszystkich urządzeń U.A. Żadne urządzenie z innym kluczem lub fabrycznym [00] nie będzie działało. Przy usuwaniu urządzenia U.A. centrala przeprogramowuje

Klucz Kodowy urządzenia 0.A. centrala przeprogramowuje klucz Kodowy urządzenia na [00], co pozwala na użycie urządzenia w innym systemie.

## Przesunięcie urządzenia U.A.

## Przypisanie urządzenia do innej linii dozorowej na tej samej linii U.A.

- 1. Wejdź w programowanie instalacyjne i wprowadź odpowiedni numer referencyjny [00140300].
- Wprowadź 5-cyfrowy numer seryjny czujki. Klawiatura wyświetli przez 3 sekundy komunikat "Zainstalowane" [numer ser.].
- 3. Po 3 sekundach ukaże się numer linii. Wpisz nowy numer linii z przedziału 009-064.
- 4. Typ linii i opcje muszą być również zaprogramowane dla nowej linii.

## Usunięcie urządzenia U.A.

Nr ref. [00140301]

Przed fizycznym usunięciem urządzenia z linii U.A. należy dokonać programowego usunięcia tego urządzenia z linii U.A. Jeżeli urządzenie nie zostanie usunięte programowo to jego klucz kodowy nie zostanie ustawiony na [00].

- 1. Wejdź w programowanie instalacyjne i wprowadź odpowiedni numer referencyjny [00140301].
- Wyświetlacz pokaże komunikat "Nr Seryjny []" w górnej linii wyświetlacza, a w dolnej numer linii. Strzałkami [<][>] wybierz linię do usunięcia i naciśnij [\*]. Dolna linia pokaże komunikat o usunięciu linii."
- Aby usunąć wszystkie urządzenia U.A. z linii wybierz "Ustawienia fabryczne U.A." Na wyświetlaczu pojawi się komunikat o kasowaniu. Aby usunąć wszystkie urządzenia U.A. z linii PGM naciśnij [\*].

## **ROZDZIAŁ 5 PODSYSTEMY I LINIE DOZOROWE**

## 5.1 Parametr linii

Nr ref. [000204] "Parametr linii".

Należy zaprogramować typ parametryzacji linii dozorowych centrali: bez rezystora końcowego (NC), z pojedynczym rezystorem końcowym (EOL) czy z podwójnym rezystorem końcowym linii (2xEOL) (zob. rozdz. 2.5).

Programowanie przebiega wg poniższego schematu:

- 1. Wejdź w programowanie instalacyjne [\*] [8] [Kod instalatora].
- 2. Wprowadź numer ref. [000204] i naciśnij [\*].
- 3. Przejdź do żądanego typu nadzoru i naciśnij [\*].

## 5.2 Tworzenie podsystemów

Po zakończeniu wszystkich podłączeń i przydzieleniu klawiatur i modułów, można rozpocząć programowanie podsystemów. Podsystemy muszą być programowane indywidualnie.

Uwaga Jeżeli nie będą używane inne podsystemy, wszystkie linie muszą być przypisane do Podsystemu 1 (zob. rozdz. 5.3).

#### Kod identyfikacyjny podsystemu.

Nr ref. [0100XX00], gdzie XX = numer podsystemu.

Wprowadź czterocyfrowy kod identyfikacyjny podsystemu. Jeżeli podsystemy mają ten sam kod identyfikacyjny, to są monitorowane jako jeden obiekt.

Uwaga Kody 6-cyfrowe są dostępne dla formatu SIA.

#### Przełączniki podsystemu.

Nr ref. [0100XX01], gdzie XX = numer podsystemu.

Niektóre podprogramy zawierają zestawy opcji przełączalnych. Przyciskanie [\*] powoduje wybór między [T] (włączone) i [N] (wyłączone).

Obok zamieszczono listę dostępnych opcji wraz z ich ustawieniami fabrycznymi. Każda z nich jest opisana szczegółowo w dalszych rozdziałach instrukcji.

| [F] WŁĄCZ [T] rozdz. 6.5                   |  |
|--------------------------------------------|--|
| [A] WŁĄCZ [T] rozdz. 6.5                   |  |
| [P] WŁĄCZ [T] rozdz. 6.5                   |  |
| POKAŻ ZEGAR [T] rozdz. 6.1                 |  |
| POKAŻ CZAS NA WYJ. [T] rozdz. 6.1          |  |
| OBEJ. Z KODEM [T] rozdz. 7.4               |  |
| AUTOWŁ/WYŁĄCZ [T]rozdz. 8.2                |  |
| AUTOWŁ. Z KODEM [N] rozdz. 8.2             |  |
| SYGN. AUTOZAŁ [N] rozdz. 8.2               |  |
| GŁ. SYGN. ZAŁ [N] rozdz. 8.1               |  |
| BLOKADA KLAW? [N] rozdz. 6.6               |  |
| UŻYTK. Z KODEM [N] rozdz. 7.4              |  |
| F/UŻYTK. Z KODEM [N] rozdz. 7.4            |  |
| KLAW. SYGNALIZ. WYJ. [N] rozdz. 9.2        |  |
| GŁ. SYG. WEJ/WYJ [N] rozdz. 9.2            |  |
| GŁ SYG.UST/WYJ [N] rozdz. 8.1              |  |
| PONAG. NA WEJ [N] rozdz. 9.2               |  |
| GŁ. SYG. WEJ [N] rozdz. 9.2                |  |
| ZAK. OPÓŹN. WYJ [N] rozdz. 9.2             |  |
| POKAŻ ALARMY [N] rozdz. 6.1                |  |
| STATUS SYSTEMU [N] rozdz. 6.1              |  |
| RESET CZUJEK WYJ #2 [T]rozdz. 11.2         |  |
| SPECJALNY CZAS NA WEJŚCIE [T] rozdz. 9.2   |  |
| SYGNAŁ USTERKI PRZY WYJŚCIU [N] rozdz. 9.2 |  |

#### Czasy podsystemu.

Nr ref. [0100XX02], gdzie XX = numer podsystemu.

Istnieje możliwość programowania sześciu różnych czasów podsystemu. Szczegóły zawarte są w odpowiednich rozdziałach:

- Opóźnienie na Wejście rozdz. 9.1.
- Opóźnienie na Wyjście rozdz. 9.1.
- Dodatkowe Opóźnienie na Wejście rozdz. 9.1.
- Dodatkowe Opóźnienie na Wyjście rozdz. 9.1.
- Zaniechanie Włączania kod raportujący zostanie wysłany jeżeli podsystem nie został włączony przez kilka dni.

• Alert Autowłączenia– rozdz. 8.2.

Obowiązuje trzycyfrowy zapis czasów.

#### Przydział linii.

Nr ref. [0100XX03], gdzie XX = numer podsystemu.

Tę procedurę opisuje rozdział 5.3 "Dodawanie linii do podsystemu".

#### Nazwy podsystemu.

Nr ref. [0100XX04], gdzie XX = numer podsystemu.

Wszystkie etykiety są programowane podobnie. Sposób programowania opisano w rozdziale 5.4.

## Kasowanie podsystemów.

Nr ref. [0101]. Przejdź do żądanego podsystemu i naciśnij [\*]. Kasowanie podsystemu nie usuwa oprogramowania przypisanego do danego podsystemu.

Uwaga! Kasowanie podsystemu powoduje usunięcie przypisanych linii.

#### Kopiowanie podsystemów

Nr ref. [0102]

Kopiowanie polega na kopiowaniu oprogramowania (bez przypisanych linii). Skopiowane zostaną kod identyfikacyjny podsystemu, opcje przełączalne, czasy, poziomy kodów dostępu, nazwy wyjść użytkowych, nazwa podsystemu. Kolejność czynności:

- Przejdź do podsystemu, z którego chcesz dokonać kopiowania oprogramowania, zgodnie z sugestią na wyświetlaczu "Z którego podsystemu", i naciśnij [\*].
- Wybierz podsystem, do którego oprogramowanie ma zostać skopiowane ("Do którego podsystemu" na wyświetlaczu) i naciśnij [\*].

Kopiowanie oprogramowania zostało zakończone.

## 5.3 Dodawanie linii do podsystemu

## Dodawanie nowych linii.

Nr ref. [0100XX0300], gdzie XX = numer podsystemu.

Fabrycznie, 8 linii na płycie centrali jest przypisanych do Podsystemu 1. Wybranie niniejszej opcji menu powoduje wyświetlenie pierwszej linii nie przypisanej do podsystemu. Używając strzałek [<][>] wybierz linię, która ma być dodana i naciśnij [\*]. Teraz trzeba zaprogramować trzy pozycje:

- 1. Nazwa linii 14 znakowa widoczna na wyświetlaczu.
- 2. Typ linii to określa jej działanie.
- 3. Opcje linii.

Szczegóły zob. rozdz. 5.4 "Programowanie linii". Przyciśnij [#] po zakończeniu, a wyświetlacz pokaże kolejną linię do dodania.

## Linie wspólne.

Jeżeli dana linia została dołączona do więcej niż jednego podsystemu, staje się **linią wspólną**. Różnice między linią zwykłą a wspólną są następujące:

- Włączenie w dozór linii wspólnej następuje dopiero po włączeniu wszystkich podsystemów, do których jest ona przypisana.
- Linia wspólna typu opóźnionego ma czas opóźnienia taki jak najdłuższy czas opóźnienia zaprogramowany w podsystemach, do których należy.
- Linia wspólna sypialniana nie będzie aktywowana dopóki wszystkie podsystemy, do których jest ona przypisana, nie będą włączone w trybie wyjścia lub wnętrze nie zostanie uaktywnione kombinacją [\*] [1].
- Gdy linia wspólna jest zablokowana, wystarczy wyłączyć z dozoru jeden z podsystemów do którego należy, aby blokada została zdjęta.

## Zmień linię.

Nr ref. [0100XX0301], gdzie XX = numer podsystemu. Po wybraniu tej części menu, na wyświetlaczu pokaże się pierwsza linia przypisana do tego podsystemu. Używając strzałek [<][>] wybierz linię, która ma być zmieniona i naciśnij [\*]. Dodawanie i edycja linii wykorzystuje ten sam system menu (więcej w rozdz. 5.4).

### Usuwanie linii

Nr ref. [0100XX0302], gdzie XX = numer podsystemu. Po wybraniu tej części menu, na wyświetlaczu pokaże się pierwsza linia przypisana do tego podsystemu. Używając strzałek [<][>] wybierz linię, która ma być usunięta i naciśnij [\*]. Przyciśnij [#] aby opuścić menu.

## 5.4 Programowanie linii

Nr ref. [0100XX0301YYY], gdzie XX = numer podsystemu, a YYY = numer linii.

Po dodaniu linii należy zaprogramować:

- Nazwę linii;
- Typ linii;
- Opcje linii.

Po wprowadzeniu numeru referencyjnego naciśnij [\*] aby wybrać linię.

## Nazwy linii.

Jeżeli zostanie wybrana opcja programowania nazw, wyświetlacz pokazuje obecnie zaprogramowaną (fabrycznie "Linia XXX"). Poniżej przedstawiono odnośne instrukcje.

## Programowanie nazw.

Pod pierwszą literą nazwy fabrycznej pojawi się kursor. Używając strzałek [<][>] przesuwaj kursorem w lewo lub w prawo. Przyciski klawiatury odpowiadają układowi liter następująco:

| [1] = A, B, C, 1 | [2] = D, E, F, 2 |
|------------------|------------------|
| [3] = G, H, I, 3 | [4] = J, K, L, 4 |
| [5] = M, N, O, 5 | [6] = P, Q, R, 6 |
| [7] = S, T, U, 7 | [8] = V, W, X, 8 |
| [9] = Y, Z, 9, 0 | [0] = Pauza      |

Wybór odpowiednich liter odbywa się przez kolejne naciskanie odpowiedniego przycisku. Naciśnięcie innego przycisku przesuwa kursor o jedną pozycję w prawo. Usunięcie znaku odbywa się przez naciśnięcie przycisku [0], po uprzednim ustawieniu kursora strzałkami [<] [>].

Naciśnij [\*] aby wywołać opcje dodatkowego menu. Używając strzałek [<] [>] wybierz jedną z poniższych i naciśnij [\*].

- [0] KASUJ EKRAN kasuje całą nazwę;
- KASUJ DO KOŃCA kasuje znaki od kursora do końca;
- [2] ZMIANA DUŻE/MAŁE przełącza zestaw liter dużych i małych;
- [3] DANE ASCII używaj strzałek [<][>] lub wybierz 3 cyfrowy numer z przedziału 032-255 (zob. Dodatek C) i naciśnij [\*] aby wprowadzić znak. Polskie znaki [000] [015];
- [4] PRZERWIJ I WYJDŹ wyjście z programowania danej linii bez zachowania zmian;
- [5] ZAPISZ wyjście z programowania danej linii z zachowaniem zmian.

## Typy linii.

Poniżej podano opis każdego z typów linii.

## Linia opóźniona (00).

Linia ta ma czasy na wejście i wyjście. Może być otwierana i zamykana w czasie opóźnienia bez spowodowania alarmu. Naruszenie tej linii przy włączonym systemie, powoduje rozpoczęcie czasu na wejście. Jeśli system nie zostanie wyłączony przed upływem czasu na wejście, wywołany zostanie alarm głośny.

#### Linia opóźniona pomocnicza (01).

Ten typ linii działa podobnie jak linia (00), lecz może mieć inny czas na wejście/wyjście.

#### Linia natychmiastowa (02).

Naruszenie tej linii przy systemie włączonym w dozór wywołuje natychmiast alarm głośny.

#### Linia wewnętrzna (03).

Jeżeli w dozorze najpierw zostanie naruszona linia opóźniona, to linia wewnętrzna dostaje czas na wejście. Jeżeli linia wewnętrzna zostanie naruszona bez uprzedniego naruszenia linii opóźnionej, to wywołany zostanie natychmiastowy alarm głośny.

#### Linia wewnętrzna opóźniona (04).

Jeśli podsystem jest włączony w trybie normalnego dozoru (aktywne linie wewnętrzne), to linia tego typu będzie działać jak wewnętrzna. Jeśli podsystem jest włączony w trybie obwodowym (linie wewnętrzne zablokowane), to będzie działać jak opóźniona.

#### Linia sypialniana (05).

Ten typ linii działa podobnie jak linia wewnętrzna. Linia będzie automatycznie blokowana, jeżeli żadna linia opóźniona z tego podsystemu nie zostanie naruszona w czasie opóźnienia na wyjście, lub jeśli podsystem jest włączony w trybie obwodowym.

#### Linia opóźniona sypialniana (06).

Ten typ linii działa tak samo jak linia opóźniona z jednym wyjątkiem:

będzie automatycznie blokowana, jeśli podsystem będzie włączony w trybie obwodowym.

## Linia pożarowa standardowa (07).

Naruszenie linii tego typu powoduje natychmiastowe wejście centrali w stan alarmu pożarowego. Wyjścia pożarowe są aktywowane. Jednocześnie mogą zostać wysłane kody raportujące do stacji monitorowania. Wyjście pożarowe może być zaprogramowane do pracy impulsowej (2s "on", 2s "off") lub modulowanej (patrz rozdz. 11.2 opcje wyjść 49-53). Usterka polegająca na przerwaniu obwodu linii pożarowej jest sygnalizowana przez centralę, a odpowiedni kod raportujący może zostać wysłany do stacji monitorowania. Wszystkie klawiatury wskazują wystąpienie usterki i świeci się lampka USTERKA, a brzęczyk emituje podwójny sygnał dźwiękowy raz na 10 sekund. Naciśnięcie dowolnego przycisku na klawiaturze powoduje wyciszenie dźwiękowej sygnalizacji usterki.

Uwaga Wszystkie linie pożarowe wymagają stosowania pojedynczego rezystora EOL i nie powinny być programowane jako ciche.

#### Linia pożarowa opóźniona (08)

Naruszenie linii tego typu wprowadza centralę w stan wstępnego alarmu pożarowego. Wyjścia pożarowe są aktywowane, ale informacja o alarmie nie trafia jeszcze do rejestru zdarzeń, a kody raportujące nie są wysyłane. Jeśli w ciągu 30 sekund użytkownik nie potwierdzi wstępnego alarmu pożarowego przez naciśnięcie dowolnego przycisku klawiatury, to centrala wejdzie w stan alarmu pożarowego i wyśle kody raportujące do stacji monitorowania. Jeżeli w ciągu 30 sekund od wywołania alarmu wstępnego użytkownik potwierdzi przyjęcie sygnału alarmowego, to centrala wycisza sygnalizator i wstrzymuje transmisję kodów na 90 sekund, dając użytkownikowi czas na usunięcie przyczyny alarmu.

Jeżeli po upływie 90 sekund linia pożarowa opóźniona jest nadal w stanie alarmu, to centrala ponownie aktywuje wyjścia pożarowe i opóźnia komunikację ze stacją o 30 sekund, czekając na reakcję użytkownika.

Uwaga Wszystkie linie pożarowe wymagają stosowania pojedynczego rezystora EOL i nie powinny być programowane jako ciche.

## Linia pożarowa weryfikowana (09)

Naruszenie linii tego typu powoduje wykonanie przez centralę resetu (wyłączenia zasilania) czujek dymu przez 20 sekund. Następnie przez 10 sekund centrala oczekuje na ustabilizowanie się czujek dymu. Jeśli w ciągu kolejnych 60 sekund ta sama linia zostanie naruszona to uaktywniony zostanie alarm głośny, a kody raportujące zostaną przesłane do stacji monitorowania.

- Uwaga Aby ta linia działała prawidłowo, zasilanie czujki dymu musi być podłączone do wyjścia zaprogramowanego jako Wyjście Użytkowe #2.
- Uwaga Wszystkie linie pożarowe wymagają stosowania pojedynczego rezystora EOL i nie powinny być programowane jako ciche.

## Linia przepływu wody (10).

Naruszenie linii tego typu powoduje uaktywnienie wyjść pożarowych oraz wysłanie kodu raportującego do stacji monitorowania. Transmisja kodu może być opóźniona (zob. rozdz. 10.9).

Uwaga Linie przepływu wody wymagają stosowania pojedynczego rezystora EOL, bez względu na typ parametryzacji linii centrali.

## Linia pożarowa nadzoru (11).

Linia tego typu służy do nadzorowania urządzeń i systemów pożarowych. Naruszenie tej linii nie wywołuje alarmu głośnego ale sygnalizację klawiatury.

Uwaga Linie przepływu wody wymagają stosowania pojedynczego rezystora EOL, bez względu na typ parametryzacji linii centrali.

## Linie 24 godzinne (12-24).

Te linie są zawsze aktywne. Naruszenie spowoduje wywołanie alarmu bez względu na to czy podsystem jest włączony w dozór czy nie.

## Туру (16-21).

Każde naruszenie tej linii spowoduje wywołanie alarmu i przesłanie komunikatu do stacji monitorowania. Każda linia ma inny kod raportujący w formacie SIA.

- 24h glośna(12): Każde naruszenie tej linii spowoduje wywołanie alarmu głośnego.
- 24h głośna/brzęczykowa (13): Kiedy centrala jest włączona w dozór, każde naruszenie tej linii spowoduje wywołanie głośnego alarmu. Kiedy centrala jest wyłączona z dozoru, naruszenie tej linii spowoduje wywołanie alarmu brzęczyka w klawiaturze.
- 24h brzęczykowa (14): Każde naruszenie tej linii spowoduje wywołanie alarmu brzęczyka w klawiaturze.
- 24h techniczna (15) (cicha).
- 24h gaz (16) (głośna).
- 24h grzanie (17) (głośna, impulsowa).
- 24h medyczna (18) (cicha).
- 24h niebezpieczeństwo (19) (głośna).
- 24h woda (20) (głośna).
- 24h zamrażarka (21) (głośna).
- 24h napadowa (22) (cicha). Nie są uaktywniane wyjścia typu włamaniowego i zatrzaskowe alarmy z podsystemów.
- 24h panika (23) (cicha). Nie są uaktywniane wyjścia typu włamaniowego i zatrzaskowe alarmy z podsystemów.

#### 24h zatrzask(24).

Naruszenie tej linii powoduje wywołanie alarmu głośnego jak w linii 24h głośnej (12). Jednak, aby włączyć system w dozór po alarmie z takiej linii, wymagane jest wejście w tryb programowania instalatorskiego Uniemożliwia to załączenie systemu bez sprawdzenia go przez instalatora.

## Klucz chwilowy (25).

Naruszenie tej linii powoduje naprzemienne włączanie i wyłączanie podsystemu, do którego ta linia należy. Linie kluczowe są używane do włączania podsystemów przy pomocy stacyjki lub radiolinii.

Uwaga Linia tego typu nie może być linią wspólną. Usterka lub sabotaż linii kluczowej uniemożliwia włączenie podsystemu w dozór.

## Klucz stały (26).

Naruszenie tej linii spowoduje włączanie w dozór podsystemu, do którego ta linia należy. Powrót linii do stanu normalnego spowoduje wyłączenie podsystemu z dozoru.

Linie kluczowe są używane do włączania podsystemów przy pomocy stacyjki lub radiolinii.

Uwaga Linia tego typu nie może być linią wspólną. Usterka lub sabotaż linii kluczowej uniemożliwia włączenie podsystemu w dozór.

## Wymuszenie DLS (27).

Po naruszeniu linii tego typu centrala natychmiast przejmuje linię telefoniczną oczekując na łączność z komputerem. Nie używaj tego typu linii jako dozorowej.

#### Nadzór GSM (28).

Linia używana do kontroli usterek modułu GSM.

**Uwaga** Linie Nadzoru GSM wymagają stosowania pojedynczego rezystora EOL, bez względu na typ parametryzacji linii centrali.

## Odpowiedź GSM (29).

Programowanie DLS może się odbywać poprzez sieć telefonii komórkowej GSM. Po wykryciu dzwonienia moduł GSM1000 narusza linię "Odpowiedź GSM", informując centralę o przyjściu wywołania z komputera.

Uwaga Linie Odpowiedzi GSM wymagają stosowania pojedynczego rezystora EOL, bez względu na typ parametryzacji linii centrali.

## Opcje linii.

Poniżej przedstawione są opcje, które mogą być ustawione dla każdej linii.

Każdy z typów linii ma pewne ustawienia fabryczne. Lista znajduje się na następnej stronie.

#### • Sygnalizacja głośna:

- [T] głośna sygnalizacja alarmu na wyjściach typu włamaniowego lub pożarowego;
- [N] bez głośnej sygnalizacji.

#### • Sygnalizacja impulsowa:

- [T] impulsowa sygnalizacja alarmu na wyjściach typu włamaniowego lub pożarowego;
- [N] ciągła sygnalizacja alarmu na wyjściach typu włamaniowego lub pożarowego.

#### • Blokada możliwa:

- [T] zezwolenie na ręczne blokowanie linii funkcją [\*][1];
- [N] nie ma możliwości blokowania linii.

Nie należy umożliwiać blokowania linii pożarowych.

## • Funkcja Gongu:

 [T] - klawiatura podsystemu będzie sygnalizowała dźwiękiem naruszenie i powrót tej linii;

[N] - funkcja wyłączona.

Użytkownik ma możliwość włączania/wyłączania funkcji gongu komendą [\*] [4].

## • Wymuszenie załączenia:

- [T] podsystem może być włączony w dozór pomimo naruszenia tej linii. Linia ta będzie tymczasowo zablokowana. Po powrocie do stanu równowagi, linia ta będzie działała normalnie;
- [N] podsystem nie może być włączony w dozór, jeżeli linia jest naruszona.

- Zerowanie licznika alarmów: .
  - [T] jeżeli liczba alarmów z danej linii przekroczy liczbę określoną w "liczniku naruszeń" (ref. [00040201]), to kolejne alarmy z tej linii nie będą raportowane do stacji monitorowania. Liczniki linii są zerowane w momencie włączania podsystemu w dozór lub o północy;
  - [N] centrala nie sprawdza ilości alarmów z danej linii. Wszystkie alarmy są raportowane do stacji monitorowania.

## Opóźnienie transmisji:

- [T] raportowanie alarmu z linii będzie opóźnione według zaprogramowanego czasu opóźnienia. Jeżeli w czasie odliczania czasu opóźnienia transmisji podsystem będzie wyłączony z dozoru transmisja nie nastąpi;
- [N] transmisja komunikatu o alarmie nastąpi natychmiast po jego wystąpieniu (zob. rozdz. 10.9).

#### Ustawienia fabryczne opcji linii

- [00] Standardowa opóźniona
- Pomocnicza opóźniona [01]
- [02] Natvchmiastowa
- [03] Wewnętrzna
- [04] Wewnętrzna opóźniona [05] Sypialniana
- [06] Opóźniona sypialniana [07] Standardowa pożarowa
- [08] Opóźniona pożarowa
- [09] Weryfikowana pożarowa
- [10] Przepływ wody
- [11] Pożarowa nadzoru
- 24 godzinna głośna [12]
- [13] 24 godzinna głośna/brzęczykowa
- 24 godzinna brzęczykowa [14]
- [15] 24 godzinna techniczna
- 24 godzinna gaz [16]
- [17] 24 godzinna grzanie
- 24 godzinna medyczna [18]
- 24 godzinna niebezpieczeństwo [19]
- 24 godzinna woda [20]
- [21] 24 godzinna zamrażarka
- [22] 24 godzinna napadowa
- 24 godzinna paniki [23]
- [24] Zatrzask 24H
- Klucz chwilowy [25] [26] Klucz stały
- Wymuszenie DLS [27] [28] Nadzór GSM
- [29] Odpowiedź GSM

## **Opóźnienie zraszaczy:**

- [T] dotyczy wyłącznie linii "Przepływ wody" (10). Działa podobnie jak opóźnienie transmisji, ale dodatkowo opóźnione jest też wysterowanie wyjść pożarowych;
- [N] sygnalizacja i raportowanie bez opóźnień.

#### Linia 1 szybka:

śna

Nr ref.[000200].

[T] - czas reakcji Linii 1 wynosi 32ms;

ka

[N] - (fabrycznie) – czas reakcji normalny (512ms.).

zaczy

| <pre>bigg<br/>bigg<br/>N N N N N N N N N N N N N N N N N N N</pre>                                                                                                    | nalizacja głośna | talizacja<br>ulsowa | ada możliwa | kcja gongu<br>nuszenie | czenia<br>wania licznika | mów     | źnienie<br>smisji | źnienie zraszac |
|----------------------------------------------------------------------------------------------------|------------------|---------------------|-------------|------------------------|--------------------------|---------|-------------------|-----------------|
| T   N   T   T   N   T   N   N     T   N   T   T   T   T   N   N     T   N   T   T   T   N   N   N     T   N   T   T   N   N   T   N   N     T   N   T   N   N   T   N   N   N     T   N   T   N   N   T   N   N   N     T   N   T   N   N   N   N   N   N     T   N   T   N   N   N   N   N   N     T   T   N   N   N   N   N   N   N     T   T   N   N   N   N   N   N   N   N     T   T   N   N   N   N   N   N   N   N     T   N   T   N   N   N   N   N   N <th>Sygn</th> <th>Sygr<br/>impr</th> <th>Blok</th> <th>Wvn</th> <th>Zalą</th> <th>alar</th> <th>Opó<br/>tran</th> <th><math>Op \dot{o}</math></th> | Sygn             | Sygr<br>impr        | Blok        | Wvn                    | Zalą                     | alar    | Opó<br>tran       | $Op \dot{o}$    |
| T   N   T   T   T   N   N     T   N   T   T   N   N   N   N     T   N   T   N   N   T   N   N   N     T   N   T   N   N   T   N   N   N     T   N   T   N   N   T   N   N   N     T   N   T   N   N   T   N   N   N     T   N   T   N   N   N   N   N   N     T   N   N   N   N   N   N   N   N     T   N   N   N   N   N   N   N   N     T   T   N   N   N   N   N   N   N     T   T   N   N   N   N   N   N   N     T   N   T   N   N   N   N   N   N     T<                                                                                                    | Т                | N                   | Т           | Т                      | N                        | Т       | N                 | N               |
| T   N   T   N   N                                                                                                    | Т                | Ν                   | Т           | Т                      | Т                        | Т       | Ν                 | Ν               |
| T N T N N T N N<br>T N T N N T N N<br>T N T N                                                                                                    | Т                | Ν                   | Т           | Т                      | Ν                        | Т       | Ν                 | Ν               |
| T N T N N T N N<br>T N T N T T N N<br>T N T N                                                                                                    | Т                | Ν                   | Т           | Ν                      | Ν                        | Т       | Ν                 | Ν               |
| T N T N T T N N<br>T N T N T T N N<br>T N T N                                                                                                    | Т                | Ν                   | Т           | Ν                      | N                        | Т       | Ν                 | Ν               |
| T N T N T T N N<br>T N N N N N<br>T T N N N N                                                                                                    | Т                | Ν                   | Т           | Ν                      | Т                        | Т       | Ν                 | Ν               |
| I   I   N   N                                                                                                    | Т                | N                   | T           | N                      | T                        | Т       | N                 | Ν               |
| I   I   N   N                                                                                                    | T                | Т                   | N           | N                      | N                        | N       | N                 | N               |
| I I N N N N N N N N N N N N N N N N N N                                                                                                    | Т                | T                   | N           | N                      | N                        | N       | N                 | N               |
| I I N N N N N N N N N N N N N N N N N N                                                                                                    | T                | T                   | N           | N                      | N                        | N       | N                 | N               |
| N 1 N N N N N N N<br>T N T N N N N N<br>T N T N N N N                                                                                                    | T                | T                   | N           | N                      | N                        | N       | N                 | N               |
| I N T N N N N N<br>T N T N N N N N<br>T N T N N N N                                                                                                    | N                | T                   | N           | N                      | N                        | N       | N                 | N               |
| I N I N N N N N<br>T N T N N N N N<br>N N T N N N N                                                                                                    | Т                | N                   | T           | N                      | N                        | N       | N                 | N               |
| I N I N N N N N N<br>N N T N N N N N<br>T N T N N N N                                                                                                    | T                | N                   | T           | N                      | N                        | N       | N                 | N               |
| N N I N N N N N<br>T N T N N N N N<br>T T N N N N N                                                                                                    | T                | N                   | T           | N                      | N                        | N       | N                 | N               |
| I N I N N N N N N<br>T T N N N N N N<br>N N T N N N N                                                                                                    | N                | N                   | I           | N                      | N                        | N       | N                 | N               |
| I I N N N N N N N<br>N N T N N N N N<br>T N T N N N N                                                                                                    | T                | N                   | T           | N                      | N                        | N       | N                 | N               |
| N N I N N N N N<br>T N T N N N N N<br>T N T N N N N                                                                                                    | 1<br>N           | 1<br>M              | IN<br>T     | IN<br>N                | IN<br>N                  | IN<br>N | N                 | IN<br>N         |
| I N I N N N N N N<br>T N T N N N N N<br>N T N T N N N N                                                                                                    | N                | IN<br>N             | I           | IN<br>N                | IN<br>N                  | IN<br>N | IN<br>N           | IN<br>N         |
| T N T N N N N N<br>T N T N N N N N<br>N N N N                                                                                                    | I<br>T           | IN<br>N             | T           | IN<br>N                | IN<br>N                  | IN<br>N | IN<br>N           | IN<br>N         |
| I N I N N N N N N<br>N N N N N N N N<br>T N N N N N                                                                                                    | I<br>T           | IN<br>N             | T           | IN<br>N                | IN<br>N                  | IN<br>N | IN<br>N           | IN<br>N         |
| N N N N N N N N N<br>N N N N N N N N<br>T N N N N                                                                                                    | 1<br>N           | IN<br>N             | I<br>N      | IN<br>N                | IN<br>N                  | IN<br>N | IN<br>N           | IN<br>N         |
| T N N N N N N N N<br>T N N N N N N N<br>T N N N N                                                                                                    | 1N<br>N          | IN<br>N             | N           | IN<br>N                | IN<br>N                  | IN<br>N | IN<br>N           | IN<br>N         |
| T N N N N N N N N<br>T N N N N N N N<br>T N N N N                                                                                                    | T                | N                   | IN<br>N     | IN<br>N                | IN<br>N                  | IN<br>N | IN<br>N           | IN<br>N         |
| T N N N N N N N N<br>T N N N N N N N<br>N N T N T                                                                                                    | т                | IN<br>N             | N           | IN<br>N                | IN<br>N                  | IN<br>N | IN<br>N           | IN<br>N         |
| N N T N T N N N<br>N N T N T N N N<br>N N T N T                                                                                                    | т                | N                   | N           | N                      | N                        | N       | N                 | N               |
| N N T N T N N N<br>N N T N T N N N                                                                                                    | N                | N                   | T           | N                      | T                        | N       | N                 | N               |
|                                                                                                    | N                | N                   | Ť           | N                      | Ť                        | N       | N                 | N               |
|                                                                                                    | N                | N                   | Ť           | N                      | Ť                        | N       | N                 | N               |

## ROZDZIAŁ 6

## 6.1 Klawiatury podsystemów

Klawiatura podsystemu jest wstępnie zaprogramowana do obsługi konkretnego podsystemu. Jakkolwiek, użytkownik może sterować innymi podsystemami z tej klawiatury, jeżeli pozwala na to kod dostępu. Jeżeli dany podsystem jest w dozorze, to po wprowadzeniu ważnego kodu na klawiaturze tego podsystemu, następuje jego wyłączenie. Następnie użytkownik ma możliwość wyłączenia innych niż bieżący podsystemów.

Klawiatury podsystemów można zaprogramować tak, aby działały zgodnie z wybranymi opcjami.

Programowanie odbywa się po wprowadzeniu numeru ref. [0100XX01], gdzie XX = numer podsystemu. Naciśnij [\*], aby włączyć lub wyłączyć opcję (Wł. - [T] lub Wył. - [N]).

## • Pokaż zegar:

[T] - klawiatura podsystemu wyświetla czas i datę w czasie, kiedy nie jest używana;

[N] - czas i data nie są wyświetlane. Ustawienie fabryczne – [T].

#### • Pokaż czas na wyjście:

[T] - klawiatura podsystemu wyświetla czas na wyjście;

[N] - czas na wyjście nie jest wyświetlany. Ustawienie fabryczne – [T].

#### • Pokaż alarmy:

[T] - klawiatura podsystemu wyświetla komunikat "Podsystem X w alarmie" w przypadku, gdy jeden z pozostałych podsystemów znajduje się w stanie alarmu. Dodatkowo brzęczyk klawiatury będzie włączany co 5 sekund na 5 sekund. Opisana sygnalizacja będzie trwać do momentu skasowania alarmu lub naciśnięcia dowolnego przycisku na klawiaturze;

[N] - brak sygnalizacji alarmu w innym podsystemie. Ustawienie fabryczne – [N].

## • Status systemu:

 [T] - klawiatura podsystemu wyświetla bieżący stan wszystkich aktywnych podsystemów. Stany opisywane są literami G – gotowość, N – brak gotowości, D – dozór, ! - pamięć alarmu, F – wymuszone włączenie. Opcja ma wyższy priorytet niż "Pokaż zegar";

[N] - stany podsystemów nie są wyświetlane. Ustawienie fabryczne – [N].

Działanie przycisków [F], [A], [P] dla klawiatur podsystemu jest programowalne (patrz rozdz. 6.5).

## **KLAWIATURY**

## 6.2 Klawiatury globalne

Klawiatura globalna nie jest przypisana do żadnego podsystemu. Dlatego obsługa jest dwustopniowa. Najpierw użytkownik wybiera podsystem do obsługi, a następnie realizuje wybraną funkcję w tym podsystemie np. włączenie w dozór. Klawiatura globalna umożliwia dostęp do wybranych podsystemów, zgodnie z prawami wprowadzonego kodu. Ponieważ klawiatura globalna umożliwia dostęp do wielu podsystemów, powinna być instalowana w miejscu dostępnym dla wszystkich użytkowników.

Klawiatury globalne można zaprogramować tak, aby działały zgodnie z wybranymi opcjami. Programowanie odbywa się po wprowadzeniu numeru ref. [000200]. Naciśnij [\*], aby włączyć lub wyłączyć opcję (Wł. - [T] lub Wył. - [N]).

#### • Globalny zegar:

 [T] - klawiatura globalna wyświetla czas i datę w czasie, kiedy nie jest używana;

[N] - czas i data nie są wyświetlane. Ustawienie fabryczne – [T].

#### • Globalne usterki:

 [T] - usterki mogą być przeglądane na klawiaturze globalnej;

 [N] - nie można przeglądać usterek na klawiaturze globalnej.

Ustawienie fabryczne – [T].

## • Globalne alarmy:

 [T] - klawiatura globalna wyświetla komunikat "Podsystem X w alarmie" w przypadku, gdy jeden z podsystemów znajduje się w stanie alarmu. Dodatkowo brzęczyk klawiatury będzie włączany co 5 sekund na 5 sekund. Opisana sygnalizacja będzie trwać do momentu skasowania alarmu lub naciśnięcia dowolnego przycisku na klawiaturze;

 [N] - brak sygnalizacji alarmu w podsystemach na klawiaturze globalnej.
Ustawienie fabryczne – [N].

## • Globalny status:

 [T] - klawiatura globalna wyświetla bieżący stan wszystkich aktywnych podsystemów. Stany opisywane są literami G – gotowość, N – brak gotowości, D – dozór, ! - pamięć alarmu, F – wymuszone włączenie. Opcja ma wyższy priorytet niż "Globalny zegar";

[N] - stany podsystemów nie są wyświetlane. Ustawienie fabryczne – [N].

#### • Globalny czas na wejście:

 [T] - klawiatura globalna sygnalizuje czas na wejście dla każdego podsystemu;

[N] - nie można przeglądać usterek na klawiaturze globalnej.

Ustawienie fabryczne - [N].

## • Klawiatura #1 – globalna:

[T] - klawiatura nr 1 jest klawiaturą globalną;

[N] - klawiatura nr 1 jest klawiaturą Podsystemu 1. Ustawienie fabryczne – [N].

Przyciski [F], [A], [P] są programowalne dla klawiatur globalnych. Ich działanie i funkcje przedstawiono w rozdz. 6.5.

## 6.3 Czas powrotu klawiatury

Nr ref.[00020302].

Zarówno klawiatury podsystemów jak i globalne mogą być przypisywane do innych podsystemów. Gdy użytkownik wybierze inny podsystem, klawiatura wyświetli "Przypisywanie: [Nazwa podsystemu]" i będzie działać jak klawiatura przypisana do tego podsystemu. Czas, po którym nastąpi powrót do normalnego trybu pracy, może być zaprogramowany w zakresie 20-255s. Odliczanie rozpoczyna się po ostatnim naciśnięciu przycisku. Ustawienie fabryczne - 20s.

## 6.4 Gaszenie klawiatury

Nr ref.[000200].

Ta przełączalna funkcja pozwala na wyłączenie podświetlenia klawiatury. Podświetlenie zostanie włączone po naciśnięciu dowolnego przycisku. Dodatkowo do ponownego włączenia może być wymagane wpisanie kodu (jeśli włączona jest funkcja Gaszenia Klawiatury z Kodem). Po wpisaniu Nr ref. [000200], przejdź do przełączalnych funkcji "Gaszenie klawiatury" (fabrycznie [N]) i "Gaszenie Klawiatury z Kodem" (fabrycznie [N]) i naciśnij [\*] dla dokonania wyboru.

## 6.5 Przyciski Pożar, Pomoc, Panika

Przyciski Pożar, Pomoc, Panika są aktywne na klawiaturach globalnych i podsystemów. Aby wywołać transmisję sygnału alarmowego należy przycisnąć i przytrzymać odpowiedni przycisk ([F] - Pożar, [A] -Pomoc,

[P] - Panika) przez 2 sekundy.

Na klawiaturze LCD4501 przyciski są podwójne i wymagają jednoczesnego naciśnięcia.

#### **Przyciski FAP na klawiaturach podsystemów.** Nr ref. [0100XX01], gdzie XX = numer podsystemu.

Aby włączyć lub wyłączyć działanie wybranego przycisku należy przejść do właściwej opcji i wybrać [T] lub [N]. Ustawienie fabryczne wszystkie [T]. Zmiana ustawienia dotyczy wszystkich klawiatur w wybranym podsystemie.

#### Uwaga! Kiedy klawiatura podsystemu jest przypisana chwilowo do innego podsystemu, to po naciśnięciu przycisku alarmowego transmitowany jest numer identyfikacyjny podsystemu, do którego klawiatura jest przypisana na stałe.

## Przyciski FAP klawiatury globalnej.

Nr ref. [000200].

Wybierz numer ref. przejdź do właściwych opcji przełączalnych i przyciskiem [\*] wybierz [T] lub [N] dla powyższych przycisków (fabrycznie wszystkie [T]).

## Opcje FAP.

Nr ref. [000201].

Działanie przycisków Pożar, Pomoc, Panika [FAP] można modyfikować poprzez ustawienie opcji wymienionych poniżej:

## [F]/[A]/[P] Sygnalizacja głośna.

Jeśli włączona, przyciśnięcie [F], [A] lub [P] powoduje uaktywnienie wyjść typu pożarowego lub włamaniowego. Ustawienie fabryczne [F] – [T]; [A] – [N]; [P] – [N].

## [F]/[A]/[P] Sygnalizacja pulsująca.

Jeśli włączona, przyciśnięcie [F], [A] lub [P] powoduje uaktywnienie wyjść typu pożarowego lub włamaniowego w sposób pulsujący. Jeśli wyłączona, wyjścia typu pożarowego lub włamaniowego działają w sposób ciągły. Ustawienie fabryczne [F] – [T]; [A] – [N]; [P] – [N].

## [F]/[A]/[P] Brzęczyk.

Jeśli włączona, przyciśnięcie [F], [A] lub [P] powoduje trzykrotny sygnał brzęczyka klawiatury. Ustawienie fabryczne [F] – [T]; [A] – [N]; [P] – [N].

## 6.6 Blokada klawiatury

Nr ref. [000200] – Blokada Klawiatury globalnej. Nr ref. [0100XX01] -XX nr podsystemu Blokada Klawiatury.

Nr ref. [00020200] - Złych Kodów maks. Nr ref. [00020201] - Czas blokady.

Blokada klawiatury jest funkcją zabezpieczającą, która uniemożliwia używanie klawiatury po wprowadzeniu ustalonej liczby błędnych kodów. Klawiatura pozostaje nieczynna przez określony czas, a na wyświetlaczu prezentowany jest komunikat: "Blokada klawiatury – aktywna".

Aby włączyć funkcję blokady w klawiaturach globalnych należy ustawić opcję "**Blokada Klawiatury globalnej"** – (ustawienie fabryczne [N] nr ref. [000200]). Aby włączyć funkcję blokady w klawiaturach podsystemów należy ustawić opcję "**Blokada Klawiatury"** – (ustawienie fabryczne [N] nr ref. [0100XX01], gdzie XX = nr podsystemu).

Liczbę błędnych kodów programuje się w pozycji "**Złych Kodów maks."** (ustawienie fabryczne 005), nr ref. [00020200]. Czas trwania blokady w minutach programuje się w pozycji "**Czas blokady"** (ustawienie fabryczne 015), nr ref. [00020201], wartości od 000 do 255.

## 6.7 Sabotaż klawiatury

Nr ref. [000200].

Opcję należy włączyć jeśli wykorzystywane są mikrowyłączniki sabotażowe w klawiaturach.

## 6.8 Programowanie przycisków funkcyjnych

Klawiatury LCD4501 wyposażone są w 5 przycisków funkcyjnych oznaczonych: STAY, AWAY, CHIME, RESET i EXIT. Przyciski są zaprogramowane do realizacji funkcji opisanych poniżej. Aby uaktywnić wybraną funkcję należy przycisnąć i przytrzymać przycisk przez 2 sekundy. Odpowiednikiem przycisków funkcyjnych na klawiaturze LCD4500 są przyciski numeryczne od [1] – [5]. Aby uaktywnić wybraną funkcję, należy przycisnąć i przytrzymać przez 2 sekundy przycisk z odpowiednim numerem.

## [1] "STAY" - Włączenie obwodowe.

Naciśnięcie przycisku powoduje włączenie podsystemu w trybie obwodowym, to znaczy z automatycznie zablokowanymi liniami typu sypialnianego. Linie Opóźnione zachowają czas na wejście i wyjście. Funkcja "Szybkie włączenie" powinna być włączona (patrz Instrukcja Obsługi), w przeciwnym razie, po przyciśnięciu przycisku konieczne będzie wprowadzenie ważnego kodu dostępu.

## [2] "AWAY" - Włączenie zwykłe.

Naciśnięcie przycisku powoduje włączenie podsystemu w trybie zwykłym. Po zakończeniu czasu na wyjście, wszystkie linie są aktywne (z wyjątkiem linii zablokowanych). Linie Opóźnione zachowują czas na wejście i wyjście.

Funkcja "Szybkie włączenie" powinna być włączona (patrz Instrukcja Obsługi ), w przeciwnym razie, po przyciśnięciu konieczne będzie wprowadzenie ważnego kodu dostępu.

## [3] "CHIME" - GONG.

Naciskanie przycisku powoduje naprzemienne włączanie i wyłączanie funkcji gongu. Wyłączenie sygnalizowane jest jednym długim dźwiękiem w klawiaturze, a włączenie trzykrotnym krótkim dźwiękiem.

## [4] "RESET" - Reset Czujek Dymu.

Przyciśnięcie przycisku powoduje aktywację na 5 sekund wszystkich wyjść zaprogramowanych jako Wyjście Użytkowe nr 2. Konieczne jest uprzednie zaprogramowanie opcji podsystemu "Reset czujek wyjście # 2 – [T],, (patrz rozdz. 11.2). Tylko czujki dymu należące do podsystemu, do którego przypisana jest klawiatura zostaną zresetowane. Wykonanie funkcji powoduje reset dwuprzewodowych czujek dymu przyłączonych do modułu PC4701.

## [5] "EXIT" - Szybkie wyjście.

Naciśnięcie przycisku spowoduje, że centrala wykona funkcję Szybkie wyjście. Funkcja musi być uaktywniona (patrz Instrukcja Obsługi).

## Opcje przycisków funkcyjnych.

Nr ref. [0012XXYYZZ] – gdzie XX = klawiatura 01-16, YY = przycisk funkcyjny 01-05, ZZ = wybrana opcja 00-26. Niektóre z funkcji wymagają wprowadzenia kodu dostępu zanim zadziałają. Poniżej podano listę możliwych do zaprogramowania opcji przycisków funkcyjnych.

## Nieczynny (00).

Przycisk tak zaprogramowany nie jest aktywny. Jego naciśnięcie nie powoduje wykonania żadnej funkcji.

## Włączenie obwodowe (01).

Opis zamieszczono powyżej - przycisk "STAY".

## Włączenie zwykłe (02).

Opis zamieszczono powyżej - przycisk "AWAY".

## Włączenie bez czasu (03).

Po naciśnięciu tego przycisku należy wprowadzić Kod Użytkownika. Po zakończeniu czasu na wyjście system zostanie włączony, a czas na wejście zostanie usunięty.

## Gong (04).

Opis zamieszczono powyżej - przycisk "CHIME".

## Test Systemu (05).

Przycisk umożliwia wykonanie prostym sposobem testu systemu.

## Blokowanie linii (06).

Przycisk umożliwia wejście w tryb blokowania linii. Jeśli do blokowania jest wymagany kod, to powinien on być wprowadzony przed przystąpieniem do blokowania linii.

## Przegląd Usterek (07).

Przycisk umożliwia wejście w tryb wyświetlania informacji o zaistniałych usterkach.

## Pamięć Alarmów (08).

Przycisk umożliwia wejście w tryb wyświetlania informacji o zapamiętanych alarmach.

## Programowanie Kodów Użytkownika (09).

Przycisk umożliwia wejście w tryb programowania kodów. Po naciśnięciu przycisku należy wprowadzić Kod Główny Systemu.

## Funkcje Użytkownika (10).

Przycisk umożliwia dostęp do Funkcji Użytkownika. Po naciśnięciu przycisku należy wprowadzić Kod użytkownika (patrz Instrukcja Obsługi).

## Szybkie Wyjście (11).

Opis zamieszczono powyżej - przycisk "EXIT".

## Włącz Wnętrze (12).

Przycisk ten w prosty sposób pozwala na uaktywnienie Linii sypialnianych.

## Funkcje Wyjść Użytkowych (13-20).

Przycisk ten w prosty sposób pozwala na uaktywnienie wyjść PGM programowanych jako Wyjścia Użytkowe nr 1-8 (zob. rozdz. 11.2). Po naciśnięciu przycisku wymagane jest wprowadzenie Kodu Użytkownika, jeśli taka opcja została zaprogramowana.

## Wyciszenie Usterki (21).

Naciśnięcie tego przycisku wycisza sygnalizację usterki w klawiaturze podsystemu. Po naciśnięciu przycisku, może być konieczne wprowadzenie Kodu Użytkownika, jeśli taka opcja została zaprogramowana (rozdz. 7.4).

## Wyciszenie sygnalizacji pożarowej (22).

Po naciśnięciu przycisku wymagane jest wprowadzenie Kodu Użytkownika, co pozwoli na wyłączenie sygnalizacji alarmu pożarowego.

## Reset Czujek pożarowych (23).

Po naciśnięciu przycisku wymagane jest wprowadzenie Kodu Użytkownika, co spowoduje reset linii pożarowych. 6.10 Przegląd blokad

## Test Sygnalizacji Pożarowej (24).

Po naciśnięciu przycisku i wprowadzeniu Kodu Użytkownika lub Kodu Głównego zainicjowany zostanie test sygnalizatorów pożarowych. Zastępuje to kombinację [\*][6][Kod Dostępu] [5].

## Test Wyjść modułu PC4216 (25).

Po naciśnięciu przycisku i wprowadzeniu Kodu Użytkownika lub Kodu Głównego zainicjowany zostanie test wyjść modułu PC4216. Zastępuje to kombinację [\*][6] [Kod Dostępu][8].

## Test instalacji pożarowej (26).

Po naciśnięciu przycisku i wprowadzeniu Kodu Testowania zainicjowany zostanie test instalacji pożarowej. Zastępuje to kombinację [\*][6][Kod testowania][4]. Jeżeli tryb testowy jest już uaktywniony, powyższe działanie przerwie test ([\*][6][Kod testowania][5]).

## 6.9 Pamięć alarmów

Nr ref. [000200].

Opcję należy włączyć jeśli pamięć alarmów ma być przegladana także w stanie dozoru.

Nr ref. [000200].

Opcję należy włączyć jeśli funkcja przeglądania linii zablokowanych [\*][1] ma być dostępna także w stanie dozoru.

## ROZDZIAŁ 7 KODY INSTALATORA I UŻYTKOWNIKA

**Uwaga!** Kody bezpieczeństwa powinny być zmienione z ustawień fabrycznych. Przy programowaniu kodów należy unikać kombinacji łatwych do odgadnięcia.

## 7.1 Kod Instalatora

## Nr ref. [000000].

Kod instalatora jest używany do wejścia w tryb programowania instalatorskiego. Dla zapewnienia bezpieczeństwa systemu fabryczny Kod Instalatora dla opcji 4 cyfrowej [4010] i dla opcji 6 cyfrowej [401000] powinien być zmieniony. Do tego celu należy używać cyfr od 0 do 9.

## Blokada Instalatora.

Nr ref. [000005].

Blokada Instalatora pozwala na zabezpieczenie przed powrotem kodu instalatora i kodu do łączności z komputerem do ustawienia fabrycznego, gdy wykonywany jest reset centrali do ustawień fabrycznych. Użyj [<] [>] aby przejść do opcji "Blokada Instalatora Aktywna" lub "Nieaktywna" i naciśnij [\*]. Fabrycznie ta opcja jest nieaktywna.

## 7.2 Inne Kody Dostępu

Dla zapewnienia bezpieczeństwa systemu można programować wiele kodów dostępu. Fabrycznie, wszystkie kody są 4 cyfrowe. Programowanie kodów 6 cyfrowych zob. rozdz. 7.4 "Opcje kodów dostępu". Programowanie kodów dostępu opisano w Instrukcji Obsługi, rozdz. 2.

## Pierwszy Kod Główny.

Nr ref. [000001].

Jest najważniejszym Kodem Systemu (kod nr 0001). Umożliwia tworzenie i usuwanie innych kodów systemu oraz wykonywanie wszystkich funkcji użytkowych. Fabryczne ustawienie [1234] dla opcji 4 cyfrowej i [123456] dla opcji 6 cyfrowej.

## Drugi Kod Główny.

## Nr ref. [000002].

Może być zmieniony tylko w tej części menu. Nie może być zmieniony przez użytkownika. Może również służyć do tworzenia i usuwania innych Kodów Głównych. Fabryczne ustawienie [AAAA] dla opcji 4 cyfrowej i [AAAA00] dla opcji 6 cyfrowej.

## Kod Testowania.

## Nr ref. [000003].

Kod Testowania pozwala na dostęp do trybu testowania w opcjach dostępnych przez użycie [\*][6][Kod Testowania]. Fabryczne ustawienie [AAAA] dla opcji 4 cyfrowej i [AAAA00] dla opcji 6 cyfrowej.

## 7.3 Kod Ochrony

Nr ref. [000004].

Może być zmieniony tylko w tej części menu. Nie może być zmieniony przez użytkownika.

Kod ochrony powinien być używany do wyciszania alarmów i włączania w dozór wszystkich podsystemów. Może wyłączać z dozoru podsystemy, do których jest przypisany.

Dodatkowo może być używany do blokowania linii, aktywacji wyjść użytkowych oraz gdy jest aktywny, do dostępu do menu funkcji [\*][6].

- Kod Ochrony będzie aktywny gdy:
  - podsystem jest wyłączony;
  - po włączeniu podsystemu kodem ochrony przez 5 minut po czasie opóźnienia na wyjście lub jeśli nie jest przypisany do podsystemu, przez czas opóźnienia na wyjście.

Kod Ochrony będzie aktywny po czasie "Opóźnienia Kodu Ochrony" na "Czas Kodu Ochrony" gdy:

- pojawi się alarm, sabotaż lub awaria;
- pojawi się usterka (każda nowa usterka restartuje timer);
- podsystem został włączony w dozór z linią niezrównoważoną.

## Opóźnienie Kodu Ochrony.

Nr ref. [00020306].

Zaprogramuj czas Opóźnienia Kodu Ochrony w przedziale [000] (aktywność natychmiastowa) – [255] minut. Ustawienie fabryczne [000].

## Czas Kodu Ochrony.

Nr ref. [00020307]. Zaprogramuj Czas Kodu Ochrony w przedziale [000] (stale aktywny) – [255] minut. Ustawienie fabryczne [000].

## 7.4 Opcje Kodów Dostępu

Opcje Kodów Dostępu określają sposób programowania kodów i funkcje, które ich wymagają.

## Opcje Systemu.

Nr ref. [000200]. Poniższe opcje przełączalne należą do opcji programowania i działania kodów. Odnoszą się do każdego kodu zaprogramowanego w systemie.

• Zmiana Kodu Głównego: jeśli włączona, użytkownik może programować Pierwszy Kod Główny Systemu poprzez menu [\*] [5]. Jeśli wyłączona, zmiana Kodu Pierwszego może odbywać się tylko w trybie programowania instalatorskiego. Ustawienie fabryczne [T].

- Kody sześciocyfrowe: jeśli włączona, wszystkie kody będą sześciocyfrowe, z wyjątkiem Kodu ID Centrali i Kodu łączności z komputerem (Downloadingu). Jeśli wyłączona, wszystkie kody będą 4 cyfrowe. Ustawienie fabryczne [N].
- Usterka z kodem: jeśli włączona, musi być wprowadzony Kod Użytkownika aby wyciszyć sygnały klawiatury (przed naprawieniem usterki). Jeśli wyłączona, każde naciśnięcie przycisku wyciszy sygnały klawiatury. Ustawienie fabryczne [N].
- Kod Widoczny: jeśli włączona, programowane kody dostępu będą widoczne w formie jawnej. Jeśli wyłączona, cyfry będą reprezentowane przez symbol "X". Ustawienie fabryczne [N].

## Opcje Podsystemu.

Nr ref. [0100XX01] gdzie XX = Podsystem 01-04. Poniższe opcje kodów dostępu są programowane dla każdego podsystemu.

- **Blokowanie z kodem:** jeśli aktywna, użytkownik będzie musiał wprowadzić kod dostępu, aby zablokować linie w tym podsystemie. Ustawienie fabryczne [T].
- Autowłączenie z kodem: jeśli aktywna, użytkownik będzie musiał wprowadzić kod dostępu w czasie Alertu Autowłączenia, aby nie nastąpiło automatyczne włączenie. Jeśli nieaktywna, przyciśnięcie dowolnego przycisku skasuje autowłączenie. Ustawienie fabryczne [N].
- Wyjście z kodem: jeśli aktywna, użytkownik będzie musiał wprowadzić kod dostępu, aby móc uaktywnić wyjścia użytkowe sterowane funkcją [\*] [7][X]. Jeśli nieaktywna, kod nie jest potrzebny. Istnieje możliwość zaprogramowania sposobu uaktywnienia 8 wyjść. Ustawienie fabryczne [N].
- Kod do funkcji [\*] [6] : jeśli aktywna, użytkownik może wprowadzić dowolny kod dostępu, aby móc uaktywnić funkcje użytkownika [\*] [6]. Jeśli nieaktywna, dostęp zapewnia tylko Kod Główny. Ustawienie fabryczne [N].

## 7.5 Poziomy dostępu

Nr ref. [0100XX05] gdzie XX = Podsystem 01-04. Poziomy dostępu pozwalają na ustawienie kodów ważnych tylko w określonych godzinach (zgodnie z harmonogramem). Każdy użytkownik może mieć przypisany tylko jeden poziom dostępu (patrz Instrukcja Obsługi "Kody Dostępu"). W każdym podsystemie można zaprogramować 61 poziomów dostępu. Aby zaprogramować poziom dostępu należy wybrać najpierw jego numer od 02 do 63. Następnie wprowadza się numer harmonogramu dat, który określa przedział czasowy, kiedy kod ma być ważny. Poziom dostępu 00 jest zdefiniowany fabrycznie i oznacza całkowity brak dostępu. Poziom 01 jest także zdefiniowany fabrycznie i oznacza dostęp o każdej porze.

**Uwaga!** Kody Główne powinny mieć zaprogramowane Poziom dostępu – 01

# ROZDZIAŁ 8 WŁĄCZANIE I WYŁĄCZANIE

## 8.1 Opcje Włączania i Wyłączania

Nr ref. [0100XX01], gdzie XX = Podsystem 01-04. Poniższe opcje można zaprogramować dla każdego podsystemu. Jeżeli opcja **Głośna Sygnalizacja Załączona** jest włączona, na wyjściach typu włamaniowego i/lub pożarowego pojawi się jeden krótki sygnał, gdy podsystem jest włączony, a dwa, gdy podsystem jest wyłączony. Ustawienie fabryczne [N].

Aby ograniczyć liczbę fałszywych alarmów, stworzono opcję **Głośna Sygnalizacja Usterki Wyjścia**. W przypadku, kiedy użytkownik nie zamknie drzwi wyjściowych (linia opóźniona), po włączeniu systemu w dozór, centrala powiadomi go o tym fakcie w dwojaki sposób:

klawiatura emituje pojedynczy długi sygnał dźwiękowy, a wyjścia typu włamaniowego zostają uruchomione. Jeśli to nastąpi, użytkownik musi powrócić do obiektu i wyłączyć system z dozoru, a następnie ponowić procedurę włączenia. Ustawienie fabryczne [N].

## 8.2 Automatyczne Włączanie

Funkcje automatycznego włączania są dostępne dla użytkownika w menu funkcji [\*] [6]. Użytkownik może ustawić czas autowłączenia, zezwolić lub zabronić włączania i wyłączania automatycznego.

Uwaga! Jeśli w systemie występuje usterka "utrata czasu," to automatyczne włączenie i wyłączenie nie działa.

Więcej informacji znajduje się w Instrukcji Obsługi w rozdziale 3.3.

Programowanie harmonogramów autowł/wył. – patrz rozdz. 14.4.

## Opcje Autowłączania.

Nr ref. [0100XX01], gdzie XX = Podsystem 01-04. Każdy podsystem posiada tę przełączalną opcję. Jeżeli opcja **Autowł/wyłączenie** jest aktywna w danym podsystemie, to podsystem ten może być automatycznie włączany lub wyłączany. Ustawienie fabryczne [T].

Jeśli opcja **Autowłączenie z Kodem** jest włączona, to przerwanie automatycznego włączenia jest możliwe tylko po wprowadzeniu kodu w czasie alertu. Jeśli opcja jest nieaktywna, naciśnięcie dowolnego przycisku podczas alertu przerywa autowłączenie. W momencie przerwania autowłączenia może być wysłany kod raportujący. Ustawienie fabryczne [N].

Jeżeli opcja **Głośna Sygnalizacja Autowłączania** jest aktywna, wyjście sygnalizatora BELL jest uaktywniane przez 1s co 10s w okresie alertu. Jeśli nieaktywna, brak głośnego ostrzeżenia o autowłączeniu. Ustawienie fabryczne [N].

#### Alert Autowłączenia

Nr ref. [0100XX0205], gdzie XX = Podsystem 01-04. Gdy rozpoczyna się automatyczne włączenie podsystemu, wszystkie klawiatury przypisane do tego podsystemu będą sygnalizować trwanie alertu dźwiękiem ciągłym. W czasie trwania alertu podsystem nie jest jeszcze włączony, a użytkownik może przerwać proces autowłączenia przez naciśnięcie dowolnego przycisku klawiatury lub wprowadzenie kodu. Czas trwania alertu jest programowany od 001 do 255 minut. Ustawienie fabryczne 001.

## Opóźnienie Autowłączenia.

Nr ref. [00020305].

Jeżeli czas Opóźnienia Autowłączenia został zaprogramowany, nie jest możliwe przerwanie sekwencji Autowłączania. Użytkownik może jedynie opóźnić Autowłączenie o czas opóźnienia przyciskając dowolny przycisk lub wprowadzając kod dostępu. Po ustawionym czasie opóźnienia, system będzie próbował włączyć się na nowo. Włączenie może być opóźniane wielokrotnie.

Uwaga! Jeśli sekwencja autowłączenia została uruchomiona, nie zostanie przerwana nawet przy próbie dezaktywacji funkcji przy użyciu menu [\*][6].

Okres Opóźnienia Autowłączania jest programowany w przedziale 001 do 255 minut. Ustawienie fabryczne [000] - wyłączony.

# ROZDZIAŁ 9 CZAS NA WEJŚCIE I WYJŚCIE

Po wprowadzeniu kodu w celu włączenia centrali w dozór, rozpoczyna się odliczanie **Czasu na Wyjście**. Jeśli włączona jest opcja **klawiatura sygnalizuje wyjście**, to brzęczyk będzie aktywowany co sekundę, aż do zakończenia odliczania czasu na wyjście. Na 10 sekund przed zakończeniem czasu na wyjście brzęczyk jest aktywowany częściej, ostrzegając w ten sposób użytkownika o zbliżającym się włączeniu w dozór.

Po wejściu do chronionego obiektu, jeśli zostanie naruszona linia typu opóźnionego, centrala rozpoczyna odliczanie **Czasu na wejście.** Sygnalizacja brzęczyka klawiatury jest ciągła. Na 10 sekund przed zakończeniem odliczania, dźwięk zmienia się na przerywany (jeśli włączona jest opcja **Ponaglenie na wejściu**), ostrzegając użytkownika, że za chwilę centrala wejdzie w stan alarmu.

## 9.1 Czasy Podsystemu

Nr ref. [0100XX02], gdzie XX = Podsystem 01-04. Czasy na Wejście i Wyjście są programowane dla każdego podsystemu. Czasy te (Czas na Wejście, Czas na Wyjście, Pomocniczy Czas na Wejście i Pomocniczy Czas na Wyjście) określają długość zwłoki. Czasy te można programować od 000 do 255 sekund.

- Czas na Wejście rozpoczyna się po naruszeniu linii opóźnionej. Ustawienie fabryczne = 30 sekund.
- Czas na Wyjście rozpoczyna się po wprowadzeniu ważnego kodu włączającego podsystem w dozór. Ustawienie fabryczne = 120 sekund.
- **Pomocniczy Czas na Wejście** rozpoczyna się po naruszeniu pomocniczej linii opóźnionej. Musi być większy niż standardowy Czas na Wejście. Ustawienie fabryczne = 45 sekund.
- **Pomocniczy Czas na Wyjście** przeznaczony dla pomocniczych linii opóźnionych. Musi być większy niż standardowy Czas na Wyjście Ustawienie fabryczne = 120 sekund.

## 9.2 Opcje Czasów na Wejście i Wyjście

Nr ref. [0100XX01], gdzie XX = Podsystem 01-04. Poniższe opcje określają rodzaj sygnalizacji dźwiękowej podczas odliczania powyższych czasów.

- Klawiatura Sygnalizuje Wyjście jeśli aktywna, klawiatura wydaje dźwięk (1/s, a przez ostatnie 10 sekund 2/s) w czasie trwania czasu na wyjście. Jeśli nieaktywna, nie są emitowane żadne dźwięki. Ustawienie fabryczne [N].
- Głośna Sygnalizacja przy Wyjściu jeśli aktywna, wyjścia sygnalizatorów włamaniowych będą aktywowane w czasie trwania czasu na wyjście (1/s, a przez ostatnie 10 sekund 2/s). Jeśli nieaktywna, sygnalizatory nie są uruchamiane. Ustawienie fabryczne [N].
- **Ponaglenie na Wejściu** jeśli aktywna, klawiatura wydaje 3 dźwięki co sekundę przez ostatnie 10 sekund czasu na wejście. Ustawienie fabryczne [N].
- Glośna Sygnalizacja Wejścia jeśli aktywna, wyjścia sygnalizatorów włamaniowych będą aktywowane w czasie trwania czasu na wejście (1/s, a przez ostatnie 10 sekund 2/s). Jeśli nieaktywna, sygnalizatory nie są uruchamiane. Ustawienie fabryczne [N].

- Zakończenie Opóźnienia Wyjścia jeśli aktywna, Czas na wyjście zostanie zredukowany do 5 sekund, po otwarciu i zamknięciu linii standardowej opóźnionej podczas trwania zwłoki. Sygnalizacje dźwiękowe towarzyszące zwłoce zostają wyłączone w momencie zamknięcia linii opóźnionej. Wraz z zakończeniem zwłoki nastąpi włączenie podsystemu. Ustawienie fabryczne [N].
- Uwaga! Czas Zakończenia Opóźnienia Wyjścia zostanie wydłużony do 8 sekund dla systemów z liniami U.A. (ponad 32 detektory).
- **Specjalny Czas na Wejście** jeśli aktywna, centrala wydaje zmieniony dźwięk zwłoki, jeśli pamięć alarmów nie jest pusta. Jeśli nieaktywna, centrala wydaje normalny dźwięk na wejście, nawet jeśli w czasie dozoru był alarm. Ustawienie fabryczne [T].
- Sygnał Usterki przy Wyjściu jeśli aktywna, to obecność usterki w czasie włączania systemu będzie sygnalizowana serią 12 dźwięków przed rozpoczęciem czasu na wyjście. Jeśli nieaktywna, brak dźwięków ostrzegawczych o usterce. Ustawienie fabryczne [N].

# **ROZDZIAŁ 10 PROGRAMOWANIE SYSTEMU**

## 10.1 Opcje zasilania AC/DC

Nr ref. [000200].

Poniżej przedstawiono wykaz opcji przełączalnych dotyczących zasilania systemu. Wybór wł/wył. dokonywany jest naciśnięciem [\*].

- Blokada przy włączaniu jeśli aktywna, wszystkie linie będą zablokowane przez pierwsze dwie minuty po włączeniu zasilania. Chroni to przed generowaniem fałszywych alarmów. Ustawienie fabryczne [T].
- Pokaż usterkę AC jeśli aktywna, wszystkie klawiatury będą pokazywały usterkę AC. Jeśli nieaktywna, usterka AC nie będzie pokazywana w menu usterek w systemie. Ustawienie fabryczne [T].
- Sieć 60 Hz Powinna być wyłączona przy pracy w sieci 50Hz. Ustawienie fabryczne [T].
- **Bez AC nie załącza** jeśli aktywna, system nie może być włączony w dozór w przypadku istnienia usterki AC w centrali, PC4204, PC4702, lub PC4820. Jeśli nieaktywna, system może być włączony z usterką AC. Ustawienie fabryczne [N].
- **Bez DC nie załącza** jeśli aktywna, system nie może być włączony w dozór w przypadku zbyt niskiego napięcia akumulatora centrali, PC4204, PC4702 lub PC4820. Jeśli nieaktywna, system może być w tych warunkach włączony. Ustawienie fabryczne [N].
- Uwaga! Opcja nie dotyczy urządzeń bezprzewodowych. Jeśli jest aktywna, niskie napięcie baterii urządzenia bezprzewodowego nie przeszkadza włączeniu w dozór. Centrala i moduły PC4204/4702/4820 powodują zapisanie w rejestrze zdarzeń trzech komunikatów o niskim napięciu akumulatora w ciągu 24 godzin (reset o północy).

## **10.2 Nadzór obwodu Sygnalizatora (BELL)** Nr ref. [00020300] - Czas sygnalizacji.

Nr ref. [000200] – Opcje systemu.

**Czas sygnalizacji** – określa czas aktywności wyjść pożarowych i/lub włamaniowych (np. BELL), gdy wystąpi alarm. Ustawianie w przedziale 000 – 255 minut. Ustawienie fabryczne [004].

Poniższe opcje określają sposób działania wyjść typu pożarowego i włamaniowego:

• Wyłączenie sygnalizatora: jeśli aktywna, wyjścia sygnalizacyjne typu włamaniowego nie będą uruchamiane dla alarmów z linii, które przekroczyły limit naruszeń (jeśli jest zaprogramowany). Jeśli nieaktywna, to wyjścia będą zawsze uruchamiane. Ustawienie fabryczne [T]. • Sygnalizator pożarowy wyłączany – jeśli aktywna, to wyjścia sygnalizacji pożaru będą aktywne tylko przez czas określony w pozycji Czas sygnalizacji. Jeżeli nieaktywna, to głośna sygnalizacja pożaru będzie trwać do momentu wprowadzenia na klawiaturze ważnego kodu dostępu. Ustawienie fabryczne [T].

Więcej informacji w rozdz. 11.1 oraz 2.11.

## 10.3 Opcje zegara

## Ustawianie daty i czasu systemowego.

Czas i data są programowane z poziomu użytkownika. Na klawiaturze podsystemu należy wprowadzić [kod główny] [9], a następnie [1] lub [2]. Na klawiaturze globalnej należy najpierw dokonać przypisania do dowolnego podsystemu, a następnie wprowadzić komendę [kod główny] [9] [1] lub [2] (patrz Instrukcja Obsługi).

## Czas letni.

Nr ref. [00020303].

W tej pozycji programuje się datę, kiedy nastąpi zmiana czasu z zimowego na letni. Programowanie polega na wprowadzeniu czterech cyfr MMDT, gdzie MM – miesiąc (01-12), D – dzień (1 – niedziela — 7 - sobota) oraz T — tydzień miesiąca (1-5). Na przykład, aby zmiana czasu na letni nastąpiła w pierwszą niedzielę kwietnia należy zaprogramować [0411]. Zmiana nastąpi w zaprogramowany dzień; o godzinie 0200

Zimana nastąpi w zaprogramowany dzien, o godzinie 0200 w nocy czas zostanie zmieniony na 0300 w nocy. Zdarzenia, które zgodnie z zaprogramowanymi harmonogramami powinny wystąpić między 0200 a 0300 nie wystąpią.

## Czas zimowy.

## Nr ref. [00020304].

W tej pozycji programuje się datę, kiedy nastąpi zmiana czasu z letniego na zimowy. Programowanie polega na wprowadzeniu czterech cyfr MMDT, gdzie MM – miesiąc (01-12), D – dzień (1 – niedziela — 7 - sobota) oraz T — tydzień miesiąca (1-5). Na przykład, aby zmiana czasu na zimowy nastąpiła w ostatnią niedzielę października należy zaprogramować [1015]. (Czasami jest 5 niedziel w miesiącu; jeśli nie ma piątej, zmiana nastąpi w czwartą). Zmiana nastąpi w zaprogramowany dzień; o godzinie 0200 w nocy czas zostanie zmieniony na 0100 w nocy. Zdarzenia, które zgodnie z zaprogramowanymi harmonogramami powinny wystąpić między 0100 a 0200 wystąpią dwukrotnie.

## Opcje Zegara.

Nr ref. [000200].

Poniżej przedstawiono przełączalne opcje zegara systemu. Wybranie potwierdza naciśnięcie [\*].

• Czas 24 godzinny - jeśli aktywna, to klawiatura wyświetla czas w formacie 24 godzinnym (MM/DD/ RR). Jeśli nieaktywna, to czas wyświetlany jest w formacie 12 godzinnym z literą "a" przed południem, lub "p" po południu. Opcja ta wpływa także na format czasu na wydruku. Ustawienie fabryczne [N]. • Czas z kwarcu - jeśli aktywna, podstawą czasu jest wewnętrzny kwarc. Jeśli nieaktywna czas jest stabilizowany siecią. Ustawienie fabryczne [N]. W Polsce zaleca się ustawić opcję na [T].

## Korekta czasu.

Nr ref. [00020308].

Ta opcja służy do dziennego korygowania błędu czasu systemowego. Ostatnia minuta doby trwa przez zaprogramowaną liczbę sekund. Np. jeśli zegar późni się 5 sekund, to należy zaprogramować [055]. Dostępny przedział : 000-255 sekund. Ustawienie fabryczne [060].

Uwaga! Nie należy programować harmonogramu zdarzeń na czas korekty.

## 10.4 Komunikaty zdarzeń

Poniższe komunikaty mogą być modyfikowane zgodnie z potrzebami użytkownika. Sposób programowania komunikatów jest identyczny jak dla programowalnych nazw linii, opisany w rozdz. 5.4. Komunikaty te pojawią się, jeżeli aktywna jest opcja [\*] [6] "Komunikaty specjalne". Komunikaty sabotowania i uszkodzenia linii będą wyświetlane bez względu na ustawienia powyższej opcji.

#### Nie włączone.

Nr ref. [000100].

Ten komunikat jest wyświetlany na wszystkich klawiaturach danego podsystemu, gdy mimo wprowadzenia poprawnego kodu, system nie może zostać załączony w dozór. Komunikat ten jest wyświetlany przez 5 sek.

## Alarm w pamięci.

Nr ref. [000101].

Komunikat o wystąpieniu alarmu podczas ostatniego włączenia systemu /podsystemu. Komunikat jest wyświetlany na wszystkich klawiaturach danego podsystemu i znika po 5 sekundach. Wyświetlone są linie, które weszły w stan alarmu.

## 4701 Czujka dymu 2-P.

Nr ref. [000102].

Komunikat stanu alarmowego dla dwuprzewodowej linii czujek dymu połączonej z modułem PC4701.

## 4701 Czujka przepływu wody.

Nr ref. [000103].

Komunikat stanu alarmowego dla linii z czujnikiem otwarcia zaworu wodnego gaszenia pożaru, przyłączonej do modułu PC4701.

Uwaga! Jeżeli sytuacja powoduje generację więcej niż 1 komunikatu alarmu pożarowego jednocześnie, są one wyświetlane po kolei w sekwencjach po 3 sekundy. Jeżeli alarm pożarowy zostanie wyciszony, komunikat o wyciszeniu alarmu pożarowego zostanie wyświetlony na klawiaturze odpowiedniego podsystemu i klawiaturach globalnych, dopóki podsystem nie zostanie włączony w dozór.

#### Sabotaż linii.

Nr ref. [000104].

Komunikat o sabotażu linii pojawi się na każdej klawiaturze podsystemu, kiedy linia dozorowa z podwójnym rezystorem zostanie wprowadzona w stan sabotażu (linia rozwarta). Komunikat jest wyświetlany podczas przeglądania linii naruszonych.

## Awaria linii.

przeglądania linii naruszonych.

Nr ref. [000105]. Komunikat o awarii linii pojawi się na każdej klawiaturze podsystemu, kiedy linia dozorowa znajdzie się w stanie uszkodzenia. Komunikat jest wyświetlany podczas

## 10.5 Blokada transmisji komunikatów o alarmie

Funkcja blokady transmisji komunikatów o alarmie zabezpiecza stację monitorowania alarmów przed zablokowaniem toru łączności na skutek wielokrotnego przesyłania informacji o alarmie. Każda z linii dozorowych może być kontrolowana lub nie przez licznik naruszeń (patrz rozdz. 5.4 "Programowanie linii – Opcje linii"). Z funkcją blokowania transmisji komunikatów związane są dwie opcje programowania komunikatora: "Licznik naruszeń" oraz "Kasowanie licznika co 24h".

#### Licznik naruszeń.

Nr ref. [00040201].

Wprowadź liczbę (000 – 255) alarmów/sabotaży/usterek, po przekroczeniu której nastąpi zablokowanie transmisji komunikatów o alarmie z tej linii. Wprowadzenie liczby 000 powoduje wyłączenie zliczania alarmów. Ustawienie fabryczne [003].

## Kasowanie licznika co 24h.

Nr ref. [000401].

Jeśli powyższa opcja jest aktywna, licznik naruszeń będzie kasowany codziennie o północy lub przy każdym włączeniu podsystemu. Jeśli nieaktywna, liczniki naruszeń będą kasowane tylko przy włączeniu podsystemu. Ustawienie fabryczne [N].

## 10.6 Sabotaże

Nr ref. [000200].

Poniżej przedstawiono opcje określające sposób interpretowania przez centralę warunków sabotowania linii.

 Sabotaż – nie włącza: - jeśli aktywna, to linia sabotowana będzie zawsze pokazywana jako otwarta. Aby zablokować linię i włączyć system w dozór należy najpierw wejść w tryb programowania instalatorskiego. Na wyświetlaczu widoczny jest komunikat o konieczności wezwania pracownika obsługi technicznej (konserwatora). Jeśli nieaktywna, to kod raportujący stan sabotażu zostanie wysłany, linię można zablokować i włączyć system w dozór. Ustawienie fabryczne [N].

- Czujki BP sabotaż: jeśli aktywna, linia bezprzewodowa zawsze wywołuje alarm sabotażowy. Kiedy opcja ta jest wyłączona i podsystem wyłączony, to sabotaż linii bezprzewodowej wywoła stan usterki. Informacja o sabotażu będzie umieszczana w rejestrze zdarzeń lecz nie będzie wywołany alarm. Ustawienie fabryczne [T].
- Sabotaż, usterka alarm: jeśli aktywna, sabotaż lub usterka linii włączonego systemu powoduje powstanie alarmu. Jeśli nieaktywna, to sabotaż lub usterka linii nie powoduje alarmu. Ustawienie fabryczne [T].

## 10.7 Nadzór linii telefonicznej

Nr ref. [000401].

Przejdź do opcji **MLT Aktywne**. Wybranie tej opcji włącza **Monitorowanie Linii Telefonicznej**. Klawiatura może wskazać istnienie usterki. Ustawienie fabryczne [T].

**MLT Głośny alarm:** jeśli aktywna, usterka linii telefonicznej podczas dozoru powoduje głośny alarm na wyjściu sygnalizacji włamania, a gdy system jest wyłączony, sygnalizacja tylko w klawiaturze. Jeśli nieaktywna, sygnalizacja tylko w klawiaturze. Ustawienie fabryczne [T].

## Opóźnienie usterki linii telefonicznej

Nr ref. [00040206]

Opcja określa liczbę testów stanu linii telefonicznej, zanim zostanie wywołany alarm usterki. Napięcie w linii telefonicznej mierzone jest w 10 sekundowych odstępach czasu. Ilość sprawdzeń może być ustawiana w przedziale 003-255. Ustawienie fabryczne [003].

## **10.8** Transmisje testowe

Mają na celu okresową kontrolę łączy telekomunikacyjnych. Aby uaktywnić okresowe transmisje testowe, należy włączyć funkcję **Test Transmisji** Nr ref. [000401], (ustawienie fabryczne [N]). Należy również zaprogramować porę dnia i okres między transmisjami.

## Liczba dni między transmisjami testów.

Nr ref. [0004020400].

Wpisz liczbę dni między transmisjami w przedziale 001 -255. Ustawienie fabryczne [001]. Jeśli uaktywnimy opcję komunikatora "**Cykl testu w minutach**" (Nr ref. [000401]), wówczas powyższa liczba dni będzie liczbą minut między testami. Ustawienie fabryczne [N].

## Godzina transmisji.

Nr ref. [0004020401]. Wprowadź godzinę i minutę transmisji testowej w formacie (GG:MM). Ustawienie fabryczne [00:00].

Kody raportujące transmisji testowych również muszą być zaprogramowane (zob. rozdz. 12.7).

## 10.9 Opóźnienie transmisji

Jeżeli zaprogramowano opóźnienie transmisji komunikatów o alarmach, to nastąpi zwłoka o zaprogramowaną liczbę sekund (000-255). Jeżeli aktywna jest opcja "**Opóźnienie TX Min**" (Nr ref. [000401]), to zwłoka będzie w minutach zamiast w sekundach.

Uwaga! Nie należy używać "Opóźnienie TX Min", jeżeli wielkość opóźnienia jest mniejsza niż 5 minut.

## Opóźnienie usterki AC.

Nr ref. [00020310].

Centrala opóźni sygnalizację zaniku zasilania sieciowego o zaprogramowany czas od 000 do 255 minut. To opóźnienie ma na celu eliminację zgłaszania usterki w przypadku chwilowego zaniku napięcia w systemie. Ustawienie fabryczne [000] - brak opóźnienia.

## Opóźnienie transmisji kodu usterki AC.

Nr ref. [00040202].

Należy zaprogramować czas opóźnienia transmisji kodu raportującego usterki zasilania AC w formacie (GGMM) od 0000 do 2359. Ustawienie fabryczne [0700].

## Opóźnienie transmisji linii.

Nr ref. [00040203].

Wprowadź liczbę sekund (000-255) opóźnienia transmisji komunikatu o alarmie z linii dozorowej. Jeżeli w czasie odliczania tej zwłoki system zostanie wyłączony z dozoru, transmisja nie nastąpi (zob. rozdz. 5.4). Aby opóźnienie zadziałało linia musi mieć ustawioną opcję "Opóźnienie transmisji". Ustawienie fabryczne [000].

## Zajętość – opóźnienie.

Nr ref. [00040205].

Wprowadź liczbę sekund (000-255), po której nastąpi ponowne wybranie numeru w przypadku stwierdzenia zajętości linii telefonicznej. Ustawienie fabryczne [060].

## Liczba prób TL Nr 1.

Nr ref. [00040207].

Jest to liczba prób wybierania telefonu nr 1, gdy potrzeba przesłać sygnał do stacji monitorowania. Jeśli po zaprogramowanej liczbie prób (001-255) nie nastąpi połączenie, generowany jest komunikat błąd komunikacji (FTC). Ustawienie fabryczne [010].

## Liczba prób TL Nr 2.

Nr ref. [00040208]. Jest to liczba prób wybierania telefonu nr 2. Szczegóły jak dla Liczba prób TL Nr 1.

## Liczba prób TL Nr 3.

Nr ref. [00040209]. Jest to liczba prób wybierania telefonu nr 3. Szczegóły jak dla Liczba prób TL Nr 1.

## Opóźnienie dzwonienia.

Nr ref. [00040210].

Jest to programowalny czas (001 – 255 sekund), po którym nastąpi kolejna próba połączenia ze stacją monitorowania. Ustawienie fabryczne [020].

## Opóźnienie usterki akumulatora urządzenia

**bezprzewodowego.** Nr ref. [00040211].

Transmisja do stacji monitorowania informująca o spadku napięcia baterii urządzenia bezprzewodowego, może być opóźniona o zaprogramowaną liczbę dni (000-255). Ustawienie fabryczne [007].

## Opóźnienie czujki przepływu.

Nr ref. [00020311]. To opóźnienie zabezpiecza przed powstawaniem fałszywych alarmów wskutek skoków ciśnienia w instalacji tryskaczowej. Opóźnienie nie może przekraczać **90 sekund.** 

## 10.10 Alarm Kod policyjny

Nr ref. [00020301], Czas kodu policyjnego. Nr ref. [00040307], Kod policyjny. Alarm Kod policyjny będzie wysłany, gdy dwie różne linie dozorowe w tym samym podsystemie, znajdą się w stanie alarmu w ciągu zaprogramowanego czasu (000-255 min.), liczonego od momentu naruszenia pierwszej z nich. Ustawienie fabryczne czasu [060].

## 10.11 Nazwa systemu

Nr ref. [0009]

Sekcja ta pozwala na zaprogramowanie Nazwy Systemu. Nazwa może składać się z 14 znaków. Sposób programowania opisano w rozdziale 5.4.

## 10.12 Drukowanie testu drukarki

Nr ref. [000200]

Jeśli ta opcja "Drukowanie co godzinę" jest włączona to testy drukarki będą drukowane co godzinę. Ustawienie fabryczne [N].

# ROZDZIAŁ 11 WYJŚCIA PROGRAMOWALNE

## 11.1 Wyjścia płyty głównej centrali

Płyta główna ma 3 programowalne wyjścia: -wyjście sygnalizacji (Bell) -SAUX+

-PGM

Istnieje możliwość zwiększenia liczby wyjść poprzez dołączenie modułów PC4216/PC4204/PC4702. Wszystkie wyjścia mogą być programowane indywidualnie, z wykorzystaniem dostępnych opcji opisanych w następnym rozdziale "Opcje wyjść programowalnych".

## Wyjście SAUX+.

#### Nr ref. [0005].

Sterowane wyjście zasilające 12VDC o obciążalności 300mA. Może być zaprogramowane zgodnie z jedną z dostępnych opcji wyjść. Fabryczne ustawienie tego wyjścia pozwala dostarczać zasilanie

czteroprzewodowym czujkom dymu (opcja 39, Wyjście Użytkowe nr 2 włączone dla Podsystemu 1, z impulsem 5 sekundowym). Reset czujek odbywa się przez odłączenie zasilania komendą [\*][7][2] z klawiatury. (Dodatkowo na klawiaturach LCD4501 przycisk funkcyjny "Reset".)

## Wyjście sygnalizacji Bell.

Nr ref. [0006].

Zacisk BELL+ ma zawsze napięcie 13,8VDC, a BELL-12,6 VDC. Różnica napięcia potrzebna jest do nadzoru obwodu sygnalizatora. Gdy Wyjście Bell jest uaktywnione, płyta główna przełącza zacisk BELL- na

masę.

Jeżeli Wyjście Bell nie jest używane, należy je mostkować rezystorem  $1k\Omega$ .

Wyjście Bell może być zaprogramowane zgodnie z jedną z dostępnych opcji wyjść. Fabrycznie, wyjście Bell jest ustawione do sygnalizacji włamania i pożaru (opcja [00]) w Podsystemie 1.

## Wyjście PGM.

Nr ref. [000700] dla PGM.

Zaciski wyjścia PGM są zwierane do +12V w momencie aktywacji. W opcji pracy inwersyjnej zasilanie zanika w momencie aktywacji. Wyjście może być zaprogramowane zgodnie z jedną z dostępnych opcji wyjść. Fabryczne ustawienie to Wyjście Użytkowe nr 1 (opcja 38) włączone dla Podsystemu 1, z impulsem 5 sekundowym. Programowanie wyjścia PGM dla urządzeń adresowalnych (U.A.) omówiono w rozdz.4.4.

## 11.2 Programowalne opcje wyjść

Istnieje 59 dostępnych opcji dla wyjść centrali PC4010, jak również dla modułów PC4204/ PC4216. Niektóre z opcji wymagają wskazania podsystemu, który będzie uaktywniał wyjście. Użyj strzałek [<] [>] do wybrania podsystemu i naciśnij [\*] dla wyboru: włącza [ON] lub nie włącza [OFF].

## Pożar i włamanie (00).

Wyjście jest aktywowane, gdy w jednym z wybranych podsystemów wystąpi alarm pożarowy lub włamaniowy.

## Inwersja pożar i włamanie (01).

Wyjście jest dezaktywowane, gdy w jednym z wybranych podsystemów wystąpi alarm pożarowy lub włamaniowy.

## Tylko włamanie (02).

Wyjście jest aktywowane, gdy w jednym z wybranych podsystemów wystąpi alarm włamaniowy.

## Inwersja Tylko włamanie (03).

Wyjście jest dezaktywowane, gdy w jednym z wybranych podsystemów wystąpi alarm włamaniowy.

## Tylko pożar (04).

Wyjście jest aktywowane, gdy w jednym z wybranych podsystemów wystąpi alarm pożarowy.

## Inwersja Tylko pożar (05).

Wyjście jest dezaktywowane, gdy w jednym z wybranych podsystemów wystąpi alarm pożarowy.

## Włączenie (06).

Wyjście jest aktywowane, gdy jeden z wybranych podsystemów zostanie włączony w dozór.

## Inwersja Włączenie (07).

Wyjście jest dezaktywowane, gdy jeden z wybranych podsystemów zostanie włączony w dozór.

## Harmonogram dat (08).

Wyjście może być zaprogramowane do aktywacji zgodnie z jednym z harmonogramów dat. W harmonogramach dat 02 -99 programuje się czas włączenia i wyłączenia. Czas trwania aktywności wyjścia może być zaprogramowany w sekundach, (zakres 01-59s). Zaprogramowanie czasu [00] powoduje aktywację wyjścia do momentu określonego przez czas wyłączenia. Informacje dotyczące programowania harmonogramów są zawarte w rozdz. 14.1.

## Alarm Zatrzask (09).

Wyjście jest aktywowane, gdy w jednym z wybranych podsystemów wystąpi alarm i pozostaje aktywne do czasu wyłączenia tego podsystemu z dozoru. Jeśli alarm wystąpił w czasie kiedy podsystem był wyłączony, aktywacja wyjścia trwa do momentu ponownego włączenia w dozór.

## Wyjście usterki (10).

Wyjście jest aktywowane, jeżeli w jednym z wybranych podsystemów wystąpi usterka. Jeżeli pojawi się usterka systemowa (Utrata czasu, usterka TLM) uaktywnione zostaną wyjścia usterki dla wszystkich podsystemów.

## Sygnalizacja towarzysząca (11).

Wyjście jest aktywowane podczas trwania zwłoki wejściowej i wyjściowej oraz przez dodatkowe dwie minuty w wybranych podsystemach. Zostanie również uaktywnione przy wyłączaniu podsystemu, jeśli podsystem jest włączany w dozór bez Czasu na Wejście.

## Gong (12).

Wyjście jest aktywowane po naruszeniu i powrocie do stanu normalnego linii z włączoną opcją gongu. Warunkiem jest uaktywnienie funkcji "Gong" ([\*][4]) w jednym z wybranych podsystemów. Wyjście jest dezaktywowane po czasie impulsu gongu.

## Tylko MLT (13).

Wyjście jest aktywowane, gdy wystąpi usterka linii telefonicznej.

## MLT i Alarm (14).

Wyjście jest aktywowane, gdy wystąpią usterka linii telefonicznej *i* alarm w jednym z wybranych podsystemów.

## Brak komunikacji (15).

Wyjście jest aktywowane, gdy wystąpi usterka braku komunikacji ze stacją monitorowania alarmów. Wyjście pozostaje aktywne do czasu nawiązania łączności ze stacją monitorowania.

## Komunikacja działa (16).

Wyjście jest aktywowane w czasie próby nawiązania łączności centrali ze stacją monitorowania alarmów.

## Przed komunikacją (17).

Wyjście jest aktywowane na zaprogramowaną ilość sekund, zanim centrala podejmie próbę transmisji do stacji monitorowania alarmów.

## Po Komunikacji (18).

Wyjście jest aktywowane na zaprogramowaną ilość sekund, po poprawnym zakończeniu transmisji do stacji monitorowania alarmów.

Uwaga! Programowalne czasy impulsów wyjść do opcji (17) i (18) są przedstawione w rozdz. 11.3, "Czasy impulsów PGM".

## Zasilanie COMBUS (19).

Wyjście jest dezaktywowane na czas przeprowadzania resetu magistrali COMBUS przez centralę.

#### Gotowość (20).

Wyjście jest aktywowane, gdy wszystkie wybrane podsystemy są gotowe do włączenia w dozór. Jeżeli choć jeden z podsystemów nie jest gotowy, wyjście jest dezaktywowane.

## Alarm z linii (21).

Wyjście uaktywnia się, gdy wybrana linia wejdzie w stan alarmu. Aktywacja wyjścia trwa do momentu ponownego włączenia podsystemu w dozór.

## Śledzenie linii (22).

Wyjście uaktywnia się, gdy wybrana linia zostanie naruszona. Zamknięcie linii powoduje, że wyjście staje się nieaktywne. Jeżeli włączona jest opcja "Śledzenie + Alarm", a linia została naruszona podczas dozoru to wyjście pozostanie aktywne do czasu ponownego włączenia podsystemu, do którego linia jest przypisana (nr ref. [000200]).

### Wymuszenie (23).

Wyjście jest aktywowane w momencie użycia kodu wymuszenia.

Uwaga! Programowanie czasu impulsu wymuszenia jest przedstawione w rozdz. 11.3, "Czasy impulsów PGM".

## Śledzenie brzęczyka (24)

Wyjście jest aktywowane w przypadku wystąpienia jednego z następujących zdarzeń w wybranych podsystemach:

- odliczania czasu na wejście;
- sygnalizacji o autowłączeniu;
- naruszeniu linii 24h brzęczykowej;

Brzęczyk klawiatury sygnalizuje powyższe zdarzenia dźwiękiem.

## Sterowanie z DLS (25)

Wyjście jest aktywowane i dezaktywowane zdalnie przy wykorzystaniu oprogramowania DLS.

#### Czas na wyjście (26)

Wyjście jest aktywne podczas trwania Czasu na wyjście w wybranych podsystemach.

#### Czas na wejście (27)

Wyjście jest aktywne podczas trwania Czasu na wejście w wybranych podsystemach.

#### Sabotaż linii (28)

Wyjście stanie się aktywne, jeśli wystąpi alarm sabotażowy linii w wybranych podsystemach i pozostanie aktywne do momentu wyłączenia podsystemu (wyciszenia alarmu) lub zakończenia sygnalizacji sygnalizatora (Bell).

#### Usterka linii (29)

Wyjście stanie się aktywne, jeśli wystąpi alarm usterki linii w wybranych podsystemach i pozostanie aktywne do momentu wyłączenia podsystemu (wyciszenia alarmu) lub zakończenia sygnalizacji sygnalizatora (Bell).

## Sygnalizacja sabotowania linii (30)

Wyjście będzie aktywowane, kiedy wybrana linia znajdzie się w stanie alarmu sabotażowego. Można wybrać dowolną linię. Wyjście przestaje być aktywne po przywróceniu normalnego stanu linii. Jeśli włączona jest opcja "Śledzenie + Alarm" wyjście pozostanie aktywne do czasu ponownego włączenia podsystemu, do którego linia jest przypisana (nr ref. [000200]).

## Sygnalizacja usterki linii (31)

Wyjście będzie aktywowane, kiedy wybrana linia znajdzie się w stanie alarmu usterki. Można wybrać dowolną linię. Wyjście przestaje być aktywne po przywróceniu normalnego stanu linii. Jeśli włączona jest opcja "Śledzenie+ Alarm" wyjście pozostanie aktywne do czasu ponownego włączenia podsystemu, do którego linia jest przypisana (nr ref. [000200]).

## Włączenie obwodowe (32)

Wyjście stanie się aktywne, kiedy wybrany podsystem zostanie włączony w dozór w trybie włączenia obwodowego, czyli z zablokowanymi liniami typu sypialnianego.

#### Włączenie zwykłe (33)

Wyjście jest aktywne, kiedy wybrany podsystem zostanie włączony w dozór w trybie zwykłym (linie typu sypialnianego są aktywne).

## Alarm z 2P czujki dymu (34)

Jeżeli dwuprzewodowa linia czujek dymu podłączona do modułu PC4701 wejdzie w stan alarmu, wyjście zostanie aktywowane. Gdy stan alarmu ustąpi, wyjście będzie dezaktywowane.

## Usterka 2P czujki dymu (35).

Jeżeli wejście modułu PC4701, do którego podłączone są dwuprzewodowe czujki dymu pokaże usterkę, wyjście zostanie aktywowane. Gdy usterka zostanie usunięta, wyjście będzie dezaktywowane.

#### Alarm Zraszacza (36).

Jeżeli czujka przepływu podłączona do wejścia modułu PC4701 wywoła alarm, wyjście zostanie aktywowane. Gdy stan alarmu ustąpi, wyjście będzie dezaktywowane.

## Usterka czujki przepływu (37).

Jeżeli wejście modułu PC4701, do którego podłączona jest czujka przepływu pokaże usterkę, wyjście zostanie aktywowane. Gdy usterka zostanie usunięta, wyjście będzie dezaktywowane.

## Wyjścia użytkowe 1-8 (38-45).

Wyjścia będą aktywowane po wprowadzeniu (w wybranym podsystemie) poleceń [\*] [7] [1-8]. Wprowadź czas impulsu dla każdego wyjścia (fabrycznie = [000] sekund; [005] sekund dla Wyjścia Użytkowego nr 2). Ustawienie impulsów na [000] pozwoli sterować wyjściem w trybie włącz/wyłącz.

| Uwaga! | Wszystkie Wyjścia użytkowe będą    |
|--------|------------------------------------|
|        | dezaktywowane po opuszczeniu trybu |
|        | programowania instalatorskiego.    |

Jeżeli włączona jest opcja **Inwers. Wyj. Użytkowego nr** X, wyjście będzie pracować inwersyjnie, tzn. z dezaktywacją przy zdarzeniu. Fabrycznie opcja ta ustawiona jest tylko dla Wyjścia użytkowego nr 2.

Jeśli włączona jest opcja **Reset czujek Wyj. nr 2,** w momencie aktywacji wyjścia nastąpi reset wszystkich podłączonych czujek dymu. Podczas tej operacji na klawiaturze będzie wyświetlana nazwa Wyjścia nr 2. Po resecie czujki powracają do stanu czuwania, jeśli nie występuje stan alarmu.

## Nazwy wyjść użytkowych.

Nr ref. [0100XX06YY], gdzie XX = numer podsystemu (01-04), YY = numer Wyjścia użytkowego (01-08).

Wszystkie nazwy są programowane podobnie. Sposób programowania przedstawiono w rozdz. 5.4 "Programowanie linii".

## Policyjne (46).

Wyjście jest aktywowane gdy zostanie wysłany kod raportujący Alarm Kod policyjny dla jednego z wybranych podsystemów. Pozostanie aktywne do momentu wprowadzenia kodu dostępu na jednej z klawiatur wybranych podsystemów.

## Napad (47).

Wyjście jest aktywowane, gdy naruszona zostanie linia napadowa w jednym z wybranych podsystemów. Pozostanie aktywne do momentu wprowadzenia ważnego Kodu użytkownika na jednej z klawiatur wybranych podsystemów. Sabotaż lub usterka linii napadowej nie aktywuje wyjścia napadowego.

## Usterka Linii Pożarowych (48).

Wyjście jest aktywowane, gdy linia pożarowa zostanie zablokowana lub uszkodzona. Odblokowanie linii lub jej naprawa dezaktywuje wyjście.

### Sygnał Pożarowy Ciągły (49).

Wyjście uaktywni każdy alarm z linii typu pożarowa, z włączoną opcją głośnej sygnalizacji.

#### Sygnał Pożarowy Modulowany (50).

Wyjście uaktywni każdy alarm z linii typu pożarowa, z włączoną opcją głośnej sygnalizacji. Sposób sygnalizacji jest następujący: dwukrotny dźwięk trwający 0,5 sekundy z przerwą 0,5 sekundy, a następnie pojedynczy dźwięk trwający 0,5 sekundy z przerwą 1,5 sekundy. Taka sekwencja będzie powtarzana do wyciszenia alarmu.

Uwaga! Powyższa opcja wymaga dodatkowo zainstalowania modułów PC4204/4216 v2.1.

## Sygnał Pożarowy Kalifornijski (51).

W stosunku do opcji (50) zmieni się jedynie sposób sygnalizacji na: dźwięk trwający 10 sekund i przerwa 5 sekund.

*Sygnał Pożarowy Impulsowy (52).* W stosunku do opcji (50) zmieni się jedynie sposób sygnalizacji na: dźwięk trwający 0,5 sekundy i przerwa 0,5 sekundy.

#### Sygnał Pożarowy Stroboskopowy (53).

Wyjście uaktywni każdy alarm z linii typu pożarowa, z włączoną opcją głośnej sygnalizacji. Wyjście będzie dezaktywowane tylko przez skasowanie alarmu (nie przez wyciszenie).

#### Doziemienie (54).

Wyjście zostanie uaktywnione, gdy centrala wykryje usterkę doziemienia. Usunięcie usterki dezaktywuje wyjście.

#### Usterka Systemu Pożarowego (55)

Wyjście jest aktywowane, gdy jedna z poniższych usterek zostanie wykryta w systemie:

- Jakakolwiek usterka zasilania AC lub akumulatorów (PC4010, PC4820, PC4204, PC4702);
- Jakakolwiek usterka komunikatora (MLT1, MLT2, FTC, GSM);
- Usterka doziemienia instalacji.

## Usterka Sygnalizatora Bell (56)

Wyjście jest aktywowane, jeżeli nastąpi usterka (zwarcie lub rozwarcie) obwodu jakiegokolwiek nadzorowanego wyjścia BELL (PC4010, PC4702). Usunięcie usterki dezaktywuje wyjście.

## Status AC (57)

Wyjście jest aktywne, jeśli podłączone jest zasilanie AC do centrali oraz modułów PC4820, PC4204, PC4702. Wyjście jest dezaktywowane, gdy zostanie wykryta usterka zasilania AC.Czas ustawiony w sekcji "Opóźnienie usterki AC" wpływa na działanie tego wyjścia. Zob. rozdz. 10.9.

## Pamięć Alarmu (58)

Wyjście jest aktywowane wraz z włączeniem jednego z wybranych podsystemów w dozór. Dezaktywacja następuje wraz z wyłączeniem wszystkich wybranych podsystemów. Jeżeli wystąpi alarm, sabotaż lub usterka w którymkolwiek z wybranych podsystemów, wyjście będzie sygnalizować impulsowo aż do czasu potwierdzenia przyjęcia alarmu lub zakończenia sygnalizacji wyjścia BELL.

## 11.3 Czasy impulsów PGM

Nr ref. [000706XX], gdzie XX = typy impulsów 00-03. Niniejsza sekcja pozwala na dokonanie wyboru czasu aktywności wyjść PGM po ich uaktywnieniu. Ustawienia są w zakresie 000-255 sekund. Poniżej podano rodzaje impulsów:

#### Impuls po transmisji (00).

Wyjście zaprogramowane jako "Po komunikacji", będzie aktywne w zaprogramowanym przedziale czasowym od 000 do 255 sekund. Ustawienie fabryczne [003].

## Impuls przed transmisją (01).

Wyjście zaprogramowane jako "Przed komunikacją", będzie aktywne w zaprogramowanym przedziale czasowym od 000 do 255 sekund. Ustawienie fabryczne [000].

#### Impuls Gongu (02).

Wyjście zaprogramowane jako "Gong", będzie aktywne w zaprogramowanym przedziale czasowym od 000 do 255 sekund. Ustawienie fabryczne [002].

#### Impuls Wymuszenia (03).

Wyjście zaprogramowane jako "Wymuszenie", będzie aktywne w zaprogramowanym przedziale czasowym od 000 do 255 sekund. Ustawienie fabryczne [005].

## **ROZDZIAŁ 12 PROGRAMOWANIE KOMUNIKATORA**

Niniejszy rozdział opisuje wszystkie elementy programowania komunikatora centrali i numery telefonów, kody raportujące, numery identyfikacyjne systemu i podsystemów, przełączniki komunikacji i inne. Fabrycznie komunikacja jest włączona, aby ją wyłączyć należy opcję "Komunikacja włączona" ustawić na "Nie" [N]. Nr ref. [000401]. Jeśli komunikacja jest wyłączona to żaden kod raportujący nie zostanie wysłany do stacji monitorowania. Programowanie zdalne DLS jest możliwe przy wyłączonej komunikacji ze stacją monitorowania.

## 12.1 Numery telefoniczne

Nr ref. [000400XX00], gdzie XX = numer tel. 00-02 W celu wysłania kodów raportujących, centrala PC4010 może wybrać trzy numery telefoniczne stacji monitorowania. Numer telefoniczny nr 1 jest numerem podstawowym. Drugi i trzeci numer mogą być używane jako rezerwowe w przypadku błędu łączności z pierwszym lub drugim numerem.

Uwaga! Jeżeli jako komunikator rezerwowy używany jest modul GSM1000, opcja oczekiwania na sygnał centrali telefonicznej musi być włączona.

Aby zaprogramować numery telefonów, wejdź do odpowiednich sekcji (nr ref. [000400XX], gdzie XX = 01, 02, 03). Wpisz numer w takiej formie jak ma zostać wybrany. Maksymalna liczba cyfr, także ze znakami dodatkowymi, to 31. Do numeru można dodawać znaki specjalne w celu uzyskania określonych funkcji. Naciśnij [\*] aby wejść do menu funkcji.

[0] – ZAPISZ: zapisuje wprowadzony numer telefonu do pamięci PC4010, można też nacisnąć [#] po zakończeniu wprowadzania.

[1] – CZEKAJ NA SYGNAŁ: zmusza centralę do oczekiwania na centrali telefonicznej zanim wybrany zostanie numer. Na wyświetlaczu widoczna jest litera "D".

[2] - PAUZA 2 SEK: wprowadza do sekwencji wybierania numeru dwusekundową pauzę reprezentowaną na wyświetlaczu przez literę "A".

[3] - PAUZA 4 SEK: wprowadza do sekwencji wybierania numeru czterosekundową pauzę reprezentowaną na wyświetlaczu przez literę "E".

[4] -DTMF [\*] : wprowadza symbol '\*' przy wybieraniu numerów w systemie DTMF. Na wyświetlaczu symbol ten reprezentowany jest przez literę "B".

[5] - DTMF [#]: wprowadza symbol '#' przy wybieraniu numerów w systemie DTMF. Na wyświetlaczu symbol ten reprezentowany jest przez literę "C".

## 12.2 Numery identyfikacyjne

Po nawiązaniu łączności ze stacją monitorowania, centrala alarmowa przesyła numer identyfikacyjny (Kod ID) oraz kody raportujące zdarzenie. Numer identyfikacyjny służy stacji do określenia, z którego obiektu przesłano kody. W centrali PC4010 każdy podsystem może mieć swój własny numer identyfikacyjny, co oznacza, że centrala może być widziana przez stację jako kilka obiektów. Kody raportujące zdarzeń nie związanych z konkretnym podsystemem (np. sabotaż modułów, usterki techniczne, alarmy z klawiatur globalnych) są wysyłane zawsze wraz z numerem identyfikacyjnym systemu. Jeżeli używany jest format SIA FSK, numery identyfikacyjne mogą być sześciocyfrowe. Włączenie opcji sześciocyfrowych numerów identyfikacyjnych wymaga wybrania nr ref. [000401] i przejścia do odpowiedniej opcji.

## Numer Identyfikacyjny Systemu.

Nr ref. [00040003]. Wprowadź cztery cyfry numeru identyfikacyjnego systemu. Ustawienie fabryczne [EEEE] dla czterocyfrowych i

Ustawienie fabryczne [FFFF] dla czterocyfrowych i [FFFFF] dla sześciocyfrowych.

## Kody Identyfikacyjne Podsystemów.

Nr ref. [0100XX00], gdzie XX = numer podsystemu. Kod ID dla podsystemu jest programowany w części programowania partycji. Wprowadź cztery cyfry i zapisz je w Arkuszach Programowania do dalszego wykorzystania. Fabrycznie [FFFF] dla czterocyfrowych i [FFFFFF] dla sześciocyfrowych.

## 12.3 Parametry wybierania

## Liczba prób DTMF.

Nr ref. [00040200].

To menu służy do programowania liczby prób wybierania tonowego DTMF przed przełączeniem w tryb wybierania impulsowego. Ustawianie w zakresie [000-255] prób. Gdy opcja "Wybieranie DTMF" jest wyłączona, wybieranie tylko impulsowe.

## 12.4 Opcje przełączników komunikacji

## Nr ref. [000401].

Poniższe opcje określają sposób działania komunikatora. Użyj przycisku [\*] do zmiany ustawienia opcji [T]/[N].

- Komunikacja włączona: jeśli wyłączona, transmisja kodów raportujących do stacji monitorowania jest zablokowana. Programowanie poprzez DLS jest nadal możliwe. Ustawienie fabryczne [T].
- Wybieranie DTMF: jeśli włączona, komunikator używa tonowego wybierania numerów. Komunikator może zmienić sposób wybierania na impulsowy po zaprogramowanej, nieudanej liczbie prób. Gdy wyłączona, wybieranie impulsowe. Ustawienie fabryczne [T].
- Powrót po sygnalizacji: jeśli opcja jest włączona, to centrala wysyła kod raportujący powrót linii do stanu normalnego po zakończeniu sygnalizacji na wyjściu BELL. Jeśli linia powróci do stanu normalnego po zakończeniu sygnalizacji to kod raportujący zostanie wysłany po wyłączeniu podsystemu. Jeśli opcja jest wyłączona, kod raportujący jest wysyłany natychmiast po powrocie linii do stanu normalnego. Ustawienie fabryczne [T].

- Uwaga! Nie włączaj tej opcji jeśli włączona jest opcja "Powrót po wyłączeniu".
  - **Powrót po wyłączeniu:** jeśli opcja jest włączona, to centrala wysyła kod raportujący powrót linii do stanu normalnego dopiero w momencie wyłączenia podsystemu z dozoru. Podczas dozoru centrala może wysyłać tylko jeden kod raportujący alarm z każdej linii. Jeśli opcja jest wyłączona, kod raportujący powrót linii jest wysyłany natychmiast po powrocie linii do stanu normalnego. Ustawienie fabryczne [N].

Uwaga! Nie włączaj tej opcji jeśli włączona jest opcja "Powrót po sygnalizacji" lub opcja "Wyłączenie sygnalizatora".

 Kasuj licznik 24h: jeśli opcja jest włączona to licznik alarmów każdej linii jest kasowany codziennie o północy oraz w momencie włączenia podsystemu w dozór. Liczniki alarmów zliczają kolejne alarmy każdej linii i po przekroczeniu określonej ich liczby, linia nie generuje więcej alarmów. Jeśli opcja jest wyłączona, liczniki alarmów są kasowane tylko w momencie włączania podsystemu w dozór. Ustawienie fabryczne [N].

**Uwaga!** Ta opcja powinna być włączona, jeśli w systemie występują linie wspólne.

- Identyfikacja częściowego zamknięcia: jeśli opcja jest włączona, to po włączeniu podsystemu zawierającego linie zablokowane, system będzie wraz z kodem raportującym częściowe zamknięcie, wysyłał kody raportujące alarm linii zablokowanych ręcznie. Jeśli wyłączona, system będzie wysyłał tylko kod raportujący częściowe zamknięcie. Ustawienie fabryczne [N].
- Częściowe zamknięcie przy autowłączaniu: jeśli opcja jest włączona, centrala wysyła kod częściowego zamknięcia, jeśli podsystem jest włączany automatycznie z linią niezrównoważoną. Jeśli wyłączona, kod raportujący częściowego zamknięcia nie będzie wysyłany. Ustawienie fabryczne [T].
- Identyfikacja częściowego zamknięcia (częściowe zamknięcie identyfikowane przez powroty) : jeśli opcja jest włączona, to po włączeniu podsystemu zawierającego linie zablokowane centrala wraz z kodem częściowego zamknięcia, będzie wysyłać kody powrotu do stanu normalnego zablokowanych linii. Dotyczy to także linii niezrównoważonych. Jeśli opcja jest wyłączona, wysyłane są kody raportujące alarm z linii. Ustawienie fabryczne [N].
- MLT Aktywne: jeśli opcja jest włączona, system testuje linię telefoniczną. Jeśli wyłączona, system nie testuje linii telefonicznej. Ustawienie fabryczne [T].
  (MLT – Monitorowanie Linii Telefonicznej)
- MLT Głośny alarm: jeśli wystąpi usterka linii telefonicznej, to wszystkie ciche (brzęczykowe) alarmy będą sygnalizowane w sposób głośny. Ustawienie fabryczne [N].

- Głośna sygnalizacja usterki komunikacji: jeśli opcja jest włączona, usterka komunikacji ze stacją monitorowania podczas dozoru powoduje alarm głośny. Gdy wyłączona, usterka komunikacji ze stacją monitorowania powoduje sygnalizację tylko w klawiaturze. Ustawienie fabryczne [N].
- MLT + Alarm glośny: Jeśli opcja jest włączona, to podczas dozoru jednoczesna usterka linii telefonicznej i alarm spowodują głośną sygnalizację.

Uwaga! Aby powyższa opcja działała musi być włączona opcja "Potwierdzenie komunikacji".

- **Potwierdzenie komunikacji:** jeśli opcja jest włączona, to przesłanie kodu raportującego zamknięcie podsystemu spowoduje 10-krotny sygnał w klawiaturach tego podsystemu. Ustawienie fabryczne [N].
- Uwaga! Jeśli komunikacja odbywa się z więcej niż jednym numerem, potwierdzenie zadziała po komunikacji ze wszystkimi numerami.
- **Potwierdzenie głośne komunikacji:** jeśli opcja jest włączona, klawiatura i wyjścia sygnalizacji włamania będą krótko sygnalizować poprawne zakończenie komunikacji ze stacją monitorowania. Ustawienie fabryczne [N].

Uwaga! Aby powyższa opcja działała musi być włączona opcja "Potwierdzenie komunikacji".

- **Test Transmisji:** jeśli opcja jest włączona, centrala transmituje okresowo komunikat testowy do stacji monitorowania. Ustawienie fabryczne [N].
- Wybieranie Europejskie: jeśli opcja jest włączona, stosowany będzie europejski standard wybierania impulsowego. Ustawienie fabryczne [N].

Uwaga! W Polsce ustawienie [T].

- Wybieranie standardowe: jeśli opcja jest włączona, to po pierwszej nieudanej próbie komunikacji ze stacją monitorowania, kolejne wybierania numeru odbywają się bez sprawdzania obecności sygnału centrali telefonicznej. Jeśli opcja jest wyłączona, a przed numerem telefonu zaprogramowana jest litera "D" (oczekiwanie na sygnał centrali telefonicznej), to centrala alarmowa nie wybierze numeru, jeśli nie jest obecny sygnał centrali telefonicznej (patrz programowanie numerów telefonicznych). Ustawienie fabryczne [T].
- Nr 2 rezerwowy dla 1: jeśli opcja jest włączona, to po nieudanych próbach komunikacji z pierwszym numerem centrala wybiera drugi numer. Liczba prób jest określona przez parametr "Liczba prób tel.#1 (#2, #3)". Jeśli drugi numer jest rezerwowym dla pierwszego, to dla drugiego numeru nie programuje się kierowania komunikatów. Ustawienie fabryczne [N].
- Nr 3 rezerwowy dla 1: Działanie podobne jak dla opcji Nr 2 rezerwowy dla 1, tylko numerem rezerwowym jest numer 3. Ustawienie fabryczne [N].

- Uwaga! Jeśli włączona jest również opcja Nr 2 rezerwowy dla nr 1, to centrala próbuje wysłać kody raportujące najpierw do 2, a potem do 3 numeru, w przypadku braku połączenia.
  - Nr 3 rezerwowy dla nr 2: jeśli opcja jest włączona, trzeci numer telefonu jest rezerwowy na wypadek braku połączenia z numerem drugim. Ustawienie fabryczne [N].
- Uwaga! Jeśli włączona jest również opcja Nr 2 rezerwowy dla nr 1, to kod raportujący jest wysyłany do 2 numeru, w przypadku braku połączenia z pierwszym, oraz dalej do 3 numeru, w przypadku braku połączenia z drugim.
  - Detekcja sygnału zajętości: jeśli opcja jest włączona, centrala zaniecha próby połączenia, jeśli sygnał zajętości trwa dłużej niż 4 sekundy i zadzwoni ponownie po czasie zaprogramowanym w pozycji: "Zajętość – opóźnienie". Jeśli wyłączona, centrala nie wykrywa sygnału zajętości. Ustawienie

fabryczne [N].

- **1300Hz ID:** jeśli opcja jest włączona, centrala emituje sygnał identyfikacyjny 1300Hz w czasie między wybraniem numeru a odebraniem "handshake-u" ze stacji. Jeśli wyłączona, sygnał identyfikacyjny nie jest emitowany. Ustawienie fabryczne [N].
- Uwaga! Ta opcja nie może być stosowana z formatami komunikacji: Pager 2, Pager 3 lub Contact ID.
  - Wybieranie Alternatywne: jeśli opcja jest włączona, centrala próbując się połączyć ze stacją monitorowania, będzie wybierać na przemian pierwszy i drugi numer. Ustawienia kierowania komunikatów nie mają znaczenia. Jeśli opcja jest wyłączona, centrala po nieudanej próbie połączenia dzwoni na zaprogramowane numery rezerwowe. Ustawienie fabryczne [N].
  - **SIA 1 Nr Identyfikacyjny:** zob. rozdz. 12.6 "Formaty komunikacyjne".
  - **SIA Automat:** zob. rozdz. 12.6 "Formaty komunikacyjne".
  - **Cykl testu w min:** jeśli opcja jest włączona, czas między transmisjami testów będzie w minutach. Jeśli wyłączona, w dniach (zob. rozdz. 10.8). Ustawienie fabryczne [N].
  - Opóźnienie TX w minutach: jeśli opcja jest włączona, zwłoka transmisji kodów raportujących będzie w minutach. Jeśli wyłączona, w sekundach (zob. rozdz. 10.9). Ustawienie fabryczne [N].

## • 2 test linii telefonicznej:

Dodatkowy test linii telefonicznej, w przypadku braku sygnału centrali telefonicznej. Używane tylko w Szwecji. Ustawienie fabryczne [N]. • Nr identyfikacyjny sześciocyfrowy: jeśli opcja jest włączona, numery identyfikacyjne systemu i podsystemów będą sześciocyfrowe w formacie SIA. Jeśli wyłączona, numery te będą czterocyfrowe.

## 12.5 Kierowanie komunikatów

Nr ref. [000400XX02], gdzie XX = nr telefonu 00-02. Menu "kierowanie" pozwala ustalić jakie grupy zdarzeń będą raportowane po połączeniu z poszczególnymi numerami. Można wybrać następujące grupy zdarzeń:

- zdarzenia alarmowe i powroty do stanu normalnego;
- otwarcia i zamknięcia (włączenia/wyłączenia);
- pozostałe.

Każda z grup może być raportowana pod dowolny lub wszystkie numery telefonów. Fabrycznie, wszystkie zdarzenia są przesyłane tylko pod pierwszy numer. Lista kodów raportujących znajduje się w "Dodatku A" na końcu instrukcji.

## 12.6 Formaty Komunikacji

Nr ref. [000400XX01], gdzie XX = nr telefonu 00-02. Dla każdego numeru telefonicznego należy określić format komunikacji ze stacją monitorowania. Fabrycznie ustawiony jest format 20 BPS 2300Hz Handshake.

## Formaty 20 BPS 1400/2300Hz Handshake.

20 Bps jest standardowym, szybkim formatem, używanym w odbiornikach DCI, Franklin, Sescoa i Vertex.

- Dane = 1800Hz;
- "kissoff" = 1400/2300Hz;
- szybkość = 20 bodów.

Formaty 20bps pozwalają na przesłanie kodu identyfikacyjnego obiektu oraz kodów raportujących, określających rodzaj alarmu. W zależności od typu odbiornika na stacji, kod identyfikacyjny obiektu może być trzy- lub czterocyfrowy, a kod raportujący jedno- lub dwucyfrowy. Jeśli kod identyfikacyjny obiektu jest trzycyfrowy, to należy go uzupełnić zerem. Cyfrę "0" programuje się jako HEX "A". Na przykład: kod identyfikacyjny obiektu 103 wprowadza się jako "1A30". Jeśli kod raportujący zawiera jedną cyfrę, to na pozycji drugiej cyfry programuje się "0". Na przykład: kod "3" wprowadza się jako "30". Jeśli w kodzie występuje cyfra "0", to programuje się ją jako HEX "A". Przykład "30" programuje się jako 3A Wprowadzanie cyfr HEX jest opisane w rozdz. 3.4.

## Format Contact ID.

Contact ID jest formatem wykorzystującym tonowe przesyłanie informacji. Pozwala na szybkie przesłanie wielu informacji. Na przykład: wraz z informacją o alarmie z konkretnej linii, może być przesłana informacja o typie alarmu. Programując centralę do pracy w tym formacie, wprowadza się dwucyfrowe kody określające kategorię zdarzenia. Pozostałe informacje np. numer linii dozorowej, podsystemu lub użytkownika dodaje automatycznie centrala.

Informacje o formacie:

- 1. Numery identyfikacyjne muszą być czterocyfrowe;
- 2. Kody raportujące muszą być dwucyfrowe;
- 3. Zero w kodzie programuje się jako HEX "A";
- 4. Zaprogramowanie [00] lub [FF] blokuje wysłanie kodu raportującego.

Sposób programowania kodów raportujących Contact ID jest określony w Dodatku A i B.

## SIA FSK.

SIA FSK jest szybkim formatem transmisji wykorzystującym modulację FSK. Format SIA automatycznie generuje typ transmitowanego sygnału (włamanie, pożar, panika itd.). Dwucyfrowy kod raportujący jest używany do identyfikacji linii lub użytkownika.

## SIA Automat.

Nr ref. [000401] i przejdź do opcji. Jeśli opcja jest włączona, a ustawiony format to SIA, to centrala automatycznie generuje kody raportujące identyfikujące linię i użytkownika. Instalator nie musi ich programować.

Jeśli opcja jest włączona, to centrala działa w następujący sposób:

- 1. Jeśli kod raportujący zdarzenie jest zaprogramowany jako [00], to centrala nie raportuje tego zdarzenia.
- Jeśli kod raportujący zdarzenie jest zaprogramowany jako [01] do [FF], to centrala automatycznie generuje odpowiedni kod raportujący.

Przez użycie opcji "Kierowanie komunikatów" można wyłączać raportowanie otwarć i zamknięć.

Jeśli opcja jest wyłączona:

- 1. Jeśli kod raportujący zdarzenie jest zaprogramowany jako [00] lub [FF], to centrala nie raportuje tego zdarzenia.
- Jeśli kod raportujący zdarzenie jest zaprogramowany jako [01] do [FE], to centrala będzie wysyłać tak zaprogramowane kody raportujące.

## SIA 1 Nr Identyfikacyjny.

Nr ref. [000401] i przejdź do opcji. Jeśli opcje "SIA 1 Nr Identyfikacyjny" jest włączona, to w formacie SIA będzie zawsze wysyłany numer identyfikacyjny systemu. Jeśli opcja jest wyłączona, to wysyłane będą tylko numery identyfikacyjne podsystemów.

## **Formaty Pager**

Formaty Pager mogą być używane do osobistego powiadamiania o zaistniałych zdarzeniach. Przesłanie kodów do stacji pagerów wymaga uzgodnienia z obsługą stacji sposobu kodowania informacji. Centrala podejmuje tylko jedną próbę przesłania zdarzenia alarmowego. Są trzy typy formatów Pager:

 Format Pager 1 (Semadigit) przesyła 7 cyfr DTMF dla każdego zdarzenia. Za każdym razem przesyłane jest: AAAA XX C gdzie: AAAA - czterocyfrowy kod identyfikacyjny;

XX - dwucyfrowy kod raportowania;

C - znak "#" DTMF.

Tylko jedno zdarzenie jest przekazywane podczas jednego połączenia. Format wymaga wstępnego handshake'u 440Hz i sygnału zakończenia (kissoff) 1400Hz.

 Format Pager 2 (Semaphone) nie przesyła danych. System dzwoni raz na wpisany numer po wystąpieniu dowolnego zdarzenia. Format może być użyty do komunikacji z pagerem lub prywatnym telefonem. Po wybraniu numeru co 2s generowany jest krótki sygnał dźwiękowy. Zdarzenie nie będzie identyfikowalne, ale informuje odbiorcę o istnieniu zagrożenia. Tylko jedno zdarzenie jest sygnalizowane podczas połączenia. Format nie wymaga "handshake'u" i "kissoff'u".

• Format Pager 3 jest podobny do formatu Pager 1, z tą różnicą, że nie wymaga on "handshake'u" i "kissoff'u".

Uwaga! Nie używaj tego formatu wraz z 1300Hz I.D.

## 12.7 Kody Raportujące

Kody raportujące muszą być zaprogramowane dla wszystkich zdarzeń, które mają być raportowane do stacji monitorowania. Kody raportujące są dwucyfrowymi liczbami dziesiętnymi lub HEX. Niektóre formaty pozwalają programować jednocyfrowe kody raportujące (patrz rozdz. 12.6). Aby wyłączyć raportowanie określonego zdarzenia należy zaprogramować mu kod [FF] (ustawienie fabryczne) lub [00]. Naciśnięcie [\*] podczas programowania otwiera menu wprowadzania cyfr HEX (patrz rozdz. 3.3).

Wszystkie kody raportujące są opisane w "Dodatku A".

Uwaga!

Producent zaleca, aby po zmianie jakichkolwiek parametrów dialera (np. numeru telefonu, kierunku komunikacji, formatu komunikacji) wyłączyć na chwilę sieciowe i bateryjne zasilanie centrali.

## **ROZDZIAŁ 13 PROGRAMOWANIE ZDALNE – DLS**

Uwaga! Wymaga oprogramowania DLS – 2 v 1.3. lub DLS – 3

## 13.1 Opcje DLS

## Numer telefonu DLS.

Nr ref. [000302].

Wprowadź numer telefoniczny który będzie wybierać centrala w celu połączenia się z komputerem (dotyczy stosowania opcji Wywołanie przez użytkownika, Okresowe wywołanie DLS lub Oddzwonienie DLS). Sposób programowania numerów telefonicznych przedstawiono w rozdz. 12.1.

## Kod ID Centrali.

Nr ref. [000302].

Jest to czterocyfrowy kod identyfikacyjny umożliwiający komputerowi identyfikację dzwoniącej centrali. Kod ID zaprogramowany w centrali musi być identyczny z kodem zapisanym w arkuszu tej centrali w programie DLS. Jeżeli stosowane są opcje związane z dzwonieniem centrali, to każda centrala obsługiwana przez DLS musi mieć inny kod ID. Ustawienie fabryczne [4921].

## Kod Dostępu DLS.

Nr ref. [000304].

Jest to czterocyfrowy kod dostępu do komputera. Przy braku zgodności z kodem w komputerze, nie nastąpi przesłanie danych. Ustawienie fabryczne [4920].

## Czas drugiego zewu.

Nr ref. [000305].

Jest to maksymalny czas pomiędzy wywołaniami (programowalny od 000 do 255 sekund), gdy włączono funkcję "Podwójny zew". Ustawienie fabryczne [060].

## Liczba dzwonków.

Nr ref. [000306].

Jest to programowalna od 001 do 255 liczba dzwonków, po której centrala musi odpowiedzieć dzwoniącemu komputerowi z programem DLS. Ustawienie fabryczne [008].

## Przełączniki DLS.

Nr ref. [000300].

DLS nie jest włączony fabrycznie. Należy odpowiednio zaprogramować poniższe opcje, aby nastąpiła właściwa komunikacja centrali z komputerem. Użyj strzałek [<] [>] do wybierania opcji i przyciśnij [\*] dla wybrania [T] – włączenie lub [N] - wyłączenie:

- DLS włączone: jeśli opcja jest włączona, centrala odpowiada na wywołanie komputera po zaprogramowanej liczbie dzwonków. Centrala może być również zaprogramowana do odpowiedzi po podwójnym zewie (zob. dalej). Jeśli wyłączona, centrala nie odpowiada na wywołania. Ustawienie fabryczne [N].
- Użytkownik wywołuje: jeśli opcja jest włączona, użytkownik może zmusić centralę do dzwonienia do komputera z programem DLS komendą [\*]+[6]+ [ Kod Główny]+[7]. Ustawienie fabryczne [N].

- **Podwójny zew:** jeśli opcja jest włączona, a centrala wykryje sygnał dzwonienia zawierający jeden lub 2 dzwonki, po którym następuje rozłączenie, a następnie w zaprogramowanym czasie nastąpi ponowne wywołanie, wywołanie zostanie przyjęte po pierwszym sygnale dzwonka. Jeśli wyłączona, centrala odpowiada na wywołanie wyłącznie po zaprogramowanej liczbie dzwonków. Ustawienie fabryczne [N].
- Oddzwonienie DLS: jeśli opcja jest włączona, to po nawiązaniu łączności z centralą przez komputer i poprawnej identyfikacji, następuje rozłączenie.
  Komputer pozostaje w stanie oczekiwania, a centrala wybiera numer komputera. Po nawiązaniu łączności, programowanie centrali odbywa się na koszt klienta. Jeśli wyłączona, to nie jest realizowana procedura oddzwonienia. Ustawienie fabryczne [N].
- Uwaga! Jeśli do programowania używany jest więcej niż jeden komputer, opcja ta powinna być wyłączona.
- Okresowy DLS: jeśli opcja jest włączona, to centrala okresowo dzwoni do komputera z programem DLS. Komputer powinien znajdować się w stanie oczekiwania na dzwonienie. Należy zaprogramować godzinę oraz liczbę dni między wywołaniami. Ustawienie fabryczne [N].
- Użytkownik włącza DLS: jeśli opcja jest włączona, użytkownik wprowadzając komendę [kod główny] [9] [3] zezwala instalatorowi na dostęp do centrali na czas 60 minut. Jeżeli opcja "DLS włączone" jest włączona, to ustawienie tej opcji nie ma znaczenia. Ustawienie fabryczne [N].

## 13.2 Okresowy DLS.

Nr ref. [000301].

Programowanie godziny odstępu czasowego pomiędzy okresowymi wywołaniami DLS.

- **Co ile dni? (00):** wprowadź liczbę dni pomiędzy wywołaniami (001-255 dni). Ustawienie fabryczne [030].
- Godzina wywołania (01): wprowadź czas wywołania komputera w systemie 24 godzinnym (GG:MM). Ustawienie fabryczne [00:00] (północ).

## 13.3 Łącze PC-LINK.

Aktywuj PC – Link nr ref. [000307] PC – Link jest łączem RS232, służącym do połączenia centrali alarmowej z komputerem. Umożliwia szybkie, lokalne programowanie centrali (bez modemu). Konieczne jest przygotowanie odpowiedniego kabla łączącego wtyk PC – Link (4 szpilki w środkowej części płyty centrali) z gniazdem portu szeregowego COM komputera.

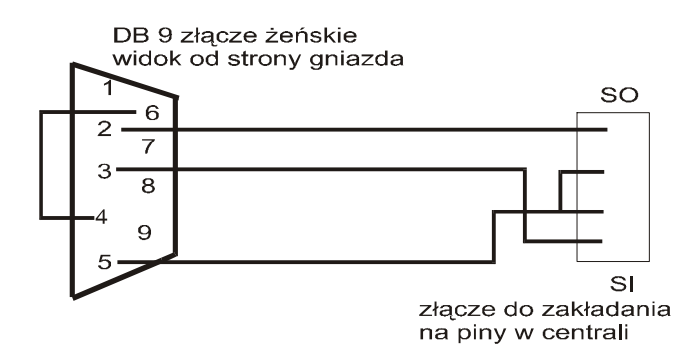

## Łącze PC-LINK

Aby zainicjować połączenie należy najpierw w programie DLS wydać komendę transmisji danych (np. wgranie danych do centrali), a następnie wejść w programowanie instalatorskie centrali, przejść do pozycji "Aktywuj PC – Link" i nacisnąć [\*].

Należy pamiętać, żeby program DLS był przełączony na transmisję przez PC-Link.

Uwaga! Podłączenie do centrali łącza PC-Link blokuje możliwość komunikowania się ze stacją monitorowania.

# **ROZDZIAŁ 14 HARMONOGRAMY ZDARZEŃ**

Harmonogramy umożliwiają zaprogramowanie wystąpienia różnych zdarzeń w określonym czasie.

## 14.1 Harmonogramy dat

#### Nr ref. [001001].

Centrala używa harmonogramów dat do kontroli momentów wystąpienia zaprogramowanych zdarzeń. Istnieje 99 harmonogramów dat, a każdy składa się z 4 interwałów. Harmonogramy dat są wykorzystywane przez harmonogramy blokowania przesyłania otwarć i zamknięć, harmonogramy włączeń i wyłączeń oraz do uaktywniania wyjść użytkowych. Ustawienie wszystkich dni tygodnia i grup świąt na [N] wyłącza harmonogram dat.

Uwaga! Harmonogramy [00] i [01] mają specjalne przeznaczenie i są wykorzystywane przez moduł kontroli dostępu PC4820. Harmonogram [00] jest zawsze nieaktywny, a harmonogram [01] jest zawsze aktywny. Szczegóły znajdują się w Instrukcji Instalacji PC4820.

#### Programowanie interwałów.

Nr ref. [001001XXYY], gdzie XX = harmonogram dat 02-09; YY = interwał 01-04.

Każdy harmonogram dat zawiera 4 interwały. Każdy interwał jest przedziałem czasowym aktywnym w określone dni tygodnia. Może zawierać również grupy świąt jak również opcje automatycznego włączania i wyłączania w dozór. Poniżej przedstawiono możliwe do zaprogramowania opcje dla każdego z interwałów:

## Czas startu.

Ustawianie godziny początku interwału w formacie 24h (GGMM). Ustawienie fabryczne [0000] (północ). Zaprogramowanie [9999] oznacza blokadę. Jeśli dwa interwały w harmonogramie zostaną zaprogramowane na tę samą godzinę startu, harmonogram będzie aktywny przez czas wyznaczony przez interwał o późniejszym czasie stopu.

## Czas stopu.

Ustawianie godziny zakończenia interwału w formacie 24h (GGMM). Ustawienie fabryczne 0000 (północ). Zaprogramowanie [9999] oznacza brak czasu stopu.

## Wybierz opcje.

Poniższe opcje ustawia się dla każdego interwału. Wybór opcji dokonywany jest naciśnięciem przycisku [\*]. Fabrycznie wszystkie są ustawione na [N].

- Dzień (Niedziela Sobota) wybór dni tygodnia w których interwał będzie aktywny.
- Święto 1-4 wybór harmonogramów świąt (zob. rozdz. 14.2).
- Autouzbrojenie (autowłączenie) opcję włącza się, jeśli interwał ma być wykorzystywany do automatycznego włączania w dozór wybranych podsystemów (zob. rozdz. 14.4).

- Autorozbrojenie (autowyłączenie) opcję włącza się, jeśli interwał ma być wykorzystywany do automatycznego wyłączania z dozoru wybranych podsystemów (zob. rozdz. 14.4).
- **Uwaga!** Opcje "autouzbrojenie", "autorozbrojenie" należy ustawić w oddzielnych interwałach.

## Aktywowanie wyjść na czas krótszy niż 1 minuta.

Aby zaprogramować wyjście żeby aktywowało się na czas krótszy niż jedna minuta, należy ustawić "czas impulsu" w zakresie od 01 do 59 sekund. W tym przypadku aktywacja wyjścia następuje o czasie określonym w pozycji "czas startu", a dezaktywacja po upływie czasu określonego w pozycji "czas impulsu". Jeśli czas impulsu jest ustawiony na 00, dezaktywacja wyjścia nastąpi o czasie określonym w pozycji "czas stopu".

## Aktywowanie wyjść na czas dłuższy niż 1 doba.

Jeśli czas działania harmonogramu przekracza 24 godziny, należy wykorzystać dwa interwały. Programuj Czas startu i dzień tygodnia w pierwszym interwale. Czas stopu pierwszego interwału i Startu drugiego jako [9999], a następnie Czas stopu drugiego i dzień tygodnia jako zakończenie harmonogramu.

#### Aktywowanie Harmonogramów w określone dni.

Istnieją sytuacje, gdy niektóre z harmonogramów powinny być aktywne tylko w wybrane dni w roku np. okresie świąt. Programuj czas startu i czas stopu interwału. Ustaw [N] dla wszystkich dni tygodnia. Wybierz [T] dla wybranych grup świąt. Harmonogram będzie aktywny tylko w dni określone w wybranych grupach świąt.

## 14.2 Grupy świąt

Nr ref. [001002].

Grupy świąt pozwalają na ustalanie wyjątków w innych harmonogramach. Są 4 grupy świąt, a każda może być programowana na okres do dwóch lat. Po wybraniu grupy pojawia się zachęta "Wprowadź datę". Należy wprowadzić 6 cyfr w formacie (MMDDRR) (miesiąc, dzień, rok ten lub następny). Używając strzałek [<][>] przechodź przez zaprogramowane daty. Aby wymazać wybraną datę naciśnij [\*], w czasie gdy jest ona wyświetlana. Jeśli data wpisana w harmonogramie świąt już wystąpiła, to zostanie skasowana z pamięci.

Grupy świąt mogą być aktywowane w każdym interwale dowolnego harmonogramu dat.

Uwaga! Przed programowaniem harmonogramu świąt upewnij się, że ustawione są czas i data systemowa.

## 14.3 Harmonogram blokowania przesyłania otwarć i zamknięć

## Nr ref. [001000]

Używany jest do czasowego zablokowania przesyłania otwarć i zamknięć wybranego podsystemu. W czasie aktywności harmonogramu, otwarcia i zamknięcia wybranych podsystemów są rejestrowane w buforze zdarzeń, ale nie są wysyłane kody raportujące do stacji monitorowania. Istnieje 99 harmonogramów blokowania przesyłania otwarć i zamknięć. Każdy z nich może blokować przesyłanie otwarć wybranego podsystemu lub zamknięć, lecz nie obu jednocześnie. Blokowanie otwarć i zamknięć może odbywać się po zaprogramowaniu dwóch oddzielnych harmonogramów.

Poniżej przedstawiono opcje ustawiane dla każdego harmonogramu blokowania otwarć i zamknięć.

#### Otwarcia.

Wybierz [T] dla opcji blokady przesyłania otwarć lub [N] dla blokady przesyłania zamknięć. Ustawienie fabryczne [N].

#### Numer Harmonogramu dat 01-99.

Wprowadź dwucyfrowy numer harmonogramu dat, który zostanie użyty do blokowania przesyłania otwarć i zamknięć. Harmonogram dat określa przedział czasowy i dni, kiedy nastąpi blokowanie.

#### Wybór Podsystemu.

Wybierz [T] dla każdego podsystemu, którego otwarcia i zamknięcia nie będą wysyłane. Ustawienie fabryczne [N].

**Uwaga** Bez względu na działanie harmonogramu blokowania, jeśli podsystem został wyłączony z alarmami w pamięci, kody raportujące otwarcia i otwarcia po alarmie zostaną wysłane (jeśli zostały zaprogramowane).

#### 14.4 Harmonogramy włączeń i wyłączeń

Nr ref. [001003].

Harmonogramy włączeń i wyłączeń używane są do autowłączania i autowyłączania wybranego podsystemu zgodnie z zaprogramowanym harmonogramem dat. Można zdefiniować 50 harmonogramów włączeń i wyłączeń. Dla każdego harmonogramu trzeba programować następujące opcje:

#### Harmonogram dat.

Wprowadź dwucyfrowy numer harmonogramu dat, który będzie używany do autowł/wył. Zakres [02] - [99]. Użycie [00] i [01] spowoduje, że harmonogram włączenia/ wyłączenia nie będzie nigdy aktywny.

#### Wybór Podsystemu.

Wpisz [T] dla podsystemów, które mają być automatycznie włączane lub wyłączane. Ustawienie fabryczne [N].

Programowanie interwałów harmonogramu dat dla autowłączenia/wyłączenia:

- Programuj czas autowł/wył. jako Czas startu. Czas stopu, zaprogramuj jedną minutę po Czasie startu.
- Wybierz [T] dla dnia tygodnia, w którym podsystem ma zostać autowł/wył.
- Jeśli istnieje potrzeba wykluczenia pewnych dni z autowł/wyłączenia, wybierz [T] dla Grupy świąt (patrz rozdz. 14.2).
- 4. Wybierz opcję Autowłączania albo Autowyłączania.
- Uwaga! Opcje automatycznego włączania i wyłączania należy programować w oddzielnych interwałach. Nie można zaznaczać jednocześnie autowłączania i autowyłączania w jednym interwale.

Aby automatyczne włączanie i wyłączanie podsystemów harmonogramem działało poprawnie, należy dokonać następujących ustawień:

- Harmonogram dat musi być zaprogramowany z włączoną opcją autowłączania lub autowyłączania.
- Opcja "Autowł./wyłączanie" musi być włączona w wybranych podsystemach.
- Opcja funkcji użytkownika ([\*] [6] w menu "kontrola autowłączenia" tj. "Autowłączenie", "Włączenie według harmonogramu", "Wyłączenie według harmonogramu", musi być włączona. Ustawienie opcji "Autowłączenie" nie ma wpływu na opcję "Wyłączanie według harmonogramu". Użytkownik w celu zablokowania realizacji wyłączania harmonogramem, ustawia opcję "Wyłączanie według harmonogramu" na [N].

## 14.5 Harmonogramy testu adresowalnych czujek dymu AMS-220/220T

Adresowalne czujki dymu w sposób ciągły nadzorują swój poziom czułości. Nadmierny spadek czułości jest sygnalizowany jako usterka. Dodatkowe testy czułości czujek dymu można przeprowadzić wykorzystując harmonogramy. Można zaprogramować 50 harmonogramów testowania adresowalnych czujek dymu. Każdy harmonogram testowania czujek jest powiązany z harmonogramem dat. Aby zaprogramować harmonogram testowania należy:

- 1. Wpisać nr ref. [001402] i nacisnąć [\*].
- Wyświetlacz klawiatury pokaże "Wybierz # / 01-50". Strzałkami [<] [>] wybierz odpowiedni harmonogram testu czujek i naciśnij [\*].
- Wyświetlacz klawiatury pokaże "Podaj harm.#/ 00-99". Wpisz odpowiedni harmonogram dat dla testu czujek (02-99). Ustawienie fabryczne (01) – wyłączony.
- 4. Wyświetlacz klawiatury pokaże "Podsystem X". Używając strzałek [<] [>] przechodź przez poszczególne podsystemy i naciskaj [\*] aby wybrać [T] (włączony) lub [N] (wyłączony). Ustawienie fabryczne [N] (żaden podsystem nie jest włączony).

Przy programowaniu harmonogramu dat, należy zaprogramować czas wykonywania testu czujek. Będzie to Czas startu dla interwału. Zaprogramuj Czas stopu jedną minutę po Czasie startu.

Uwaga Każdy podsystem powinien mieć zaprogramowany inny harmonogram. Przerwa pomiędzy poszczególnymi testami powinna wynosić przynajmniej 10 minut.

## ROZDZIAŁ 15 KOMUNIKACJA GSM

## 15.1 GSM 1000 (komunikacja w sieci telefonii komórkowej)

Używając komunikatora telefonii komórkowej jako głównego lub zapasowego środka do komunikacji ze stacją monitorowania, należy zaprogramować odpowiednie pozycje.

#### Numery telefoniczne GSM 1000 (00-02).

Nr ref. [000404XX], gdzie XX = 00-02 (numery tel. 1-3). Trzy numery telefoniczne GSM są używane jako numery zapasowe dla numerów 1-3 linii telefonicznych konwencjonalnych. Zostaną użyte w przypadku awarii linii telefonicznej przewodowej. Programowanie numerów telefonicznych opisano w rozdz. 12.1.

Uwaga! Programując numer telefoniczny linii przewodowej należy wprowadzić znak oczekiwania na sygnał centrali telefonicznej.

#### Nr telefonu DLS.

Nr ref. [00040403].

Jest to numer telefonu używany do łączności z komputerem z programem DLS poprzez moduł GSM. Wprowadź numer telefonu, jeśli włączone są funkcje dzwonienia do komputera: Wywołanie przez Użytkownika, Okresowy DLS lub Oddzwonienie DLS.

#### Przełączniki GSM.

#### Nr ref. [00040404].

- Moduł GSM: opcję należy włączyć, jeżeli używany jest moduł GSM 1000. Ustawienie fabryczne[N].
- **Uwaga!** Po włączeniu tej opcji wyjście PGM1 zostanie przełączone do współpracy z modułem GSM i nie może być przeprogramowane.
  - Test transmisji: jeśli opcja jest włączona, centrala będzie wysyłać test transmisji GSM do stacji monitorowania. Ustawienie fabryczne [N].

### Parametry testu GSM.

#### Co ile dni?

Nr ref. [00040405]. Wprowadź liczbę dni (001-255) pomiędzy wysyłaniem kodu testu GSM. Ustawienie fabryczne [030].

## Godzina testu.

Nr ref. [00040406]. Wprowadź godzinę wysłania kodu testu GSM w formacie 24h (GG:MM). Ustawienie fabryczne [0000] – północ.

## 15.2 LINKS 2XXX (moduły radiokomunikacyjne dalekiego zasięgu).

#### Nr ref. [000405] Poniżej przedstawiono cztery opcje przełączalne używane tylko z nadajnikami dalekiego zasięgu LINKS 2150/2450 Moduły te nie są stosowane w Polsce.

- LINKS2XXX włączony/wyłączony: jeśli opcja jest włączona, umożliwia stosowanie LINKS2150. Ustawienie fabryczne [N].
- Uwaga! Komunikacja z użyciem LINKS2150 będzie możliwa po ustawieniu [T] opcji "Komunikacja włączona" (rozdz. 12.4).
  - Alarm/Powrót: jeśli opcja jest włączona, moduł LINKS2150 będzie raportował alarmy i powroty (zob. rozdz. 12.5 "Kierowanie komunikatora"). Ustawienie fabryczne [N].
- Otwarcia/Zamknięcia: jeśli opcja jest włączona, moduł LINKS2150 będzie raportował otwarcia i zamknięcia (zob. rozdz. 12.5 "Kierowanie komunikatora"). Ustawienie fabryczne [N].
- Pozostałe: jeśli opcja jest włączona, moduł LINKS2150 będzie raportował pozostałe zdarzenia do stacji monitorowania (zob. rozdz. 12.5 "Kierowanie komunikatora"). Ustawienie fabryczne [N].
- Uwaga! Aby wyłączyć komunikator centrali, a zachować komunikację przez moduł LINKS2XXX, wyłącz kierunki komunikacji dla wszystkich trzech numerów telefonicznych linii przewodowych.

## **ROZDZIAŁ 16 DIAGNOSTYKA I USUWANIE USTEREK**

## 16.1 Diagnostyka ogólna

Nr ref. [04].

Umieszczenie tej funkcji miało na celu pomoc użytkownikowi w rozwiązaniu problemów z zainstalowanymi modułami.

Jeśli nie ma usterek w systemie, wyświetlacz klawiatury pokazuje "SYSTEM PC4010 BEZ USTEREK".

Przy usterkach, wyświetlacz pokazuje

"BLĄD...MODUL" oraz jedną z kombinacji liter i cyfr. Litera oznacza rodzaj usterki, a cyfra reprezentuje moduł. Mogą być wyświetlane następujące litery:

- E błąd komunikacji (utrata komunikacji między centralą a modułem);
- T sabotaż (naruszenie linii sabotażowej w module);
- LV niskie napięcie (zbyt niskie napięcie zasilania modułu na magistrali COMBUS ).

Poniżej podano znaczenie wyświetlanych cyfr:

| Numer | Nr modułu       |
|-------|-----------------|
| 1-8   | Bez znaczenia   |
| 9-24  | LCD45XX nr 1-16 |
| 25    | PC4400          |
| 26-41 | PC41XX nr 1-16  |
| 42-50 | PC4216 nr 1-9   |
| 51-66 | PC4204 nr 1-16  |
| 67    | Nie używany     |
| 68    | Escort4580      |
| 69-84 | PC4820 nr 1-16  |
| 85    | PC4701          |
| 86-89 | PC4702 - nr 1-4 |
|       |                 |

## 16.2 Przywracanie Ustawień Fabrycznych

Poniższe opcje są dostępne tylko w ciągu pierwszej minuty po włączeniu zasilania. W tym czasie wprowadź [\*] [8] [Kod Instalatora] [0402] dla ustawień fabrycznych programu centrali lub [0403] dla przywrócenia ustawień fabrycznych modułu Escort4580 (jeśli zainstalowany).

## Program fabryczny.

Nr ref. [0402].

Niniejsza opcja jest przeznaczona do wykonania resetu programu centrali do ustawień fabrycznych. Po wybraniu opcji na wyświetlaczu klawiatury pojawia się komunikat "Do fabrycznego". Dla potwierdzenia wyboru należy nacisnąć przycisk [\*]. Aby zrezygnować z wykonania resetu należy nacisnąć [#].

Po naciśnięciu [\*], wyświetlacz klawiatury pokaże "ZASILANIE SYSTEMU WYŁĄCZ I WŁĄCZ". Wyłącz zasilanie sieciowe i odłącz akumulator od centrali. Spowoduje to skasowanie wszystkich danych zaprogramowanych przez instalatora i powrót do ustawień fabrycznych. Po kilku sekundach podłącz zasilanie. Wszystkie moduły powinny być ponownie przypisane do systemu.

Jeżeli zainstalowano w systemie urządzenia adresowalne U.A., następuje powrót Kodu U.A. do wartości [00] (zob. rozdz.4.4).

## Ustawienia fabryczne Escort4580

Nr ref. [0403].

Wybranie tej opcji skutkuje pojawieniem się komunikatu "Do fabrycznego". Przyciśnij [\*] dla potwierdzenia wyboru. Zrezygnuj przez przyciśnięcie [#]. Po przyciśnięciu przycisku [\*] pojawi się komunikat o resetowaniu modułu, a następnie komunikat o zakończeniu tego procesu.

## 16.3 Reset Systemu

Jeśli Kod Instalatora został zagubiony, to jedyną metodą przywrócenia możliwości programowania centrali jest wykonanie resetu sprzętowego. Po wykonaniu resetu sprzętowego, program centrali powraca do ustawień fabrycznych.

## Uwaga! Jeśli opcja "Blokada instalatora" (nr ref.

[000005]) jest aktywna, to po resecie sprzętowym Kod instalatora nie powróci do ustawień fabrycznych. Bez znajomości kodu instalatora nie będzie możliwe przeprogramowanie centrali. Centrale z zagubionym kodem instalatora, które mają aktywną opcję blokady, należy przesłać do Serwisu AAT-Trading Company Sp. z o. o. Za odblokowanie centrali pobierana jest opłata.

**Uwaga!** Przed wykonaniem resetu sprzętowego należy usunać wszystkie urządzenia adresowalne.

Kolejność czynności przy resetowaniu systemu:

- 1. Odłącz zasilanie sieciowe (AC) i akumulatorowe centrali.
- Zewrzyj zaciski Z1 i PGM w centrali, po uprzednim odłączeniu wszystkich przewodów od tych zacisków.
- 3. Podłącz zasilanie do centrali na 30 sekund.
- 4. Odłącz ponownie zasilanie sieciowe (AC) i akumulatorowe.
- Rozłącz zaciski Z1 i PGM. System załaduje do pamięci ustawienia fabryczne. Wszystkie moduły będą musiały być przypisane na nowo. Rejestr zdarzeń zostanie skasowany.
- 6. Podłącz zasilanie w kolejności akumulator, a następnie sieciowe (AC).

## 16.4 Przeglądanie usterek

Centrala alarmowa w sposób ciągły nadzoruje swoją sprawność oraz działanie przyłączonych do niej modułów. W przypadku wykrycia przez centralę nieprawidłowego stanu w systemie lampka USTERKA na klawiaturze świeci się, a brzęczyk emituje dwa krótkie dźwięki w odstępach dziesięciosekundowych. Sygnał brzęczyka można wyłączyć przyciskiem [#]. Lampka USTERKA zgaśnie dopiero po usunięciu usterek.

Jeśli włączona jest opcja "Usterka AC głośna" (ref. [000200]), to sygnalizacja usterki braku napięcia sieciowego (AC) nastąpi po czasie określonym w opcji "Opóźnienie transmisji usterki AC". Jeśli opcja jest wyłączona, klawiatury nie sygnalizują usterki zasilania sieciowego. Ustawienie fabryczne [N].

Jeśli włączona jest opcja "Zatrzask usterek" (ref.[000200]), to w przypadku wystąpienia usterki zasilania sieciowego (AC) lub akumulatora centrali PC4010 lub modułów PC42-04, PC4820, PC4702 następuje jej zatrzaśnięcie (zapamiętanie) w pamięci centrali. Aby taką usterkę zlikwidować, należy zlikwidować jej przyczynę oraz wejść do menu przeglądu usterek [\*] [2]. Jeśli opcja jest wyłączona, informacja o usterce zanika w momencie zlikwidowania przyczyny jej powstania. Ustawienie fabryczne opcji [N].

Informacje o usterkach mogą być przesłane do stacji monitorowania (patrz rozdział 5.7). Aby przejrzeć usterki należy wprowadzić komendę [\*] [2]. Klawiatura wyświetli liczbę występujących usterek; do przeglądania należy użyć przycisków [<] [>].

## 16.5 Sygnalizacja usterki sabotażu

Jeśli ta opcja jest włączona (nr ref. [000200]), to wykrycie sabotażu linii, usterki linii lub sabotażu modułu, spowoduje uaktywnienie sygnalizacji wyjść włamaniowych. Sygnalizatory będą emitować jeden sygnał w odstępach 5 sekundowych. Wyciszenie nastąpi po wprowadzeniu kodu lub przyciśnięciu dowolnego przycisku na klawiaturze podsystemu, w którym wystąpił alarm. Ustawienie fabryczne [N].

| użyć przycisków [*                       | <pre></pre>                                                                                                    | UST. AUX 4204                                               | Uszkodzenie wyjścia zasilania AUX w jed-<br>nym z modułów 4204                                                                                  |
|------------------------------------------|----------------------------------------------------------------------------------------------------|-------------------------------------------------------------|----------------------------------------------------------------------------------------------------|
| Poniższa tabela zav                      | wiera listę usterek i ich opis.                                                                                                    | UST. GSM                                                    | Moduł łączności komórkowej GSM sygnali-<br>zuje problem z zasilaniem sieciowym, rozła-<br>dowana bateria, sabotaż lub brak sygnału<br>sieci GSM |
| Komunikat<br>UST. AKUMULATORA            | Opis usterki<br>Komunikat zostanie wyświetlony, gdy na-<br>pięcie akumulatora spadnie poniżej 11,3 V,<br>akumulator zostanie odłaczony lub przepali                                   | PRZERWANY DLS                                               | Komunikacja przy użyciu programu DLS została przerwana.                                                                                         |
|                                          | się bezpiecznik w obwodzie akumulatora. W<br>zależności od zaprogramowania centrali<br>usterka ta może blokować możliwość włą-                                                        | USTERKA URZĄDZENIA<br>BEZPRZEWODOWEGO<br>(BP)*              | Usterka nadzoru urządzenia bezprzewodo-<br>wego. Naciśnij [*] aby sprawdzić którego<br>urządzenia dotyczy.                                      |
| UST. SIECI                               | Zanik napięcia sieci                                                                                                    | USTERKA AKUMULATO-<br>RA URZĄDZENIA BEZ-                    | Zbyt niskie napięcie zasilania urządzenia<br>bezprzewodowego Naciśnij [*] aby spraw-                                                            |
| UST. ZASILANIA PO-<br>MOCNICZEGO         | Komunikat ten pojawi się, gdy w panelu<br>centrali wyjścia AUX, SAUX+ lub PGM są<br>uszkodzone lub przeciażone                                                                        | PRZEWODOWEGO (BP)*<br>SABOTAŻ URZĄDZENIA<br>PEZPRZEWODOWEGO | dzić którego urządzenia dotyczy.<br>Wykryto sabotaż urządzenia bezprzewodo-<br>warz. Naciónii Jiel oby sprzydzić którza-                        |
| UST. LINII TELEFONICZ-<br>NEJ            | Uszkodzenie linii telefonicznej                                                                                                    | (BP)*                                                       | urządzenia dotyczy.<br>Moduł ESCORT4580 stracił komunikacje z                                                                                   |
| UST. LINII TEL. 1                        | Usterka linii tel. nr 1 (dot. modułu pożaro-<br>wego PC4701)                                                                                                    | X-10                                                        | modułem interfejsu sieci X-10.                                                                                                    |
| UST. LINII TEL. 2                        | Usterka linii tel. nr 2 (dot. modułu pożaro-<br>wego PC4701)                                                                                                    | UST. AKUMULATORA<br>4820                                    | Zbyt niskie napięcie akumulatora podłączo-<br>nego do modułu 4820.                                                                              |
| BRAK KOMUNIKACJI<br>TELEFONICZNEJ        | Komunikat jest wyswietlany, gdy po zapro-<br>gramowanej liczbie prób nie udaje się na-<br>wiązać łączności ze stacją monitorującą.<br>Udana próba powoduje skasowanie komuni-<br>katu | UST. AC 4820                                                | Utrata zasilania sieciowego modułu 4820.                                                                                                    |
| UST. SYGNALIZATORA                       | Przerwa w obwodzie sygnalizatora.                                                                                                    | UST. ZAMKA 4820                                             | Przeciążenie prądowe wyjścia zasilania zam-<br>ka modułu 4820 (lub przepalenie bezp.).                                                          |
| UST. CZUJEK DYMU                         | Gdy obwód pożarowy zostanie przerwany,                                                                                                    |                                                             |                                                                                                    |
| UST. DWUPRZEWODO-<br>WEJ LINII POŻAROWEJ | Przerwa w obwodzie dwuprzewodowej linii<br>pożarowej modułu PC4701.                                                                                                    | UST. AUX 4820                                               | Przeciążenie prądowe wyjścia AUX modułu<br>4820 (lub przepalenie bezp. tego wyjścia).                                                           |
| DOZIEMIENIE<br>UST. ZRASZACZY            | Komunikat informuje o doziemieniu wejść<br>lub zasilania centrali alarmowej.<br>Przerwa w obwodzie czujki przepływu wo-<br>dy w module PC4701                                         | UST. ZASILANIA CZYT-<br>NIKA 4820                           | Przeciążenie prądowe wyjścia zasilania czyt-<br>nika modułu 4820 (lub przepalenie bezp.<br>tego wyjścia).                                       |
| BŁĘDNY CZAS                              | Po załączeniu zasilania centrala wymaga<br>ustawienia zegara czasu rzeczywistego. Ko-                                                                                                 | CZUŁOSC BEZPRZEWO-<br>DOWYCH CZUJEK DY-<br>MU               | Bezprzewodowe czujki dymu mają obniżoną<br>czułość.                                                                                             |
|                                          | munikat ten przestanie być wyświetlany po<br>ustawieniu zegara. Aby ustawić czas i datę<br>na klawiaturze podsystemu należy przejść<br>do menu głównego użytkownika [kod głów-        | ZAKŁÓCENIA RADIOWE                                          | Moduł PC4164 nie odbiera sygnałów z czu-<br>jek bezprzewodowych.                                                                                |
|                                          | ny] [9]. Na klawiaturze globalnej należy<br>najpierw dokonać przypisania do dowolnego<br>podsystemu, a następnie wprowadzić ko-                                                       | UST. SIECI 4702                                             | Moduł 4702 utracił zasilanie sieciowe.                                                                                                    |
| BRAK KOMUNIKACJI Z<br>MODUŁEM            | Komunikat ten informuje o utracie łączności<br>z modułem przez magistralę COMBUS.                                                                                                    | UST. AKUMULATORA<br>4702                                    | Spadek napięcia akumulatora<br>modułu PC4702.                                                                                                   |
| ZASILANIE COMBUS                         | Komunikat informuje o zbyt niskim napię-<br>ciu zasilania magistrali COMBUS. Może to<br>być spowodowane błędem połączeń modu-<br>ków do magistrali lub jaj przecieżeniem. W           | SYGNALIZATOR WYCI-<br>SZONY                                 | Głośna sygnalizacja alarmu pożarowego<br>została wyciszona. Aby usunąć usterkę nale-<br>ży wykonać reset systemowy.                             |
|                                          | przypadku przeciążenia Instalator powinien<br>dodać do systemu moduł zasilacza PC4204.                                                                                                | TEST INSTALACJI POŻA-<br>ROWEJ                              | Centrala jest w trybie testu linii pożarowych.<br>Aby usunąć usterkę należy wyłączyć ten<br>tryb.                                               |
| UST. AKUMULATORA<br>4204                 | Spadek napięcia akumulatora dowolnego<br>modułu 4204. (Numer modułu jest w reje-<br>strze zdarzeń.)                                                                                   | DRUKARKA<br>OFF-LINE                                        | Drukarka przyłączona do modułu PC4400<br>nie jest gotowa do odbioru danych.                                                                     |
| UST. SIECI 4204                          | Brak zasılanıa sieciowego w jednym z mo-<br>dułów 4204 (klawiatura nic nie sygnalizuje).                                                                                              | UST. PC4400                                                 | Przerwana komunikacja po łączu dzierża-<br>wionym w sieci DVACS.                                                                                |

## Dodatek A: Kody raportujące

## Format komunikacyjny Contact ID.

Poniżej podano listę kodów raportujących formatu Contact ID. Pierwsza cyfra (w nawiasie) jest wysyłana automatycznie przez centralę. Pozostałe dwie programowane są przez instalatora.

Na przykład: jeśli linia 1 jest linią wej/wyj, kod raportujący alarmu powinien być zaprogramowany jako [34]. Stacja monitorowania odbierze wówczas komunikat \*BURG-ENTRY/EXIT-1, gdzie 1 oznacza numer naru-

szonej linii.

## Format SIA.

Jeżeli wybrana jest opcja **SIA 1 nr identyfikacyjny** to centrala wysyła razem z danymi numer identyfikacyjny systemu. Przykładowy komunikat odebrany przez stację może być następujący: N Ri01 / BA 001, gdzie N – nowe zdarzenie, Ri01 – identyfikator partycji/poziomu BA – alarm włamaniowy

001 – linia 1

| Nr ref.    | Kod raportujący                    | Kiedy wysyłany                                                                                                    | Kierowanie<br>komuni-<br>katów* | Contact ID | SIA kody auto-<br>rap.** |
|------------|------------------------------------|----------------------------------------------------------------------------------------------------|---------------------------------|------------|--------------------------|
| [00040300] | Alarm z linii                      | Linia wchodzi w stan alarmu                                                                                                    | A/P                             |            |                          |
| [00040301] | Powrót linii                       | Powrót linii w stan dozoru                                                                                                    | A/P                             |            |                          |
| [00040302] | Sabotaż linii                      | Linia wykazuje sabotaż                                                                                                    | A/P                             | Zoh        | Dodatak B                |
| [00040303] | Powrót po sabotażu                 | Powrót linii do stanu normalnego                                                                                                    | A/P                             | "Kody ra   | portujące linii"         |
| [00040304] | Usterka linii                      | Linia wykazuje usterkę                                                                                                    | A/P                             |            |                          |
| [00040305] | Powrót po usterce                  | Powrót linii do stanu normalnego                                                                                                    | A/P                             |            |                          |
| [00040306] | Przycisk [F] A/P                   | Alarm pożarowy z przycisku (kody alar-<br>mu i powrotu wysyłane sa razem)                                                                          | A/P                             | (1)15      | FA-000/FH-000            |
| [00040306] | Przycisk [A] A/P                   | Alarm pomocniczy z przycisku (kody<br>alarmu i powrotu wysyłane sa razem)                                                                          | A/P                             | (1)AA      | MA-000/MH-000            |
| [00040306] | Przycisk [P] A/P                   | Alarm panika z przycisku (kody alarmu i<br>powrotu wysyłane sa razem)                                                                              | A/P                             | (1)2A      | PA-000/PH-000            |
| [00040307] | Alarm wymuszenia                   | Wprowadzono kod wymuszenia                                                                                                    | A/P                             | (1)21      | HA-000                   |
| [00040307] | Otwarcie po alarmie                | Podsystem rozbrojony z alarmem w pamieci                                                                                                    | A/P                             | (4)-       | OR-000                   |
| [00040307] | Alarm po zamknięciu                | Alarm pojawia się w dwie minuty po włą-<br>czeniu podsystemu w dozór                                                                               | A/P                             | (4)59      | CR-000                   |
| [00040307] | Alarm Kod policyjny                | dwie różne linie dozorowe w tym samym<br>podsystemie zostaną naruszone w ciągu<br>zaprogramowanego Czasu Kodu policyj-<br>nego (również linie 24H) | A/P                             | (1)-       | BV-000                   |
| [00040307] | Drzwi otwarte siłą A/P             | Alarm otwarcia siłą drzwi z kontrolą do-<br>stępu (dotyczy tylko PC4820)                                                                           | A/P                             | (1)-       | DF-ZZZ/DR-ZZZ            |
| [00040307] | Otwarte zbyt długo A/P             | Alarm zbyt długiego otwarcia drzwi z<br>kontrolą dostępu (dotyczy tylko PC4820)                                                                    | A/P                             | (1)-       | DN-ZZZ/DH-ZZZ            |
| [00040308] | Sabotaż systemu A/P                | Naruszenie obwodu sabotażowego modu-<br>u systemowego                                                                                              | In                              | (1)45      | TA-000/TR-000            |
| [00040308] | Blokada klawiatury                 | osiągnięto dopuszczalną liczbę wprowa-<br>dzeń błędnych kodów                                                                                      | In                              | (4)21      | JA-000                   |
| [00040309] | Alarm 2P czujki dymu A/P           | Alarm dwuprzewodowej czujki dymu<br>(dotyczy tylko PC4701)                                                                                         | A/P                             | (1)1A-17   | FA-999/FH-999            |
| [00040309] | Alarm zraszaczy/powrót             | Alarm zraszaczy (dotyczy tylko PC4701)                                                                                                    | A/P                             | (1)1A-17   | SA-998/SH-998            |
| [00040309] | Usterka 2P czujki dymu /<br>powrót | Usterka dwuprzewodowej czujki dymu<br>(dotyczy tylko PC4701)                                                                                       | A/P                             | (3)73      | FT-999/FJ-999            |
| [00040309] | Usterka zraszaczy/powrót           | Usterka zraszaczy (dotyczy tylko PC47-                                                                                                    | A/P                             | (3)73      | ST-998/SJ-998            |

\*A/P = alarmy/powroty; O/Z = otwarcia/zamknięcia; In = inne

\*\* PPP = numer podsystemu; UUU = numer użytkownika (użytkownik 1000=999); ZZZ = numer linii

| Nr ref.    | Kod raportujący                         | Kiedy wysylany                                                                                    | Kierowanie<br>komunika-<br>tów* | Contact ID | SIA kody auto-<br>rap.** |
|------------|-----------------------------------------|---------------------------------------------------------------------------------------------------|---------------------------------|------------|--------------------------|
| [00040309] | Test pożarowy start                     | Rozpoczęcie testu instalacji i sygnaliza-<br>cji ppoż.                                            | A/P                             | (6)A4      | FI-000                   |
| [00040309] | Test pożarowy stop                      | Zakończenie testu instalacji i sygnaliza-<br>cji ppoż.                                            | A/P                             | (6)XX      | FK-000                   |
| [00040309] | Linia pożarowa blokada/<br>odblokowana  | Linia pożarowa zablokowana lub odblo-<br>kowana                                                   | A/P                             | (5)71      | FB-ZZZ/FU-ZZZ            |
| [00040310] | Zamknięcia                              | Podsystem włączony (wskazany użyt-<br>kownik 001-128)                                             | O/Z                             | (4)A2      | CL-UUU                   |
| [00040311] | Zamknięcia 129-1000                     | Użyto kodów użytkownika od 129-1000<br>do włączenia podsystemu                                    | O/Z                             | (4) A2     | CL-UUU                   |
| [00040311] | Częściowe zamknięcie                    | Podsystem włączony w dozór z jedną<br>lub więcej liniami zablokowanymi                            | O/Z                             | (4) 56     | CW-000                   |
| [00040311] | Zamknięcia automatyczne                 | Automatyczne włączanie wg harmono-<br>gramu                                                       | O/Z                             | (4) A3     | CA-000                   |
| [00040311] | Przerwanie autowłączenia                | Gdy autowłączenie zostało przerwane                                                               | O/Z                             | (4) A5     | CE-000                   |
| [00040312] | Zamknięcie podsystemów                  | Podsystem włączony (wskazywany nr<br>podsystemu)                                                  | O/Z                             | (4) AA     | CG-PPP                   |
| [00040313] | Otwarcia                                | Podsystem wyłączony (wskazany użyt-<br>kownik 001-128)                                            | O/Z                             | (4) A2     | OP-UUU                   |
| [00040314] | Otwarcia 129-100                        | Użyto kodów użytkownika od 129-1000<br>do wyłączenia podsystemu                                   | O/Z                             | (4) A2     | OP-UUU                   |
| [00040314] | Otwarcia specjalne                      | Wyłączenie za pomocą WLS909, Dru-<br>giego Kodu Głównego, DLS Kodu<br>Ochrony lub linii kluczowej | O/Z                             | (4) A2     | OP-000                   |
| [00040314] | Otwarcia automatyczne                   | Automatyczne wyłączanie wg harmono-<br>gramu                                                      | O/Z                             | (4) A2     | OA-000                   |
| [00040315] | Otwarcia podsystemów                    | Podsystem wyłączony (wskazywany nr<br>podsystemu)                                                 | O/Z                             | (4) AA     | OG-PPP                   |
| [00040316] | Usterka akumulatora/<br>powrót          | Zbyt niskie napięcie akumulatora centra-<br>li                                                    | In                              | (3) A2     | YT-000/YR-000            |
| [00040316] | Usterka AC /powrót                      | Zasilanie sieciowe (AC) centrali zostało odłączone lub przerwane                                  | In                              | (3) AA     | AT-999/AR-999            |
| [00040316] | Usterka sygnalizacji bell/<br>powrót    | Przerwa w obwodzie sygnalizatora Bell                                                             | In                              | (3) 21     | YA-999/YH-999            |
| [00040316] | Usterka wyjścia AUX/<br>powrót          | Usterka wyjścia zasilania AUX                                                                     | In                              | (3) AA     | YP-999/YQ-999            |
| [00040316] | Usterka COMBUS/powrót                   | Przerwana komunikacja pomiędzy cen-<br>tralą i modułami lub za niskie napięcie<br>w magistrali    | In                              | (3) 33     | UT-999/UJ-999            |
| [00040316] | Awaria linii telefonicznej/<br>powrót   | Usterka linii telefonicznej pierwszej<br>(programowany gdy używany GSM)                           | In                              | (3) 51     | LT-001/LR-001            |
| [00040316] | Awaria linii telefonicznej<br>2 /powrót | Usterka linii telefonicznej drugiej<br>(programowany gdy używany GSM)                             | In                              | (3) 52     | LT-002/LR-002            |
| [00040316] | Komunikacja powrót                      | Centrala odnowiła łączność ze stacją<br>monitorowania (po usterce linii tel.)                     | In                              | (3) 54     | YK-000                   |
| [00040316] | Rejestr ¾ pełny                         | 3/4 rejestru zdarzeń wypełniają niewy-<br>drukowane zdarzenia                                     | In                              | -          | JL-000                   |
| [00040316] | Test użytkownika                        | Test [*] [6] sygnalizatora/komunikacji                                                            | In                              | (6) A1     | RX-000                   |
| [00040316] | Test okresowy                           | Okresowy test transmisji do stacji                                                                | In                              | (6) A2     | RP-000                   |
| [00040316] | Test modułu GSM                         | Transmisja testu modułu GSM                                                                       | In                              | (6) A3     | TX-000                   |
| [00040316] | Usterka doziemienia/<br>powrót          | Wystąpiło doziemienie                                                                             | In                              | (3) 1A     | US-000/UR-000            |

\*A/P = alarmy/powroty; O/Z = otwarcia/zamknięcia; In = inne

\*\* PPP = numer podsystemu; UUU = numer użytkownika (użytkownik 1000=999); ZZZ = numer linii

| Nr ref.    | Kod raportujący                                             | Kiedy wysyłany                                                                                                    | Kierowa- | Contact | SIA kody auto-                              |
|------------|-------------------------------------------------------------|----------------------------------------------------------------------------------------------------|----------|---------|---------------------------------------------|
|            |                                                             |                                                                                                    | munikató | ID      | rap.""                                      |
| F000402171 | W''' DI C                                                   |                                                                                                    | W*       | (4) 11  | <b>DD</b> 000                               |
| [00040316] | Wejscie przez DLS                                           | (tylko dla funkcji Oddzwonienie DLS)                                                                                                    | In       | (4) 11  | KB-000                                      |
| [00040316] | Wyjście przez DLS                                           | Zakończenie połączenia z komputerem<br>(tylko dla funkcji Oddzwonienie DLS)                                                                                                    | In       | (4) 12  | RS-000                                      |
| [00040316] | Wejście instalatora                                         | Wprowadzono Kod Instalatora                                                                                                    | In       | (4) 58  | LB-000                                      |
| [00040316] | Wyjście instalatora                                         | Zakończono programowanie instalator-<br>skie                                                                                                    | In       | (4) 58  | LS-000                                      |
| [00040316] | Zaniechanie zamykania                                       | Minęła zaprogramowana liczba dni bez<br>włączenia podsystemu                                                                                                    | In       | (4) 54  | CD-000                                      |
| [00040316] | Tryb testu włączony                                         | Rozpoczęcie testu                                                                                                    | In       | (6) A7  | TS-000                                      |
| [00040316] | Tryb testu wyłączony                                        | Zakończenie testu                                                                                                    | In       | (6) A7  | TE-000                                      |
| [00040316] | Usterka ogólna syste-<br>mu/powrót                          | Wystąpiło jedno lub kilka zdarzeń: uster-<br>ka/powrót zasilania sieciowego (AC),<br>akumulatora lub wyjścia AUX w PC420-<br>4/4820/4702, usterka modułu PC4400;<br>zakłócenia radiowe PC4164 lub usterka<br>automatyki; | In       | (3)3A   | YX-000<br>/YZ-000                           |
| [00040316] | Usterka akumulatora<br>urządzeń bezprzewod-<br>owych/powrót | Dotyczy bezprzewodowych urządzeń:<br>czujek, przycisków, klawiatur                                                                                                    | In       | (3) 84  | XT/XR-ZZZ<br>XT/XR-901-904<br>XT/XR-921-936 |
| [00040316] | Usterka komunikacji z<br>modułem/powrót                     | Utrata komunikacji centrali z podłączony-<br>mi modułami                                                                                                    | In       | (3) 33  | ET-000/ER-000                               |

\*A/P = alarmy/powroty; O/Z = otwarcia/zamknięcia; In = inne \*\* PPP = numer podsystemu; UUU = numer użytkownika (użytkownik 1000=999); ZZZ = numer linii

## Dodatek B: Kody raportujące linii

| Definicia linii                                                                                                    | Contact ID*              |                                  |                      | SIA Kody autoraport.** |                             |                      |  |
|----------------------------------------------------------------------------------------------------|--------------------------|----------------------------------|----------------------|------------------------|-----------------------------|----------------------|--|
|                                                                                                    | Alarm z linii/<br>powrót | Alarm sab-<br>otażowy/<br>powrót | Usterka linii/powrót | Alarm z linii/powrót   | Alarm sabotażowy/<br>powrót | Usterka linii/powrót |  |
| Standardowa opóźnio-<br>na, Pomocnicza opóź-<br>niona, Natychmiasto-<br>wa, Wewnętrzna,<br>Wewnętrzna opóźnio-<br>na, Sypialniana, Opóź-<br>niona sypialniana | (1) AA-61                | (3) 83                           | (3) 80/8A            | BA-ZZZ/BH-ZZZ          | TA-ZZZ/TR-ZZZ               | UT-ZZZ/UJ-ZZZ        |  |
| Standardowa pożaro-<br>wa, Opóźniona poża-<br>rowa, Weryfikowana<br>pożarowa                                                                                  | (1) AA-61                | (3) 73                           | (3) 73               | FA-ZZZ/FR-ZZZ          | FT-ZZZ/FJ-ZZZ               | FT-ZZZ/FJ-ZZZ        |  |
| Przepływ wody                                                                                                    | (1) AA-61                | (3) 73                           | (3) 73               | SA-ZZZ/SH-ZZZ          | ST-ZZZ/SJ-ZZZ               | ST-ZZZ/SJ-ZZZ        |  |
| Pożarowa nadzoru                                                                                                    | (1) AA-61                | (3) 73                           | (3) 73               | FS-ZZZ/FR-ZZZ          | FT-ZZZ/FJ-ZZZ               | FT-ZZZ/FJ-ZZZ        |  |
| Nadzór GSM                                                                                                    | (1) AA-61                | (3) 8A                           | (3) 8A               | US-ZZZ/UR-ZZZ          | US-ZZZ/UR-ZZZ               | US-ZZZ/UR-ZZZ        |  |
| 24 godzinna głośna, 24<br>godzinna głośna/<br>brzęczykowa, 24 go-<br>dzinna brzęczykowa                                                                       | (1) AA-61                | (3) 83                           | (3) 8A               | BA-ZZZ/BH-ZZZ          | TA-ZZZ/TR-ZZZ               | UT-ZZZ/UJ-ZZZ        |  |
| 24 godzinna technicz-<br>na                                                                                                    | (1) AA-61                | (3) 83                           | (3) 8A               | UA-ZZZ/UH-ZZZ          | TA-ZZZ/TR-ZZZ               | UT-ZZZ/UJ-ZZZ        |  |
| 24 godzinna gaz                                                                                                    | (1) AA-61                | (3) 83                           | (3) 8A               | GA-ZZZ/GH-ZZZ          | TA-ZZZ/TR-ZZZ               | UT-ZZZ/UJ-ZZZ        |  |
| 24 godzinna grzanie                                                                                                    | (1) AA-61                | (3) 83                           | (3) 8A               | KA-ZZZ/KH-ZZZ          | TA-ZZZ/TR-ZZZ               | UT-ZZZ/UJ-ZZZ        |  |
| 24 godzinna medyczna                                                                                                    | (1) AA-61                | (3) 83                           | (3) 8A               | MA-ZZZ/MH-ZZZ          | TA-ZZZ/TR-ZZZ               | UT-ZZZ/UJ-ZZZ        |  |
| 24 godzinna niebez-<br>pieczeństwo                                                                                                    | (1) AA-61                | (3) 83                           | (3) 8A               | QA-ZZZ/QH-ZZZ          | TA-ZZZ/TR-ZZZ               | UT-ZZZ/UJ-ZZZ        |  |
| 24 godzinna woda                                                                                                    | (1) AA-61                | (3) 83                           | (3) 8A               | WA-ZZZ/WH-ZZZ          | TA-ZZZ/TR-ZZZ               | UT-ZZZ/UJ-ZZZ        |  |
| 24 godzinna zamrażar-<br>ka                                                                                                    | (1) AA-61                | (3) 83                           | (3) 8A               | ZA-ZZZ/ZH-ZZZ          | TA-ZZZ/TR-ZZZ               | UT-ZZZ/UJ-ZZZ        |  |
| 24 godzinna napadowa                                                                                                    | (1) AA-61                | (3) 83                           | (3) 8A               | HA-ZZZ/HH-ZZZ          | TA-ZZZ/TR-ZZZ               | UT-ZZZ/UJ-ZZZ        |  |
| 24 godzinna paniki                                                                                                    | (1) AA-61                | (3) 83                           | (3) 8A               | PA-ZZZ/PH-ZZZ          | TA-ZZZ/TR-ZZZ               | UT-ZZZ/UJ-ZZZ        |  |
| 24 godzinna Zatrzask                                                                                                    | (1) AA-61                | (3) 83                           | (3) 8A               | BA-ZZZ/BH-ZZZ          | TA-ZZZ/TR-ZZZ               | UT-ZZZ/UJ-ZZZ        |  |
| Klucz stały, Klucz<br>chwilowy                                                                                                    | b/d                      | b/d                              | b/d                  | b/d                    | b/d                         | b/d                  |  |
| Wymuszenie DLS                                                                                                    | b/d                      | b/d                              | b/d                  | b/d                    | b/d                         | b/d                  |  |
| Odpowiedź GSM                                                                                                    | b/d                      | b/d                              | b/d                  | b/d                    | b/d                         | b/d                  |  |

Dane o formatach komunikacyjnych Contact ID oraz SIA zawarto w Dodatku A

\* Jeżeli używany jest format Contact ID, powyższe kody są jedynie kodami proponowanymi.

\*\* ZZZ = linie 001–064 b/d — brak danych

Proponowane kody w formacie Contact ID (1) AA-61: Liczby w nawiasie są stałe, programowalne są jedynie dwucyfrowe kody występujące po tych liczbach.

| Alarmy Madyazna               | (1)17 Plamiania    | (1)24 Woj/wwićaja                       | Alarmy 24 H nie włamaniowa        |
|-------------------------------|--------------------|-----------------------------------------|-----------------------------------|
| Alar my Meuyczne              | (1)17 Fiolinenie   | (1)54 wej/wyjscie                       | Alariny 24 II me wiamamowe        |
| (1)AA Medyczny                | (1)18 Prawie alarm | (1)35 Dzień/noc                         | (1)5A 24H nie włamanie            |
| (1)A1 Nadajnik bezprzewodow   | Alarmy Paniki      | (1)36 Zewnętrze                         | (1)51 Czujka gazu                 |
| (1)A2 Brak raportu            | (1)2A Panika       | (1)37 Sabotaż                           | (1)52 Chłodzenie                  |
| Alarmy pożarowe               | (1)21 Przymus      | (1)38 Prawie alarm                      | (1)53 Ogrzewanie                  |
| (1)1A Alarm pożarowy          | (1)22 Cichy        |                                         | (1)54 Wyciek wody                 |
| (1)11 Czujka dymu             | (1)23 Głośny       | Alarmy ogólne                           | (1)55 Przerwanie folii            |
| (1)12 Czujka zapłonu          | Alarmy włamaniowe  | (1)4A Alarm ogólny                      | (1)56 Linia dzienna               |
| (1)13 Przepływ wody           | (1)3A Włamanie     | <li>(1)43 Ust. modułu rozszerzenia</li> | (1)57 Niskie ciśnienie butli gaz. |
| (1)14 Temperatura             | (1)31 Obwodowe     | (1)44 Sabotaż czujek                    | (1)58 Wysoka temperatura          |
| (1)15 Ręczny przycisk pożaro- | (1)32 Wnętrze      | (1)45 Sabotaż modułu                    | (1)59 Niska temperatura           |
| wy                            | (1)33 24 godzinny  |                                         | (1)61 Brak wentylacji             |
| (1)16 Kanał                   |                    |                                         |                                   |

#### P ۰. p Ð Ø ...... 5 Ξ. P Ċ! 240 096 192 208 224 048 112 160 176 032 064 080 ä q Ŧ 1 F Ĥ Q Ċ, ۵ -4 -3 225 241 177 193 209 049 065 081 097 113 161 033 2 11 B R Ê Ē Щ b ٠ſ × t" Г 226 114 178 194 210 242 050 066 082 098 162 034 C S 3 $\mathcal{O}^{\mathcal{O}}$ ウ Ŧ Ð 廿 Ξ. 5 L C 227 243 115 163 179 195 211 099 035 051 067 083 ħ 李 4 Т d t. Τ ŀ. μ $\Omega$ Π N 244 228 212 068 084 100 116 164 180 196 036 052 2 5 F 才 ÷ l ü $\mathbb{C}$ e ы 101 117 165 181 197 213 229 245 037 053 069 085 F -Σ 8 ť ρ U 6 Ę Ħ Ų 246 198 214 230 102 118 166 182 038 054 070 086 $\overline{\mathcal{I}}$ **–** 231 ł 7 壭 G π W 7 **—** 103 7 Ы. 247 087 119 183 199 215 039 055 071 167 Χ $\overline{\mathbb{X}}$ ネ IJ Н Ć 8 7 .Г h $\mathbb{X}$ 4 216 232 248 120 168 184 200 104 040 056 072 088 Ч Y Ι J ) 9 Ť -1 Ib. 1 **12**1 Ļ, 249 201 217 233 041 057 073 089 105 169 185 J Ζ j Ŧ \* = 106 Ĥ 1 T 074 090 122 170 186 202 218 234 250 042 058 Ę k К ij 2 Ľ Χ. E Fi +П Ż 187 203 219 235 251 043 059 075 091 107 123 171 놖 < 7 ŋ ] ¢. Ð Ħ †? 7 124 252 236 044 060 076 092 108 172 188 204 220 \_, ] } ÷ $\hat{\gamma}$ ŧ 村 Ζ ΓĤ エ 237 253 173 189 205 221 125 061 077 109 045 093 > $\sim$ t 击 $\sqrt{2}$ Ы ÷ ħ F1 Ξ == 078 126 174 190 206 222 238 254 062 094 110 046 ö ? ٩J O $\overline{\mathcal{A}}$ 1 ÷ 11 111 239 255 095 175 191 207 223 063 127 047 079

## Dodatek C Tabela znaków klawiatury

## Polskie znaki

|          | Ć   | Ę   | 上   | Ń   | Ó   | Ś   | Ż   |
|----------|-----|-----|-----|-----|-----|-----|-----|
|          | 001 | 002 | 003 | 004 | 005 | 006 | 007 |
| <b>A</b> | Ć   | Ę   | Ł   | Ń   | Ó   | Ś   | Ż   |
| 008      | 009 | 010 | 011 | 012 | 013 | 014 | 015 |

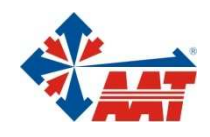

## AAT Holding sp. z o.o.

| ul. Puławska 431, 02-801 Warszawa<br>tel. 0 22 546 05 46, faks 0 22 546 05 01<br>e-mail: aat.warszawa@aat.pl, <u>www.aat.pl</u>   | Warszawa    |
|----------------------------------------------------------------------------------------------------|-------------|
| ul. Koniczynowa 2a, 03-612 Warszawa<br>tel./faks 0 22 743 10 11<br>e-mail: aat.warszawa-praga@aat.pl, www.aat.pl                  | Warszawa II |
| ul. Łęczycka 37, 85-737 Bydgoszcz<br>tel./faks 0 52 342 91 24, 342 98 82<br>e-mail: aat.bydgoszcz@aat.pl, <u>www.aat.pl</u>       | Bydgoszcz   |
| ul. Ks. W. Siwka 17, 40-318 Katowice<br>tel./faks 0 32 351 48 30, 256 60 34<br>e-mail: aat.katowice@aat.pl, <u>www.aat.pl</u>     | Katowice    |
| ul. Prosta 25, 25-371 Kielce<br>tel./faks 0 41 361 16 32, 361 16 33<br>e-mail: aat.kielce@aat.pl, <u>www.aat.pl</u>               | Kielce      |
| ul. Mieszczańska 18/1, 30-313 Kraków<br>tel./faks 0 12 266 87 95, 266 87 97<br>e-mail: aat.krakow@aat.pl, <u>www.aat.pl</u>       | Kraków      |
| ul. Energetyków 13a, 20-468 Lublin<br>tel. 0 81 744 93 65-66, faks 0 81 744 91 77<br>e-mail: aat.lublin@aat.pl, www.aat.pl        | Lublin      |
| 90-019 Łódź, ul. Dowborczyków 25<br>tel./faks 0 42 674 25 33, 674 25 48<br>e-mail: aat lodz@aat pl. www.aat pl                    | Łódź        |
| ul. Racławicka 82, 60-302 Poznań<br>tel./faks 0 61 662 06 60, 662 06 61                                                           | Poznań      |
| Al. Niepodległości 659, 81-855 Sopot<br>tel./faks 0 58 551 22 63, 551 67 52                                                       | Sopot       |
| e-mail: aat.sopot@aat.pl, <u>www.aat.pl</u><br>ul. Zielona 42, 71-013 Szczecin<br>tel./faks 0 91 483 38 59, 489 47 24             | Szczecin    |
| e-mail: aat.szczecin@aat.pl, <u>www.aat.pl</u><br>ul. Na Niskich Łąkach 26, 50-422 Wrocław<br>tel./faks 0 71 348 20 61, 348 42 36 | Wrocław     |
| e-mail: aat.wroclaw@aat.pl, <u>www.aat.pl</u>                                                                                     |             |
| Rejonowy dla m.st. Warszawy, XIII Wydział Gospodarczy KRS                                                                         |             |

Sąd Rejonowy dla m.st. Warszawy, XIII Wydział Gospodarczy KRS pod numerem KRS 0000286127, Nr rej. GIOŚ: E0001894WZ wysokość kapitału zakładowego: 121 600 zł